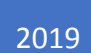

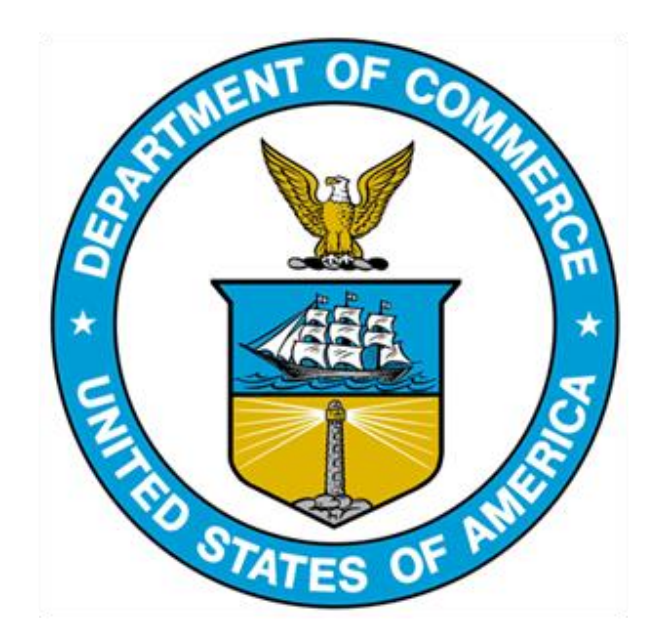

# 232 EXCLUSION PORTAL: EXTERNAL USER GUIDE

## TABLE OF CONTENTS

| Introduction                                                                | 5  |
|-----------------------------------------------------------------------------|----|
| Exclusion process                                                           | 6  |
| Search Features                                                             | 8  |
| Search for published filings based on criteria                              | 8  |
| User registration and Login                                                 | 9  |
| Creating a User login profile                                               | 9  |
| Step 1: Register as a new user                                              | 9  |
| Step 2: Confirm registration                                                | 10 |
| Step 3: Login                                                               | 10 |
| Step 4: Logout                                                              | 11 |
| Step 5: Forgotten Password                                                  | 11 |
| Exclusion Requests                                                          | 12 |
| Creating a new exclusion request                                            | 12 |
| Step 1: Enter the product information                                       | 12 |
| Step 2: Enter the Requesting organization information                       | 13 |
| Step 3: Enter exclusion request product information                         | 20 |
| Step 4: Commercial names and source countries                               | 25 |
| Step 5: Certification                                                       | 28 |
| Submitting the exclusion request                                            | 29 |
| Confirmation                                                                | 31 |
| Printing the exclusion request submision                                    | 32 |
| Autofill                                                                    | 32 |
| Using Autofill to duplicate Exclusion request entries                       | 32 |
| Generating exclusion request form Autofill rules                            | 33 |
| Using an Autofill Profile to fill in exclusion request Fields Automatically | 36 |
| Objection Requests                                                          |    |
| Creating a new objection request                                            | 39 |
| Step 1: Enter organization information                                      | 40 |
| Step 2: Reasons for Objection                                               | 42 |
| Step 3: Challenging the objection                                           | 43 |
| Step 4: Quantity and Time                                                   | 45 |
| Step 5: Certification                                                       | 47 |
| Submitting the Objection request                                            | 48 |

| Confirmation                                                                      | 50 |
|-----------------------------------------------------------------------------------|----|
| Printing the Objection filing                                                     | 50 |
| Autofill                                                                          | 51 |
| Using Autofill to duplicate Objection request entries                             | 51 |
| Generating Objection form Autofill rules                                          | 51 |
| Using an Autofill Profile to fill in objection form Fields Automatically          | 55 |
| Rebuttal Requests                                                                 | 58 |
| Creating a rebuttal                                                               | 58 |
| Step 1: Search for the objection                                                  | 58 |
| Step 2: Enter Rebutting Organization Information                                  | 59 |
| Step 3: Basis for rebuttal of objection filings                                   | 61 |
| Submitting the Rebuttal filing                                                    | 64 |
| Step 4: Certification                                                             | 64 |
| Confirmation                                                                      | 66 |
| Printing the rebuttal filing                                                      | 67 |
| Autofill                                                                          | 68 |
| Using Autofill to duplicate Rebuttal Filing entries                               | 68 |
| Generating rebuttal form Autofill rules                                           | 68 |
| Using an Autofill Profile to fill in objection Rebuttal Form Fields Automatically | 72 |
| Surrebuttal Requests                                                              | 74 |
| Creating a surrebuttal                                                            | 74 |
| Step 1: Search for the Rebuttal                                                   | 74 |
| Step 2: Enter Rebutting Organization Information                                  | 75 |
| Step 3: Basis for rebuttal of objection filings                                   | 78 |
| Step 4: Certification                                                             | 81 |
| Submitting a Surrebuttal filing                                                   | 82 |
| Confirmation                                                                      | 82 |
| Printing the Surrebuttal filing                                                   | 83 |
| Autofill                                                                          | 83 |
| Using Autofill to duplicate Surrebuttal Filing entries                            | 83 |
| Generating surrebuttal form Autofill rules                                        | 83 |
| Using an Autofill Profile to fill in Surrebuttal Form Fields Automatically        | 87 |
| Supporting documents                                                              | 89 |
| Confidential Business Information (CBI)                                           | 90 |
| Submitting confidential business information (CBI)                                | 90 |
| My Dashboard                                                                      | 91 |
|                                                                                   |    |

| Viewing My Dashboard                                              | 91 |
|-------------------------------------------------------------------|----|
| Step 1: Navigate to my dashboard                                  |    |
| Using My Dashboard                                                |    |
| Step 1: View Exclusion Request Filings                            |    |
| Step 2: View Objection Filings                                    | 93 |
| Step 3: View Objection Rebuttals Filings                          | 95 |
| Step 4: View SurRebuttals Filings                                 | 96 |
| APPENDIX                                                          |    |
| Using Autofill Extentsions On Your Browser                        |    |
| Step 1: Download Autofill                                         |    |
| STEP 2: Generate Autofill rules                                   |    |
| Step 3: Using an Autofill Profile to fill in Fields Automatically |    |
| Exporting Autofill Rules From An Autofill Profile                 |    |
| Importing Autofill Rules Inot An Autofill Profile                 |    |
| Manual Mode                                                       |    |
| Extracting data from portal                                       |    |

Due to the large number of exclusion requests, the U.S. Department of Commerce's Bureau of Industry and Security (BIS) and Enforcement & Compliance (E&C) staffs collaborated with International Trade Administration's Office of Chief Information Office (OCIO) team to develop a user-friendly online portal that will replace the use of the increasingly cumbersome Federal rulemaking portal (http://www.regulations.gov) for organizations submitting exclusion requests, objections to exclusions requests, rebuttals, and surrebuttals under the 232 exclusion process. The new portal will streamline the exclusion process for external parties, including importers and domestic manufacturers, by eliminating the separate submission of attachments, and replacing the data collection point with a web-based form, with enhanced data integrity and quality controls. In addition, the portal greatly improves transparency by allowing parties to track all information on each exclusion request in one easy-to-use web-based system that is built for the specific needs of the 232 tariff exclusions process. The new portal allows more seamless information sharing across teams and will allow E&C and BIS to eliminate thousands of hours of human data entry procedures by automating them.

## INTRODUCTION

In 2017, the Department of Commerce (DOC) was asked to conduct an investigation into the impact on our national security from imports of steel mill products and from imports of wrought and unwrought aluminum. These investigations were carried out under Section 232 of the Trade Expansion Act of 1962, as amended.

On January 11, 2018, the DOC formally submitted to President Trump the results of the investigation.

On March 8, 2018, the President announced Presidential Proclamations 9704, 9705, 9711 and 9710 ordering Section 232 tariffs on imports of steel and aluminum. The Secretary of Commerce has the authority to grant exclusions from the duties, "if the steel or aluminum articles are determined not to be in a sufficient and reasonable available amount or of a satisfactory quality or based upon specific national security considerations." Individuals or organizations using steel articles in business activities or supplying steel to outside parties in the U.S. may submit exclusion requests with respect to the Proclamation. In addition, any individual or organization in the U.S. can file objections to exclusions.

The DOC's Bureau of Industry and Security (BIS) is leading the exclusion process. BIS is managing the review process of exclusion applications, which domestic industry has submitted, on a case-by-case basis in a fair and transparent manner. As part of the process, BIS is working closely with industry specialists within Commerce's International Trade Administration (ITA). The Enforcement and Compliance (E&C) unit of the DOC's ITA will be responsible for providing technical analyses for product exclusions related to the proceedings, and making recommendations on the Exclusion Requests.

This document outlines the external user flow of the 232-exclusion process.

## **EXCLUSION PROCESS**

Only individuals or organizations using steel or aluminum articles identified in Presidential Proclamations <u>9704</u> and <u>9705</u> and engaged in business activities in the United States may submit exclusion requests. Exclusion requests will be posted for a 30-day comment period on <u>https://trade.gov/232/steelalum</u>.

Separate exclusion requests must be submitted for each unique steel or aluminum product import. For an exclusion request to be considered, the requester must provide a full factual description of the specific product, its properties, and its quantity.

Any individual or organization in the United States may file objections to steel or aluminum exclusion requests, but the Commerce Department will only consider information directly related to the submitted exclusion request that is the subject of the objection. Organizations submitting an objection filing on an exclusion request should provide specific information on the product that their company can provide that is comparable to the steel or aluminum product that is the subject of the exclusion request.

Organizations filing an objection should also provide factual information on the production capabilities at steel or aluminum manufacturing facilities that they operate in the United States; the availability and delivery time of the products that they manufacture relative to the specific steel or aluminum product that is subject to an exclusion request; and discussion on the suitability of its product for the application or applications identified by the exclusion requestor.

All exclusion requests will be reviewed for completeness. Only fully completed exclusion requests will be considered and posted for public review. All exclusion requests will be made available for public inspection and copying.

Both the exclusion requests and objection filings will be available for public viewing on the online portal. Processing of exclusion requests normally will not exceed 90 days, including adjudication of objections submitted on exclusion requests.

Exclusion requesters will have seven days from the opening of the rebuttal period to submit rebuttals. Objectors to exclusion requests will then have a seven-day surrebuttal period to post responses, which will be opened once rebuttals are posted by the Department and the case file is reopened.

To further assist industry moving through the process, the Department of Commerce is also cataloging the Objection, Rebuttal, and Surrebuttal Identification Number associated with each Exclusion Request.

For questions concerning the exclusion process, contact <u>steel232@bis.doc.gov</u> or 202-482-5642 for steel-related queries and <u>aluminum232@bis.doc.gov</u> or 202-482-4757 for aluminum-related queries.

#### SEARCH FEATURES

#### SEARCH FOR PUBLISHED FILINGS BASED ON CRITERIA

After the online portal is officially launched, open the online portal URL at: <u>https://trade.gov/232/steelalum</u>

This section allows users to search published filings, using various criteria including ID, company, product, HTSUS code, status, days remaining, and posted date<sup>1</sup>. A user login account is not required to search for published filings.

Click on the appropriate search box of the dashboard and enter your search criteria.

In the search boxes (in rectangle highlighted red below), search a published finding by typing the ID, company name, product, HTSUS code, status, or posted date.

| Published Exclusion Requests |                      |                   | Create New E  | xclusion Request |
|------------------------------|----------------------|-------------------|---------------|------------------|
| ID Company Produc            | HTSUSC Status        | Days R            | Posted Date   | Details          |
| ID Company © Product ©       | HTSUSCode   Status ( | Days<br>Remaining | Posted Date 0 | Details $\phi$   |

\*The 'days remaining' (in rectangle highlighted purple above) indicate the days that are left in the comment period to leave any opposing arguments to an exclusion request (objection), submit a rebuttal, and/or submit a surrebuttal.

\*To search for exclusion requests, <u>objections (pg. 40)</u>, <u>rebuttals (pg. 49)</u>, <u>surrebuttals (pg. 71)</u>, see search features in subheadings.

\*To extract data for exclusion requests, objections, rebuttals, and surrebuttals, see <u>data extract</u> <u>instructions</u>.

<sup>&</sup>lt;sup>1</sup> To search for objections, rebuttals, and surrebuttals, see instructions in subsequent sections.

## USER REGISTRATION AND LOGIN

#### CREATING A USER LOGIN PROFILE

To file any forms in the portal, a user login profile will be required. To create a user login profile, select the 'Login' icon.

| Home                     |                     |          | Help Guides Login            |
|--------------------------|---------------------|----------|------------------------------|
| Published Exclusion Requ | lests               |          | Create New Exclusion Request |
| Show 25 • entries        |                     |          |                              |
| ID Company               | Produc HTSUSC Statu | s Days R | Posted Date Details          |

#### STEP 1: REGISTER AS A NEW USER

1a. On the Login page, select 'Register as a new user'.

| Log in                          |  |
|---------------------------------|--|
| Use an Email account to log in. |  |
| Email                           |  |
| Password                        |  |
| Log in                          |  |
| Forgot your password?           |  |
| Register as a new user          |  |

1b. Each user login profile requires a valid email and a password to complete the registration process.

1c. After the valid email and password are entered, select 'Register'.

| Register              |  |
|-----------------------|--|
| Create a new account. |  |
| Email                 |  |
| Password 🕚            |  |
| Confirm password      |  |
| Register              |  |

## STEP 2: CONFIRM REGISTRATION

2a. A confirmation email will be sent to the login profile email provided. (If you are unable to find the confirmation email, check you spam folder).

2b. Select the link in the email to confirm your account registration.

#### STEP 3: LOGIN

After confirming your account, the portal will allow you to login.

3a. Enter the login profile email and password you provided. Then, select 'Log in'.

| Log in                          |
|---------------------------------|
| Use an Email account to log in. |
| Email                           |
|                                 |
| Password                        |
|                                 |
| Log in                          |
| Forgot your password?           |
| Register as a new user          |

#### STEP 4: LOGOUT

To logout from the user login account, select the 'My Info' icon, and then, select 'Logout'.

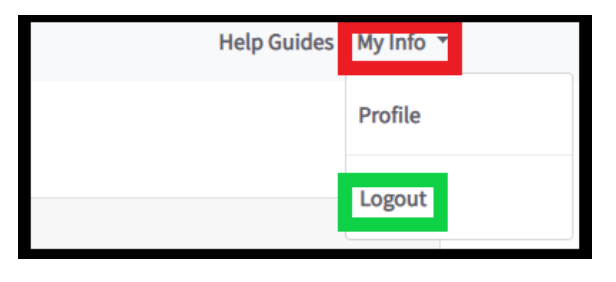

#### STEP 5: FORGOTTEN PASSWORD

5a. To reset the user login account password, select the 'Forgot your password?' link.

| Log in                          |   |
|---------------------------------|---|
| Use an Email account to log in. |   |
| Email                           |   |
| Password                        |   |
| Login                           | J |
| Forgot your password?           |   |
| Register as a new user          |   |

5b. Enter the user login profile email into the space provide, and then, select 'Submit'.

| Forgot your password? |  |
|-----------------------|--|
| Enter your email.     |  |
| Email                 |  |
| Submit                |  |
|                       |  |

5c. A password reset email will be sent to the login profile email provided. (If you are unable to find the password reset email, check your spam folder)

5d. Select the link in the email and reset your password.

## **EXCLUSION REQUESTS**

#### **CREATING A NEW EXCLUSION REQUEST**

To begin creating an exclusion request, the user will login to their user profile, and select 'Create New Exclusion Request' link.

| U.S. Department of Commerce<br>Section 232 Steel and Aluminum |                                       |
|---------------------------------------------------------------|---------------------------------------|
| Home My Dashboard                                             | Help Guides My Info 👻                 |
| My Dashboard                                                  |                                       |
| Exclusion Requests                                            |                                       |
| ID 🗸 Company 🕴 Product 🕴 HTSUSCode 🌵 Status                   | Days<br>Remaining Posted Date Details |
| No data available in table                                    |                                       |
| Showing 0 to 0 of 0 entries                                   | Previous Next                         |
| Objection Filings                                             |                                       |
| Objection Rebuttals                                           |                                       |
| Surrebuttals                                                  |                                       |

#### STEP 1: ENTER THE PRODUCT INFORMATION

Each exclusion request must be submitted for each distinct type and dimension of steel or aluminum product to be imported. For an Exclusion Request to be considered, the exclusion requester must provide factual information on:

i. The product type selected will be Steel or Aluminum

ii. The class of product will correspond with the selected product type<sup>2</sup>

iii. The <u>10-digit Harmonized Tariff Schedule Code (HTSUS</u>) should be entered with no spaces, dashes, letters, or punctuation

iv. If the request is for a renewal of a previously granted exclusion request, the ID number of the previously granted exclusion request should be entered.

| New Exc                    | lusion R                                                                                                    | equest                                |                                       |                             |                           |
|----------------------------|----------------------------------------------------------------------------------------------------|---------------------------------------|---------------------------------------|-----------------------------|---------------------------|
| Step 1                     | Step 2                                                                                                    | Step 3                                | Step 4                                | Step 5                      |                           |
| Product                    | Informatio                                                                                                    | n                                     |                                       |                             |                           |
| Please se<br>Steel         | ect product type *                                                                                                    | V Ide                                 | ntify the class of<br>arbon and Alloy | product for which t<br>Flat | the Exclusion is sought * |
| 10-Digit H<br>the single   | armonized Tariff S<br>product covered b                                                                                                    | Schedule Code of<br>by this request * | the United State                      | s (HTSUS) for               |                           |
| If this is a<br>the ID nur | renewal of a previous of the previous of the p | iously granted exclusly granted exclu | clusion request, p<br>usion request   | please provide              |                           |
|                            |                                                                                                    |                                       |                                       |                             |                           |

## STEP 2: ENTER THE REQUESTING ORGANIZATION INFORMATION

2a. The requesting organization<sup>3</sup> and importer of record are required fields. All fields with marked with an \* are required. For any required field, do not write N/A.

<sup>3</sup> Requestor

<sup>&</sup>lt;sup>2</sup> Steel – carbon and alloy flat, carbon and alloy long, semi-finished, stainless products, carbon and pipe and tube; Aluminum – slab, sow, billet, flat, plate, sheet, bars, rod, pipe, tube, foil, casting, forging.

| Requesting Organization Inf    | formation        |
|--------------------------------|------------------|
| Full Organization Legal Name * |                  |
| Street Address *               | City *           |
| State * Zip<br>Please Select × | o Code *         |
| Point of Contact Name *        | Phone Number *   |
| E-mail Address *               | Web Site Address |
|                                |                  |

All website addresses must contain http://www. or https://www. in the website address fields to be identified as a valid website.

2b. The parent company of the requesting organization must also be documented if different than the requesting organization. For example:

| Parent Company of Requesting Organization |                |      |          |  |  |
|-------------------------------------------|----------------|------|----------|--|--|
| Full Organization Legal Name              |                |      |          |  |  |
|                                           |                |      |          |  |  |
| Street Address                            |                | City |          |  |  |
| Headquarters Country                      | State/Province |      | Zip Code |  |  |
| Please Select                             | /              |      |          |  |  |
| Web Site Address                          |                |      |          |  |  |
|                                           |                |      |          |  |  |
|                                           |                |      |          |  |  |
|                                           |                |      |          |  |  |

2c. The importer of record must be completed even if it matches the requesting organization.

The importer of record should be the organization that is bringing the products into the U.S. from a non-U.S. producer. The importer of record should be the organization that is seeking exclusion. All fields marked with an \* are required. For any required field, do not write N/A.

| Importer of Re       | ecord for Or | rganization | Requesting an Exclusion |
|----------------------|--------------|-------------|-------------------------|
|                      |              |             |                         |
| Full Organization Le | egal Name *  |             |                         |
|                      |              |             |                         |
| Street Address *     |              |             | City *                  |
|                      |              |             |                         |
| State *              |              | Zip Code *  |                         |
| Please Select        | ~            |             |                         |
| Point of Contact Na  | ame *        |             | Phone Number *          |
| E-mail Address *     |              |             | Web Site Address        |
|                      |              |             |                         |
|                      |              |             |                         |
|                      |              |             |                         |
|                      |              |             |                         |
|                      |              |             | Next                    |
| E-mail Address *     |              |             | Web Site Address        |

Select Next and continue to the next section.

If the organization has a representative other than the agent submitting the exclusion request on its behalf, the contact information must be disclosed if applicable.

| Requester's Authorized Representative | e/Agent (if applicable)       |
|---------------------------------------|-------------------------------|
|                                       |                               |
| Requestor Point of Contact Name       | Point-of-Contact Organization |
|                                       |                               |
| Country Location                      | Phone Number                  |
|                                       |                               |
| E-Mail Address                        | Web Site Address              |
|                                       |                               |
| Other Information                     |                               |
|                                       |                               |
|                                       |                               |

## 2d. Exclusion Request Details

If the parent organization holds any ownership, the activity, country where the organization is headquartered, and primary activity<sup>4</sup> must be explained:

<sup>&</sup>lt;sup>4</sup> Primary activity could include U.S. Distributor, Non-U.S. Distributor, U.S. Service Center, Non- U.S. Service Center, Manufacturer, or other

| dentity the activity               |                                 |   |
|------------------------------------|---------------------------------|---|
| Please Select                      |                                 | ~ |
| Identify the organization          |                                 |   |
| Identify the country where the c   | organization is headquartered   |   |
| Please Select                      |                                 | ~ |
| Comments                           |                                 |   |
| Identify the primary type of activ | vity of the Exclusion Requester |   |
| Other                              |                                 | ~ |
| Comments                           |                                 |   |

If 'other' is selected, a comment section will appear, and details about the selection can be documented.

2e. If the parent organization does not hold ownership, identify the primary type of steel activity. If other, explain:

| Does the parent organization hold ownership in (partially or completely), or is it otherwise engaged as a: Steel Manufacturer;<br>Steel Distributor; Steel Exporter or, Steel Importer? *<br>• Yes • No |        |           |  |  |
|----------------------------------------------------------------------------------------------------|--------|-----------|--|--|
| Identify the primary type of steel activity of the Exclusion Requester                                                                                                    |        |           |  |  |
| Non U.S. Distributor                                                                                                    |        |           |  |  |
| Total Requested Annual Exclusion Quantity in Kilograms (1 metric ton = 1,000 kilograms)                                                                                                    | 125000 | Kilograms |  |  |
| Average annual consumption for years 2015-2017 of the steel product that is subject of this Evolution Request (Vilograms)                                                                               | 500000 | Kilograms |  |  |
| or this Exclusion Request (Rilograms)                                                                                                    |        |           |  |  |

If 'other' is selected as the primary type of steel activity of the exclusion requestor, a comment section will appear, and details about the selection can be documented.

2f. The exclusion request must provide information on whether the product is manufactured in the United States, whether the product can be sufficiently supplied, and whether domestic producers can produce the product in a timely manner:

• The basis of the exclusion must be one of the drop-down options: insufficient availability, no U.S. production, or national security requirement.

| Explain why your organization requires an Exclusion * | • |   |
|-------------------------------------------------------|---|---|
| No U.S. Production                                    | • | ٠ |
|                                                       |   |   |

• The percentage of product that the exclusion product applies to must be disclosed and the manufacturing and delivery times must be recorded in **days** 

| Identify the percentage of total product covered under this Exclusion Request not available from<br>manufacturers in the United States                                        | 0 | %    |
|----------------------------------------------------------------------------------------------------|---|------|
| Estimate the number of days required to take delivery of the product covered by this Exclusion Request, from the time the purchase order is issued by your organization *     | 0 | days |
| Estimate the number of days required to manufacture the product covered by this Exclusion Request, from the time a binding purchase order is executed *                       | 0 | days |
| Estimate the number of days required to ship the product covered under this Exclusion Request, from the foreign port of departure to the Exclusion Requester's loading dock * | 0 | days |

• The number of shipments and port information<sup>5</sup> must be documented. To add an additional port, click the addition button to add another field. Use the (+) and (-) buttons to add or subtract additional destination ports.

| Estimate the number of o  | distinct shipments from the foreign port(s) of departure that will<br>no to the United States the product subject to this Exclusion | 0 | shipments |
|---------------------------|----------------------------------------------------------------------------------------------------|---|-----------|
| Request *                 |                                                                                                    |   |           |
| Identify the U.S. Destina | tion Port(s) of Entry through which the product subject                                                                             |   |           |
| to this Exclusion Reques  | t would be transported 0                                                                                                    |   |           |
| Port 1                    | 00                                                                                                    |   |           |

\*Note the units of measurement and delivery/manufacturing time cannot be changed from current settings. All fields with marked with an \* are required. For any required field, do not write N/A. If 'other' is selected to explain why your organization requires an exclusion, a comment section will appear, and details about the selection can be documented.

If the requestors are submitting the exclusion request on behalf of an international producer that produces products internationally, select 'Yes' and identify the non-U.S. producer.

| Is the organization making this Exclusion Request doing so on behalf of a non-U.S. producer that |               |   |  |  |
|--------------------------------------------------------------------------------------------------|---------------|---|--|--|
| Identify the non-U.S. producer Identify the country where the organization is headquartered      |               |   |  |  |
|                                                                                                  | Please Select | ~ |  |  |
| Comments                                                                                         |               |   |  |  |
|                                                                                                  |               |   |  |  |
|                                                                                                  |               |   |  |  |
|                                                                                                  |               |   |  |  |

Select Next and continue to the next section.

<sup>&</sup>lt;sup>5</sup> To add more than one port of entry, select + icon. To remove a port of entry, select – icon.

#### STEP 3: ENTER EXCLUSION REQUEST PRODUCT INFORMATION

3a. A complete description of the product should be defined and disclosed:

| clusion Rec                                                  | uest Product Information                                                                                                    |
|--------------------------------------------------------------|----------------------------------------------------------------------------------------------------|
| For this single Excluence explanation below                  | sion Request, provide a full, complete description of the product in the space provided below.See                                                                                                    |
| The product for wh                                           | ch an Exclusion is being requested is defined as follows: *                                                                                                    |
| ACME Steel pipe,<br>thickness, yield s<br>use in the in stea | ongitudinally submerged arc welded to API 5I, APIX52, NACE MR O 175/103 672mm cross section x 8.33mm<br>rength greater than or equal to 360MPa, carbon content less than or equal to 0.23% by weight, suitable for<br>n pipelines and conductor casing in steam drilling |

- The description should only include information on a single product and not a range of products
- The description must be limited solely to physical properties (e.g., chemical requirements, mechanical requirements, dimensions, etc.) and exact descriptive terms/phrases covering the product subject to the Exclusion Request (e.g., "hot-rolled," "seamless pipe," "suitable for use in boilers," "longitudinally submerged arc welded," etc.)
- Physical properties must be defined based on actual, rather than nominal, measurements, references to specific dimensions<sup>6</sup> or measurements<sup>7</sup> will be interpreted as meaning the exact dimension or measurement
- Ranges<sup>8</sup> are allowed and should be identified based on the end points of the range rather than through references to absolute or percentage tolerances

3b. Note that this section allows for multiple standard organizations<sup>9</sup> to be identified that have set specifications for the product type listed in exclusion request.

<sup>&</sup>lt;sup>6</sup> e.g., "cross-sectional diameter of 5.50 mm"

<sup>&</sup>lt;sup>7</sup> e.g., "yield strength of 300 MPa," "carbon content 0.08%," etc.

<sup>&</sup>lt;sup>8</sup> e.g., "cross-sectional diameter falling within the range 5.35 mm and 5.65 mm," "yield strength greater than or equal to 300 MPa," "carbon content less than or equal to 0.15%, by weight," etc.

<sup>&</sup>lt;sup>9</sup> ATSM, SAE, British, DIN, EN, etc. These specifications are not interchangeable with HTSUS codes.

| Identify the standards organizations that have set | Organization | Designation |   |
|----------------------------------------------------|--------------|-------------|---|
| specifications for the product type that is the    | 1 ASTM       | ▼ A53       | 0 |
| reference designation(s) for the identified        |              |             |   |
| standards organization(s), (e.g., ASTM A108-13):   |              |             |   |

If 'Not Listed' is selected, type in the name of the organization and provide the designation. Identify the classification and properties of the product covered under this exclusion request.

This should include both the starting materials for the steel product, (such as slab, bloom, billets, etc.) as well as treatments made to the product, (such as annealed, hot/cold rolled, tin plated, etc.). Use the comment box for anything that is not listed in the boxes.

| Identify the classification properties may be descri | and properties of the bed in the textboxes | e product covered under below. (Select all that | er this Exclusion F<br>apply) <b>0</b> | Request. Other clas | sification or |
|------------------------------------------------------|--------------------------------------------|-------------------------------------------------|----------------------------------------|---------------------|---------------|
| Slab                                                 | Blooms                                     | Billets                                         | Ingots                                 | Flat                | Long          |
| Beams                                                | Semi-Finished                              | Pipe                                            | Tube                                   | Stainless           | Wire          |
| Hot Rolled                                           | Cold Rolled                                | Annealed                                        | Plated                                 | Electro-Plated      | Galvanized    |
| Electro-Galvanized                                   | Zinc Plated                                | Aluminum Plated                                 | Lead Plated                            | Tin Plated          | Painted       |
| Varnished                                            | Plasticized                                | Pickled                                         | Fittings                               |                     |               |

The chemical composition for the product is outlined in 3b.

If the classification or property is not listed above, add to text boxes provided. Use comment section to give additional details to the property.

| Use the textboxes on the right if property is not listed above. |  |    |
|-----------------------------------------------------------------|--|----|
| Comments                                                        |  |    |
|                                                                 |  |    |
|                                                                 |  | 11 |

3c. Product Information – Description of properties

Identify the chemical composition of the specific steel product for which your organization seeks an exclusion. Numbers may appear rounded, but full values will be stored. The composition should have minimum and maximum values.

Please note that values below 1 should be entered with a zero and decimal point. For example: '0.4'.

| Chemical     | Aluminum      | Antimony    | Bismuth     | Boron | Carbon |
|--------------|---------------|-------------|-------------|-------|--------|
| Minimum<br>% | 0             | 0           | 0           | 0     | 0      |
| Maximum<br>% | 0             | 0           | 0           | 0     | 0      |
|              |               |             |             |       |        |
|              | Chromium      | Cobalt      | Copper      | Iron  | Lead   |
| Minimum<br>% | Chromium<br>0 | Cobalt<br>0 | Copper<br>0 | 0     | Lead   |

If the product includes a chemical(s) not listed, use the comment section to provide the name and composition percentages. \*Note chemical composition is not proprietary information<sup>10</sup>.

<sup>&</sup>lt;sup>10</sup> See <u>CBI</u>

3d. Dimensions for the product must be for a single product and a single size, not a range of products and or sizes<sup>11</sup>.

The dimensions must correspond to the product and should have a minimum and maximum value. If the minimum and maximum values are the same, they should be identified by entering the same number in both the minimum and maximum field<sup>12</sup>. This applies to product specifications, strength, and toughness if applicable.

| Product Sp | ecifications (N | Aillimeters)       | -                   |        |       |        |  |
|------------|-----------------|--------------------|---------------------|--------|-------|--------|--|
|            | Thickness       | Inside<br>Diameter | Outside<br>Diameter | Length | Width | Height |  |
| Minimum    | 0               | 0                  | 0                   | 0      | 0     | 0      |  |
| Maximum    | 0               | 0                  | 0                   | 0      | 0     | 0      |  |

\*Note unit of measurement is in **millimeters** and cannot be altered. If there are any additional specifications, explain in comment box.

<sup>&</sup>lt;sup>11</sup> A single request must be filed for each specific product, specific to dimensions and must correspond to product type

<sup>&</sup>lt;sup>12</sup> Full values are stored, while numbers may appear rounded

3e. Performance data for ductility, magnetic permeability, surface finish should have minimum and maximum values. Coating type and composition values (see highlighted red rectangle below) including metal coating process, material type, weight, and thickness are required.

|            |              | Global | Ductility         |          |              | Local    | Ductility           |               |
|------------|--------------|--------|-------------------|----------|--------------|----------|---------------------|---------------|
|            | Elogation %  |        | Reduction in Are  | a %      | Hole Expansi | on %     | Bendability         | (mm)          |
| Minimum    | 0            | %      | 0                 | %        | 0            | %        | 0                   | mm            |
| Maximum    | 0            | %      | 0                 | %        | 0            | %        | 0                   | mm            |
|            |              |        |                   |          |              |          |                     |               |
|            |              |        | Magnetic Perme    | eability |              |          | Surfa               | ce Finish     |
|            | Epstein Test |        | Greer Lab Metho   | bd       | Stacked Wid  | le Sheet | Profilomet<br>J911] | er - [SAE     |
| Minimum    | 0            |        | 0                 |          | 0            |          | 0                   |               |
| Maximum    | 0            |        | 0                 |          | 0            |          | 0                   |               |
|            |              |        |                   |          |              |          |                     |               |
|            |              |        | Coating Type      | and Co   | mposition    |          |                     |               |
| Coating Me | thod *       | Coat   | ting Product Name | and Abl  | previation * | Composit | ion (e.g., Zn, J    | Al, Si, Mg) * |
|            |              |        |                   |          |              |          |                     |               |

\*Note if there are any additional methods used, identify them in the comment section. All fields with marked with an \* are required. For any required field, do not write N/A.

Select and continue to the next section.

#### **STEP 4: COMMERCIAL NAMES AND SOURCE COUNTRIES**

4.a The commercial name for the product entry field can be more than one commercial product name. Add additional commercial names for the single product listed for exclusion by using the + or - buttons.

| Product Commercial Names                                                                |
|-----------------------------------------------------------------------------------------|
|                                                                                         |
| List the Commercial Name(s) of the single product that is the subject of this exclusion |
| Shoes Profile                                                                           |
| Shoes Section                                                                           |
| CHQ 1234-A BLUE ROD 5.4                                                                 |
| Comments                                                                                |
| Construction and drilling equipment.                                                    |

If a name needs to be explained or more details provided, add to comment box.

4b. The use(s) of the product should be outlined below, as well reasons why existing products are not comparable to the product at the subject of this request. All fields with marked with an \* are required. For any required field, do not write N/A.

State the 1) application for the product (e.g., automotive, appliances, industrial products, structural, etc.) that is the subject of this Exclusion Request, and 2) why similar products manufactured in the United States, if available, are not suitable: \*

American Steel Company provides critical metal products for gas suppliers. Not enough capacity exists domestically.

If the Exclusion is needed to support U.S. national security requirements (critical infrastructure or national defense systems), provide a detailed description of the specific uses of this single product in the separate comment section/box (not shown).

4c. Source countries: Identify the source countries for the single product for which the Exclusion is requested, the annual quantity to be supplied in kilograms, and the name of the

current manufacturer(s) of the steel product. If this product is not obtained directly from the manufacturer, identify the current supplier(s) and the country of the supplier(s).

The country of origin, country of export, exclusion quantity, current manufacturer, and current supplier are required fields. Add or subtract additional countries of origin, export etc. by using the + or - button.

| dent<br>uppl | fy the source countri   | es for the single prod  | uct for which the F    | volucion in convento      |                                                                     |      |
|--------------|-------------------------|-------------------------|------------------------|---------------------------|---------------------------------------------------------------------|------|
| uppl         | ity the source country  | es for the single prou  |                        | VOLICION IC FORLIGCTO     | the annual quantity to be                                           |      |
|              | ied in kilograms, and   | I the name of the curr  | ent manufacturer(      | s) of the product. If the | his product is not obtained dire                                    | ctly |
| rom          | the manufacturer, ide   | entify the current supp | olier(s) and the cou   | intry of the supplier(s   | s). The Exclusion Request, if                                       |      |
| rant         | ed, will pertain solely | to the identified supp  | lier(s) listed in this | form and the countr       | y of origin. NOTE: Products                                         |      |
| enco         | mpassing more than      | one 10 - digit HTSUS    | code must submi        | t a separate Exclusio     | on Request for each pertinent of                                    | 000  |
|              |                         |                         |                        |                           |                                                                     | 000  |
|              |                         |                         |                        |                           |                                                                     |      |
|              | Country of<br>Origin    | Country of<br>Export    | Exclusion<br>Quantity  | Current<br>Manufacturer   | Current Supplier (if not obtained directly from                     |      |
|              | Country of<br>Origin    | Country of<br>Export    | Exclusion<br>Quantity  | Current<br>Manufacturer   | Current Supplier (if not<br>obtained directly from<br>manufacturer) |      |

\*Note the amount provided here should match the amount provided in the Total Requested Annual Exclusion Quantity in kilograms.

4d. Product Availability Information: This section outlines the product availability within the U.S. If a domestic party currently manufactures the product or a substitute, select 'Yes' and give details in the comment section.

| Product Availability Information                                                                                                    |    |   |
|----------------------------------------------------------------------------------------------------|----|---|
|                                                                                                    |    |   |
|                                                                                                    |    |   |
| Does the Requester possess knowledge of any domestic U.S. parties that currently manufacture the<br>described product in the United States?                                                         | No | ~ |
| Comments                                                                                                    |    |   |
|                                                                                                    |    |   |
|                                                                                                    |    |   |
| Does the Requester possess knowledge of any parties that currently manufacture the described product in a country exempted from this tariff? If yes, identify the country or countries below. *     | No | ~ |
| Comments                                                                                                    |    |   |
|                                                                                                    |    |   |
|                                                                                                    |    |   |
| Is the Requester aware of any manufacturers capable of producing a substitute for the product in the Linited States? If "Xes" provide supporting information (name and address) in the space below? | No | ~ |
| *                                                                                                    |    |   |
| Comments                                                                                                    |    |   |
|                                                                                                    |    |   |
|                                                                                                    |    |   |
|                                                                                                    |    |   |

If the answer to the following question is a 'Yes', a list of manufacturers will appear, a comment box will appear, and details about the response may be detailed.

| Please provide names of the manufacturers. Manufacturers  Comments | Please provide names of the manufacturers. Manufacturers 1 Comments | Has the Exclusion Requeste<br>supplier of the product that is<br>provide supporting information | r attempted to qualify any manufacturer in the United States as a Yes the subject of this Exclusion Request in the past two years? If "Yes" on in the space below. * | ¥ |
|--------------------------------------------------------------------|---------------------------------------------------------------------|-------------------------------------------------------------------------------------------------|----------------------------------------------------------------------------------------------------|---|
| Manufacturers 1 Comments                                           | Manufacturers 1 Comments                                            | Please provide names of the                                                                     | manufacturers.                                                                                                    |   |
| 1 O<br>Comments                                                    | 1 O<br>Comments                                                     | Manufacturers                                                                                   |                                                                                                    |   |
| Comments                                                           | Comments                                                            | 1                                                                                               | 0                                                                                                    |   |
|                                                                    |                                                                     | Comments                                                                                        |                                                                                                    |   |
|                                                                    |                                                                     |                                                                                                 |                                                                                                    |   |
|                                                                    |                                                                     |                                                                                                 |                                                                                                    |   |

4e. The Department of Homeland Security/Customs and Border Protection (CBP) reviews the Harmonized Tariff Schedule of the United States (HTSUS) code cited in the submission for accuracy. If CBP determines the code is inaccurate, the request is denied, and the requester provided CBP contact information. If CBP determines the HTSUS is accurate, the request is approved if there are no national security concerns and the decision posted on the portal.

Provide a detailed explanation as to how U.S. Customs and Border Protection (CBP) will be able to reasonably distinguish the aluminum product subject to the Exclusion Request at time of entry, without adding undue burden to their current entry system and procedures. \*

Select

Next and continue to the next section.

#### **STEP 5: CERTIFICATION**

This Exclusion Request must be signed by an organization official specifically authorized to certify the document as being accurate and complete.

The undersigned certifies that the information herein supplied in response to this questionnaire is complete and correct to the best of his/her knowledge. All fields marked with an \* are required.

| It is a criminal offense to willfully make a false statement or re<br>Government as to any matter within its jurisdiction. [18 U.S.C. | presentation to any department or agency of the United States<br>1001 (1984 & SUPP. 1197)] |
|----------------------------------------------------------------------------------------------------|--------------------------------------------------------------------------------------------|
| Company Name *                                                                                                    |                                                                                            |
| American Steel Company                                                                                                    |                                                                                            |
| Name of Authorizing Official *                                                                                                    | Title of Authorizing Official *                                                            |
| John Smith                                                                                                    | Attorney                                                                                   |
| Phone Number *                                                                                                    | Email of Authorizing Official                                                              |
| 202-555-1212                                                                                                    | JohnSmith@AmericanSteelCo.com                                                              |
| If the Point of Contact is different from the Authorizing Official<br>Point-of-Contact Name                                           | l provide point-of-contact information below.<br>Title                                     |
| E-mail Address                                                                                                    | Phone Number                                                                               |

#### SUBMITTING THE EXCLUSION REQUEST

This is the exclusion request can be reviewed prior to submission and where any supporting documents can be attached to the exclusion request form. If any additional information that is business relevant, but proprietary, select 'Yes'. (Note: for an exclusion request, information that is proprietary or otherwise business confidential should not be attached or emailed. If this information is required, it will be requested.)

| Do you have additional information to provide that is proprietary or otherwise business | No | • |  |
|-----------------------------------------------------------------------------------------|----|---|--|
| confidential that is relevant and necessary to this submission?                         |    |   |  |

In this section, supporting documents can be attached to the exclusion request form. If the additional materials are proprietary or confidential, please click yes. If this information is required, it will be requested. Do not submit proprietary or confidential information through the portal.

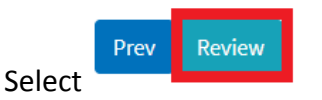

After selecting 'Review', a final check will be conducted on your filing to ensure all required fields have been correctly filled. If any required fields have been left blank or are incorrectly

filled, a red exclamation point will appear, showing which section requires corrections. Once all required fields are completed, and 'Review" is selected, an additional screen will appear, allowing users to print a copy of their submission for their records.

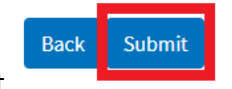

To submit the request, select

After, an additional screen will appear, indicating the **Exclusion Request number**. This number will allow you to search for the specific filing and allow objectors to find and object to the request. Please retain this number for your records.

To upload supporting documents to the **exclusion** request, it must be in the form of a PDF. Select 'Choose File', Click on the documents you wish to upload from your folder and select 'Ok'. Once it appears in the file bar, select 'Upload File' then select 'Done'. (Note: for an exclusion request, information that is proprietary or otherwise business confidential should not be attached or emailed.)

If you do not wish to upload a document, select 'Done'.

| ubsequent |
|-----------|
| s         |
|           |
|           |
|           |
|           |
|           |
|           |

#### CONFIRMATION

Once the exclusion request has been submitted, it enters a pending period for review, and once posted, gives objectors the opportunity to object to the request.

After submission, the exclusion request can be found, and its status tracked, under 'My Dashboard' by the user that submitted the request.

Once posted, the request will appear on the portal homepage. To the right on the same row of an exclusion request ID, 'Details' will allow users to view the posted exclusion requests and submit an objection.

| ID  |   | Company    | Produc        | ]  | HTSUSC     | Status                           |    | Days R            | Posted Date | Details       |
|-----|---|------------|---------------|----|------------|----------------------------------|----|-------------------|-------------|---------------|
| ID  | • | Company    | \$<br>Product | \$ | HTSUSCode  | Status                           | Å. | Days<br>Remaining | Posted Date | \$<br>Details |
| 419 |   | Test 112pm | Steel         |    | 7302101010 | Pending-Objection Window<br>Open | 1  | 13                | 4/29/2019   | Details       |

Once an exclusion request is posted, those that object to the exclusion will have **30 days** to submit their objections.

#### PRINTING THE EXCLUSION REQUEST SUBMISION

To print an Exclusion Request submission simply go to 'Settings' on the upper right corner of your browser and click on Print page or Right click anywhere on the page and select 'Print.'

| U.S. Departme                                                          | ent of Commerce                          |                             |                                             |  |  |  |  |  |  |  |  |
|------------------------------------------------------------------------|------------------------------------------|-----------------------------|---------------------------------------------|--|--|--|--|--|--|--|--|
| Home >> Exclusion Request                                              |                                          |                             |                                             |  |  |  |  |  |  |  |  |
| Exclusion Request Item                                                 |                                          |                             |                                             |  |  |  |  |  |  |  |  |
| Product Information                                                    |                                          |                             |                                             |  |  |  |  |  |  |  |  |
| Submission Date: 2/6/2019<br>Public Status: Pending-Objection Window ( | Closed                                   | Back<br>Forward<br>Reload   | Alt+Left Arrow<br>Alt+Right Arrow<br>Ctrl+R |  |  |  |  |  |  |  |  |
| Please select product type                                             | Identify the class of product for whic   | Save as<br>Print            | Ctrl+S                                      |  |  |  |  |  |  |  |  |
| Steel                                                                  | Carbon and Alloy Flat                    | CdSL                        | Curri                                       |  |  |  |  |  |  |  |  |
| 10-Digit Harmonized Tariff Schedule Code                               | of the United States (HTSUS) for the sin | Translate to English        | •                                           |  |  |  |  |  |  |  |  |
| product covered by this request                                        |                                          | View page source<br>Inspect | Ctrl+U<br>Ctrl+Shift+I                      |  |  |  |  |  |  |  |  |
| Requesting Organization In                                             | formation                                |                             |                                             |  |  |  |  |  |  |  |  |
| Full Organization Legal Name                                           |                                          |                             |                                             |  |  |  |  |  |  |  |  |

#### AUTOFILL

#### USING AUTOFILL TO DUPLICATE EXCLUSION REQUEST ENTRIES

The autofill option found in web browsers allows you to fill out commonly entered information in a web form. This information is only remembered on your computer and will only be auto-filled in forms if your browser settings permit it. For instructions on how to download autofill on your browser please refer to the <u>Appendix</u> section of this guide.

## GENERATING EXCLUSION REQUEST FORM AUTOFILL RULES

*The following instructions explain how to enable the 'Autofill' feature on your Chrome browser.* 

Step 1: Download the Autofill add-on to your browser. For instructions, please see the <u>Appendix</u> section.

Step 2: Go to the 232 Portal and complete filling out the Exclusion Request form.

|        | +                                                                                                    |                                                                                                    |
|--------|----------------------------------------------------------------------------------------------------|----------------------------------------------------------------------------------------------------|
| → C (# |                                                                                                    |                                                                                                    |
|        | U.S. Departmen                                                                                                    | t of Commerce                                                                                                    |
|        | Home                                                                                                    |                                                                                                    |
|        | OMB Number: 0694-0139                                                                                                    | Expiration Date: 3/31/2019                                                                                                    |
|        | New Exclusion Request                                                                                                    |                                                                                                    |
|        | Step 1 Step 2 Step 3                                                                                                    | Step 4 Step 5                                                                                                    |
|        |                                                                                                    |                                                                                                    |
|        | Certification                                                                                                    |                                                                                                    |
|        |                                                                                                    |                                                                                                    |
|        | It is a criminal offense to willfully make a false s<br>Government as to any matter within its jurisdic<br>Company Name *              | tatement or representation to any department or agency of the United States<br>sion.[18 U.S.C. 1001 (1984 & SUPP: 1197]]                                          |
|        | RTO                                                                                                    |                                                                                                    |
|        | Name of Authorizing Official                                                                                                    | AND A REAL PROPERTY OF A REAL PROPERTY OF A                                                                                                    |
|        |                                                                                                    | Title of Authorizing Official *                                                                                                    |
|        | RTO                                                                                                    | Title of Authorizing Official *<br>CEO                                                                                                    |
|        | RTO<br>Phone Number *                                                                                                    | Title of Authorizing Official *<br>CEO<br>Email of Authorizing Official *                                                                                         |
|        | RTO<br>Phone Number *<br>111-111-1234                                                                                                  | Title of Authorizing Official *<br>CEO<br>Email of Authorizing Official *<br>rto@rto.com                                                                          |
|        | RTO<br>Phone Number *<br>III-111-1234<br>If the Point of Contact is different from the Auth<br>Point-of-Contact Name                   | Title of Authorizing Official *<br>CEO<br>Email of Authorizing Official *<br>rto@rto.com<br>orizing Official provide point-of-contact information below.<br>Title |
|        | RTO<br>Phone Number *<br>111-111-1234<br>If the Point of Contact is different from the Auth<br>Point of Contact Name<br>E-mail Address | Title of Authorizing Official * CEO Email of Authorizing Official * rto@rto.com orizing Official provide point-of-contact information below. Title Phone Number   |
|        | RTO<br>Phone Number *<br>111-111-1234<br>If the Point of Contact is different from the Auth<br>Point-of-Contact Name<br>E-mail Address | Title of Authorizing Official * CEO Email of Authorizing Official * rto@rto.com orizing Official provide point-of-contact information below. Title Phone Number   |

2a. Once you have completed Steps 1-5 of the Exclusion Request form, click on the 'Autofill' logo on the Chrome menu, located on the right-hand upper corner of your browser.

| -       | ð | ×        |  |
|---------|---|----------|--|
| \$<br>× |   | :        |  |
|         |   | <b>^</b> |  |
|         |   |          |  |

2b. Complete the steps below displayed on the Autofill task bar. This option allows you to quickly save all the form data that you've entered into a new profile that you can use at a later time to autofill form fields.

| là | New           | Exclusi | ion Re | quest Fo | m  | ×      | +               |       |         |   |     |            |               |
|----|---------------|---------|--------|----------|----|--------|-----------------|-------|---------|---|-----|------------|---------------|
| ←  | $\rightarrow$ | С       |        |          |    |        |                 |       |         |   |     |            | 1             |
| ×  | 0             | Fill ou | it the | form.    | 20 | Choose | e a <u>P</u> ro | file: | Unfiled | • | 3   | Generate A | utofill Rules |
|    |               |         |        |          |    |        |                 |       |         |   |     |            | U.S.          |
|    |               |         |        |          |    |        |                 |       |         | ł | Hom | e          |               |

2c. Create a New Profile by selecting 'New' from the dropdown menu on 2) Choose a Profile:

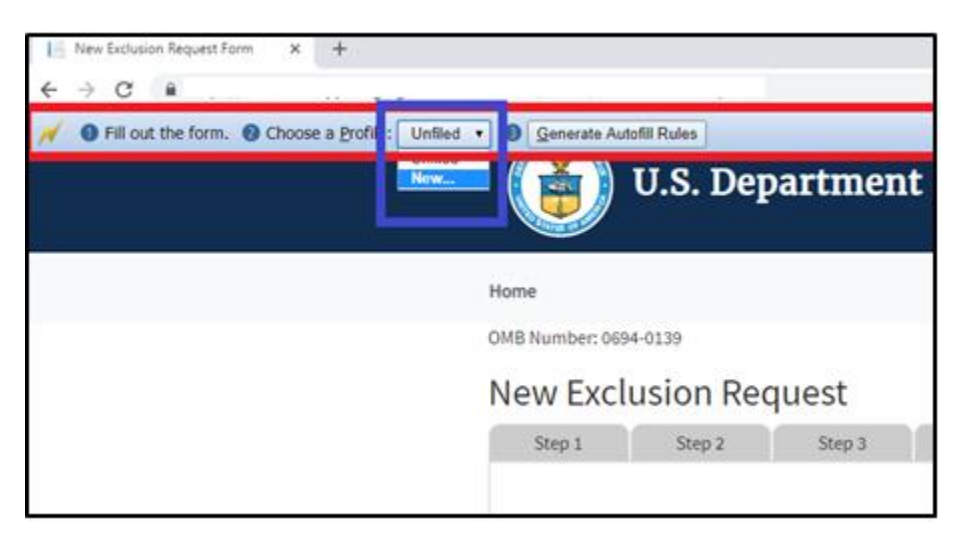

2d. Save New Profile name. For example: "RTO Steel – Exclusion Request" and click OK.

| ret/Forms/NewExclusionRequest |                               |                        |
|-------------------------------|-------------------------------|------------------------|
| Generate Autofil Rules        | Says<br>Profile name:         |                        |
| · /                           | RTO Steel - Exclusion Request |                        |
| ne                            | OK Cancel                     |                        |
| 3 Number: 0694-0139           |                               | ration Date: 3/31/2019 |
| ew Exclusion Request          |                               |                        |
| Step 1 Step 2 Step 3          | Step 4 Step 5                 |                        |
|                               |                               |                        |

2e. Click on 'Generate Autofill Rules'. You will see a confirmation message that reads "Done!"
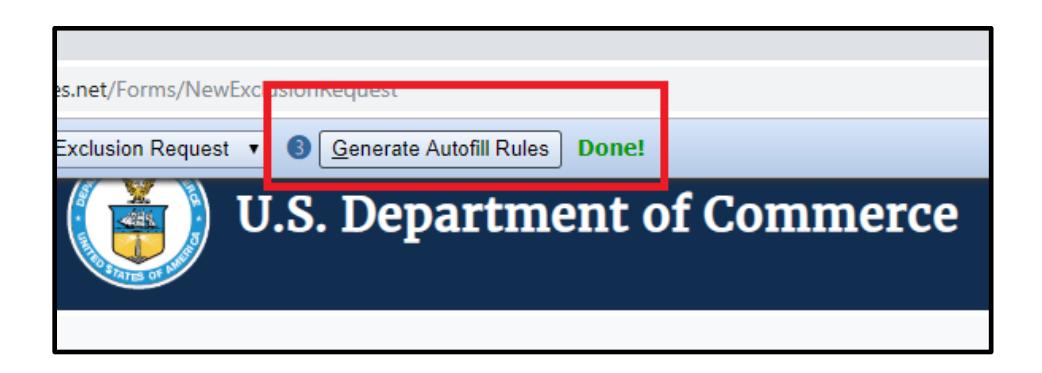

Note: Alternatively, after you have completed filling out the form you can right-click anywhere at the page, go to Autofill and select "Add rules for this page "then follow the instructions above from 2d. on how to create a New Profile.

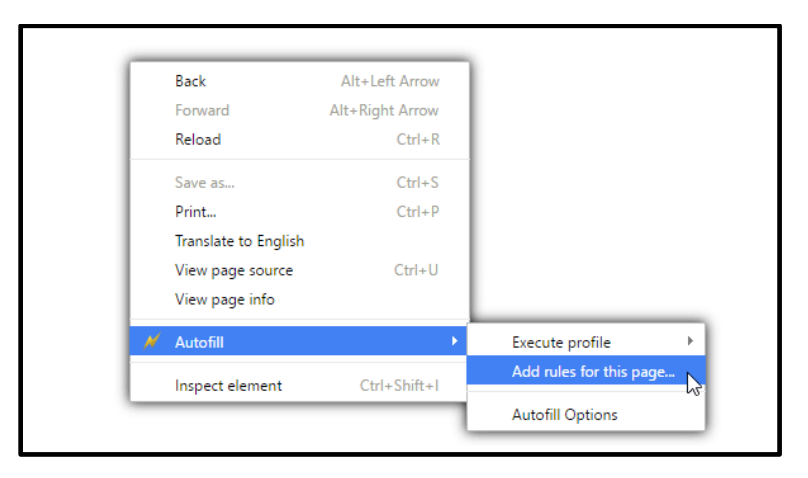

Now that you have created an Autofill Profile, you can use this profile to auto-populate other Exclusion Request forms.

USING AN AUTOFILL PROFILE TO FILL IN EXCLUSION REQUEST FIELDS AUTOMATICALLY

3a. Create a new submission form. In this example, an Exclusion Request. First, on the main page select 'Create New Exclusion Request' icon.

| iblished Exclusion Requests |          | ished Exclusion Requests |          |         |            |         |
|-----------------------------|----------|--------------------------|----------|---------|------------|---------|
| Show 50 • entries           | Product  | HTSUSCode                | Status   | Search: | Created    | Details |
| UAT2 - Copper Inc           | Aluminum | 7206100000               | Approved | 1       | 10/23/2018 | Details |
| SPFX Test Company           | Aluminum | 7601103000               | Approved | 1       | 10/11/2018 | Details |
| SPFX Test TEst              | Aluminum | 7601103000               | Approved | 1       | 10/18/2018 | Details |
| SPFX Manufacturing Company  | Aluminum | 7601103000               | Approved | 1       | 10/19/2018 | Details |

3b. Right-click anywhere on the *Exclusion Request* form, and select 'Autofill', then 'Execute Profile', and select the profile you want to use to autofill the form. For example: "RTO Steel – Exclusion Request."

| U.S. Department of               | of Commerce                                                                                                    |     |
|----------------------------------|----------------------------------------------------------------------------------------------------|-----|
| Home                             |                                                                                                    |     |
| OMB Number: 0694-0139            | Expiration Date: 3/31/2019                                                                                                    |     |
| New Exclusion Request            |                                                                                                    |     |
| Step 1 Step 2 Step 3 Step 3      | Step 4 Step 5                                                                                                    |     |
| Product Information              | Back Alt+Left Arrow<br>Forward Alt+Right Arrow<br>Reload Ctrl+R<br>Save as Ctrl+S<br>Print Ctrl+P<br>Cast<br>Tandlete to Enolish<br>Autofill Line Ctrl+D<br>Inspect Ctrl+U<br>Inspect Ctrl+Shift+I<br>Execute profile All<br>Unfiled<br>O Unfiled<br>O Unfiled<br>Test<br>Tube<br>Testing<br>@ RTO Steel - Exclusion Reque<br>O Objection - Steel<br>Rebuttal | est |
| Requesting Organization Informat | ation                                                                                                    |     |
| Full Organization Legal Name *   |                                                                                                    |     |

The fields on the form will automatically populate with the data from the profile selected.

| New Exclusion Request Form × +                                                                            |                                               |
|----------------------------------------------------------------------------------------------------|-----------------------------------------------|
| Б                                                                                                    |                                               |
| New Exclusion Request                                                                                     |                                               |
| Step 1 Step 2 Step 3 Step 4                                                                               | Step 5                                        |
| Product Information                                                                                       |                                               |
| Please select product type * Identify the class o                                                         | f product for which the Exclusion is sought * |
| Steel   Carbon and Allo                                                                                   | y Flat *                                      |
| 10-Digit Harmonized Tariff Schedule Code of the United States (<br>product covered by this request<br>• ④ | (HTSUS) for the single 7211130000             |
| Requesting Organization Information                                                                       |                                               |
|                                                                                                    |                                               |
| Full Organization Legal Name * RTO                                                                        |                                               |
| Street Address *                                                                                          | City *                                        |
| 1111 15th St NW                                                                                           | Washington                                    |
| State * Zip Code *                                                                                        |                                               |
| District Of Columbia • 20005                                                                              |                                               |
| Point of Contact Name *                                                                                   | Phone Number *                                |
| RTO                                                                                                    | 111-111-1234                                  |
| E-mail Address *                                                                                          | Web Site Address                              |
| rto@rto.com                                                                                               | rto.com                                       |
|                                                                                                    |                                               |

Step 2 through 5 of the form will be auto-filled too.

# **OBJECTION REQUESTS**

#### CREATING A NEW OBJECTION REQUEST

Objection Filing Requirements: Any producer in the United States may file an objection to an Exclusion Request. Each objection request should be specific to a product type based on an exclusion request.

To begin creating the objection request, search for the exclusion request using the search box and entering the **EXCLUSION REQUEST ID** – or sorting by criteria, or manually searching for the exclusion request.

| Publis | hed Exclusion R          | equests   |             |                                      |                    | Create New Exclus | ion Request |
|--------|--------------------------|-----------|-------------|--------------------------------------|--------------------|-------------------|-------------|
| Sho    | w 25 v entries           |           |             |                                      |                    |                   |             |
| ID     | Company                  | Prod      | HTSUSC      | Status                               | Days Re            | Posted Date       | Detai       |
| ID 🗸   | Company 0                | Product 🕴 | HTSUSCode 🔅 | Status                               | Days     Remaining | Posted Date       | Details     |
| 1619   | GM Vienna Metals inc     | Aluminum  | 7601203000  | Pending-Objection<br>Window Open     | 29                 | 6/7/2019          | Details     |
| 1493   | Cameo inc                | Aluminum  | 7606913030  | Pending-Objection<br>Window Open     | 28                 | 6/6/2019          | Details     |
| 1492   | Len inc                  | Aluminum  | 7606123090  | Denied                               |                    | 6/6/2019          | Details     |
| 1491   | Vienna Metals inc        | Aluminum  | 7606123055  | Pending-Rebuttal<br>Window Open      | 5                  | 6/4/2019          | Details     |
| 1490   | Harry inc                | Aluminum  | 7601203000  | Pending-Surrebuttal<br>Window Closed |                    | 6/3/2019          | Details     |
| 1487   | Sam inc                  | Aluminum  | 7604210000  | Pending-Objection<br>Window Open     | 24                 | 6/2/2019          | Details     |
| 1486   | Objection Filing Company | Aluminum  | 7601206000  | Pending-Objection<br>Window Closed   | 24                 | 6/2/2019          | Details     |
| 1485   | UAT Test Company 1       | Steel     | 7224100045  | Pending-Objection<br>Window Open     | 22                 | 5/31/2019         | Details     |
| 1484   | Apple Staging            | Steel     | 7208103000  | Pending-Objection<br>Window Open     | 23                 | 6/1/2019          | Details     |

For an objection to be filed, the status of the exclusion request must be 'Pending-Objection Window Open'. To the right on the same row, select 'Details'.

Once 'Details' has been selected, the exclusion request, as well as attachments, are visible for review.

At the bottom of the screen, select 'Create Objection Filing'.

| · · · · · · · · · · · · · · · · · · · |                         |
|---------------------------------------|-------------------------|
| Attachment                            |                         |
|                                       |                         |
|                                       |                         |
| View attachment file                  |                         |
|                                       |                         |
|                                       |                         |
|                                       |                         |
|                                       |                         |
|                                       |                         |
|                                       | Create Objection Filing |

For an objection filing to be considered, organizations must provide factual information on:

- i. the steel or aluminum products that they manufacture in the United States,
- ii. the production capabilities at steel or aluminum manufacturing facilities that they operate in the United States
- iii. the availability and delivery time of the products that they manufacture relative to the specific steel or aluminum product that is subject to an Exclusion Request.

## **STEP 1: ENTER ORGANIZATION INFORMATION**

The objector (organization) is a required field. All fields with marked with an \* are required. For any required field, do not write N/A.

| Organization Filing Obj       | ection to Re | equested Exc     | lusion               |  |
|-------------------------------|--------------|------------------|----------------------|--|
| Full Organization Legal Name* |              |                  |                      |  |
| Street Address*               |              | City*            |                      |  |
| State*                        | Zip Code*    |                  | Headquarters Country |  |
| Point of Contact Name*        |              | Phone Number*    | Flease Sciett        |  |
| E-mail Address*               |              | Web Site Address |                      |  |

The "Organization Requesting Exclusion" information and "Product Information" are automatically transferred from the original request to the objection filing. The exclusion request identification number corresponds to the specific exclusion request, as does the HTSUS code.

| Organization Requesting                           | Exclusion      |           |      |  |  |
|---------------------------------------------------|----------------|-----------|------|--|--|
| Full Organization Legal Name                      |                |           |      |  |  |
| Sam inc                                           | Sam inc        |           |      |  |  |
| Street Address                                    | Street Address |           | City |  |  |
| 548 Main st                                       | 548 Main st    |           |      |  |  |
| State                                             | Zip Code       |           |      |  |  |
| Indiana                                           | 32659          |           |      |  |  |
|                                                   |                |           |      |  |  |
| Product Information                               |                |           |      |  |  |
|                                                   |                |           |      |  |  |
| Exclusion Request number                          | 1487           |           |      |  |  |
| 10-Digit HTSUS Code                               | 7604210000     |           |      |  |  |
| Annual Exclusion Quantity<br>Requested(Kilograms) | 65             | Kilograms |      |  |  |
|                                                   |                |           |      |  |  |

The HTSUS code should correspond to the correct HTSUS number of the product subject to objection. If the objector is filing an objection on the inconsistencies of HTSUS codes, that will be noted in 'Reasons for Objection'.

\*Note the annual exclusion quantity requested is not the same as the average annual consumption. The unit of measurement is in kilograms and cannot be changed.

## **STEP 2: REASONS FOR OBJECTION**

Organizations submitting an objection filing on an Exclusion Request should provide specific information on the product that their company can provide that is comparable to the steel product that is the subject of the Exclusion Request.

This information should include:

- i. discussion on the suitability of its product for the application identified by the Exclusion Requestor
- a full technical description of the properties of the product it manufactures relative to specifications provided in the Exclusion Request posted on the portal, including information on dimensions, strength, toughness, ductility, surface finish, coatings, and other relevant data.

The objection request should pertain to the following: standard product, special order product, or custom product.

| Indicate what type of order the Exclusion Request that is<br>the subject of the Objection Filing would pertain to:<br>Comments |  |
|----------------------------------------------------------------------------------------------------|--|
|                                                                                                    |  |

If the identical or substitute product specified in the exclusion request can be domestically manufactured in a period of less than 8 weeks, identify the location, timeframe and plant production information.

| 6 - 110                                                                                    |                                                               |                                                              |                                                           |                                                    |                                                       |  |
|--------------------------------------------------------------------------------------------|---------------------------------------------------------------|--------------------------------------------------------------|-----------------------------------------------------------|----------------------------------------------------|-------------------------------------------------------|--|
| e add locations                                                                            |                                                               |                                                              |                                                           |                                                    |                                                       |  |
| City                                                                                       | State                                                         | Current A<br>Production                                      | nnual Plant<br>Capacity (mt)                              | % Plant<br>Cu                                      | Utilization<br>rrent                                  |  |
|                                                                                            |                                                               |                                                              |                                                           |                                                    |                                                       |  |
|                                                                                            |                                                               |                                                              |                                                           |                                                    |                                                       |  |
| This organization does not (                                                               | currently manufacture the                                     | e identified product, l                                      | but can produce t                                         | the product is                                     | lentified in the                                      |  |
| This organization does not<br>Exclusion Request within the<br>ease add locations           | currently manufacture the<br>e following time period a        | e identified product, l<br>t the following faciliti          | but can produce t<br>es:                                  | the product is                                     | dentified in the                                      |  |
| This organization does not o<br>Exclusion Request within the<br>case add locations<br>Days | currently manufacture th<br>e following time period a<br>City | e identified product, l<br>t the following faciliti<br>State | but can produce t<br>es:<br>Current Ar<br>Productio<br>(n | the product is<br>nnual Plant<br>n Capacity<br>nt) | Sentified in the<br>% Plant<br>Utilization<br>Current |  |

Multiple facilities and locations can be added or subtracted by selecting the + or - icon. The format is the same for substitute products.

Select Next and continue to the next section.

## **STEP 3: CHALLENGING THE OBJECTION**

3a. The reason that the exclusion request is being challenged should be outlined using the following criteria:

| No Production Capacity | No  | • |
|------------------------|-----|---|
| Product Quality        | Yes |   |
| Shipping Time          | No  | • |
| Insufficient Volume    | No  | • |
| Unique Product         |     |   |
|                        | No  | · |
| Other (specify here)   |     |   |

Use the comment box to discuss the suitability of your organization's steel product compared to the product identified by the Requestor.

3b. Provide a full technical description of the properties of the product it manufactures relative to specifications cited in the Exclusion Request posted in the portal. Identify the chemical composition of the specific product for which your organization can manufacture at a company-owned production facility in the United States. Numbers may appear rounded, but full values will be stored. The composition should have minimum and maximum values.

| Chemical     | Aluminum | Antimony | Bismuth | Boron | Carbon |  |
|--------------|----------|----------|---------|-------|--------|--|
| Minimum<br>% | 0        | 0        | 0       | 0     | 0      |  |
| Maximum<br>% | 0        | 0        | 0       | 0     | 0      |  |
|              | Chromium | Cobalt   | Copper  | Iron  | Lead   |  |
| Minimum<br>% | 0        | 0        | 0       | 0     | 0      |  |
| Maximum<br>% | 0        | 0        | 0       | 0     | 0      |  |

If the product includes a chemical(s) not listed, use the comment section to provide the name and composition percentages. \*Note chemical composition is not proprietary information<sup>13</sup>.

3c. Performance data for ductility, magnetic permeability, surface finish should have minimum and maximum values. Coating type and composition values including metal coating process, material type, weight, and thickness are required<sup>14</sup>.

| Elogation % Reduction in Area % |                                                                                                    |                                                                                                    |                                                                                                    | Local Ductility                                                                                                    |                                                                                                    |                                                                                                    |                                                                                                    |  |
|---------------------------------|----------------------------------------------------------------------------------------------------|----------------------------------------------------------------------------------------------------|----------------------------------------------------------------------------------------------------|----------------------------------------------------------------------------------------------------|----------------------------------------------------------------------------------------------------|----------------------------------------------------------------------------------------------------|----------------------------------------------------------------------------------------------------|--|
| Elogation %                     | Red                                                                                                    | uction in Area                                                                                                  | a %                                                                                                    | Hole Expansi                                                                                                    | on %                                                                                                    | Bendability                                                                                                    | y (mm)                                                                                                    |  |
| 0                               | % 0                                                                                                    | 0 %                                                                                                    |                                                                                                    | 0 %                                                                                                    |                                                                                                    | 0 mm                                                                                                    |                                                                                                    |  |
| 0                               | % 0                                                                                                    |                                                                                                    | %                                                                                                    | 0                                                                                                    | %                                                                                                    | 0                                                                                                    | mm                                                                                                    |  |
|                                 |                                                                                                    |                                                                                                    |                                                                                                    |                                                                                                    |                                                                                                    |                                                                                                    |                                                                                                    |  |
|                                 | Ma                                                                                                    | gnetic Perme                                                                                                    | ability                                                                                                    |                                                                                                    |                                                                                                    | Surf                                                                                                    | Surface Finish                                                                                                    |  |
| Epstein Test                    | Gre                                                                                                    | Greer Lab Method                                                                                                |                                                                                                    | Stacked Wide Sheet                                                                                                    |                                                                                                    | Profilometer - [SAE<br>J911]                                                                                                    |                                                                                                    |  |
| 0                               | 0                                                                                                    |                                                                                                    | 0                                                                                                    |                                                                                                    |                                                                                                    |                                                                                                    |                                                                                                    |  |
| 0                               | 0                                                                                                    |                                                                                                    |                                                                                                    | 0                                                                                                    |                                                                                                    | 0                                                                                                    |                                                                                                    |  |
|                                 |                                                                                                    | Coating Type :                                                                                                  | and Cor                                                                                                    | nnosition                                                                                                    |                                                                                                    |                                                                                                    |                                                                                                    |  |
|                                 |                                                                                                    | .ooung type                                                                                                    |                                                                                                    | hposition                                                                                                    |                                                                                                    |                                                                                                    |                                                                                                    |  |
| thod *                          | Coating Pr                                                                                                    | oduct Name a                                                                                                    | and Abł                                                                                                    | previation *                                                                                                    | Composit                                                                                                    | tion (e.g., Zn,                                                                                                    | Al, Si, Mg) *                                                                                                    |  |
|                                 | Elogation %          0         0         0         Epstein Test         0         0         0         0         0         0         0         0         0         0         0         0         0         0         0         0         0         0         0         0         0         0         0         0         0         0         0         0         0         0         0         0         0         0         0         0         0         0         0         0         0         0         0         0         0         0         0         0         0         0         0         0     < | Elogation % Red<br>0 % 0<br>0 % 0<br>Ma<br>Epstein Test Gree<br>0 0 0<br>0 0<br>0 0<br>0 0<br>0 0<br>0 0<br>0 0 | Elogation %  Reduction in Area    0  %    0  %    0  %    0  %    0  %   Magnetic Perme Epstein Test Greer Lab Metho O O O O Coating Type thod * Coating Product Name | Elogation %     Reduction in Area %       0     %     0     %       0     %     0     %       0     %     0     %       Magnetic Permeability     Magnetic Permeability       Epstein Test     Greer Lab Method       0     0       0     0       Coating Type and Control       thod *     Coating Product Name and Abb | Elogation %       Reduction in Area %       Hole Expansion         0       %       0       %       0         0       %       0       %       0         0       %       0       %       0         0       %       0       %       0         Magnetic Permeability         Epstein Test       Greer Lab Method       Stacked Wid         0       0       0       0         0       0       0       0         Coating Type and Composition         thod *       Coating Product Name and Abbreviation * | Elogation %       Reduction in Area %       Hole Expansion %         0       %       0       %         0       %       0       %         0       %       0       %         0       %       0       %         Magnetic Permeability       Magnetic Permeability         Epstein Test       Greer Lab Method       Stacked Wide Sheet         0       0       0         0       0       0         Coating Type and Composition       Composition | Elogation %       Reduction in Area %       Hole Expansion %       Bendability         0       %       0       %       0       %       0         0       %       0       %       0       %       0         0       %       0       %       0       %       0         0       %       0       %       0       %       0         Epstein Test       Greer Lab Method       Stacked Wide Sheet       Profilome J9111         0       0       0       0       0       0         0       0       0       0       0       0       0         o       0       0       0       0       0       0       0         o       0       0       0       0       0       0       0       0       0       0       0       0       0       0       0       0       0       0       0       0       0       0       0       0       0       0       0       0       0       0       0       0       0       0       0       0       0       0       0       0       0       0       0       0 |  |

\*Note if there are any additional methods used, identify them in the comment section. All fields with marked with an \* are required. For any required field, do not write N/A

Select and continue to the next section.

## **STEP 4: QUANTITY AND TIME**

4a. This section should document the percentage of product that can be covered under the objection request. The available quantity should show that domestic product is available in

<sup>&</sup>lt;sup>13</sup> See <u>CBI</u>

<sup>&</sup>lt;sup>14</sup> Add coating weight and thickness where applicable

sufficient quantity, and/or the objector can produce and supply the percentage of steel product mentioned at the subject of the request.

Manufacturing time and delivery time should be detailed to include:

- if the product is made in the U.S. at or can be manufactured at U.S facilities
- if the objector can manufacture the product within the time frame specific to the request
- the time it takes to manufacture the product from the time the purchase order has been completed
- the time it takes to ship the product once manufacturing has been completed
- domestic steel product is available for timely delivery from the time the purchase order is received until the product is ready to ship

| Exclusion Request that is the subject of this Objection Filing can your organization<br>manufacture at its U.S. plants on a timely basis?<br>State the number of days required by your organization to ship from its U.S. manufacturing plant the<br>product covered by this Exclusion Request from the time the purchase order is received:<br>State the number of days required to manufacture the product covered by this Exclusion Request from the<br>time a binding purchase order is received: |
|----------------------------------------------------------------------------------------------------|
| manufacture at its U.S. plants on a timely basis?<br>State the number of days required by your organization to ship from its U.S. manufacturing plant the<br>product covered by this Exclusion Request from the time the purchase order is received:<br>State the number of days required to manufacture the product covered by this Exclusion Request from the<br>time a binding purchase order is received:                                                                                         |
| State the number of days required by your organization to ship from its U.S. manufacturing plant the product covered by this Exclusion Request from the time the purchase order is received:       Image: Constraint of the product covered by this Exclusion Request from the time a binding purchase order is received:                                                                                                    |
| product covered by this Exclusion Request from the time the purchase order is received: State the number of days required to manufacture the product covered by this Exclusion Request from the time a binding purchase order is received:                                                                                                    |
| State the number of days required to manufacture the product covered by this Exclusion Request from the time a binding purchase order is received:                                                                                                    |
| time a binding purchase order is received:                                                                                                    |
|                                                                                                    |
| State the delivery time in days for the product covered under this Exclusion Request from the time it is                                                                                                    |
| shipped from your manufacturing plant to the Exclusion Requestor's loading dock:                                                                                                    |
| Comments                                                                                                    |
|                                                                                                    |

Use the comment section to include any additional details on quantity and manufacturing/delivery time.

4b. The following sections allow the objector to justify the objection request.

| Identify the reasons your organization objects to an Exclusion Request being granted to the applicant. Written<br>submitted (not required) for each of the reasons your organization has cited in the Objection Filing form. Organ<br>Objections should identify factual problems in the Exclusion Request (e.g., product description). | comments r<br>nizations fili | nay be<br>ng |
|----------------------------------------------------------------------------------------------------|------------------------------|--------------|
| Has the organization making the Exclusion Request asserted that there is no capability in the United States                                                                                                    | No                           | 1.           |
| Comments                                                                                                    |                              |              |

4c. If there has been any attempt to purchase or sell the product to the requestor in the last two years, select 'Yes' and detail in the comment section.

| Has the organization making this Objection Filing within the last two years attempted to sell, or successfully sold, the product described in the Exclusion Request to the exclusion requestor prev                                                                                                    | ously?          | No        | ۲ |
|----------------------------------------------------------------------------------------------------|-----------------|-----------|---|
| Does your organization manufacture a product similar to that cited in the Exclusion Request for w<br>has asked to Exclusion Requestor, within two years of the filing of the Exclusion Request, to perfo<br>formal technical qualification to determine equivalency in form, fit, function and performance? | hich it<br>rm a | No        | • |
| Did the Exclusion Requestor accept or reject the request to perform a formal technical<br>qualification?                                                                                                    | Not Aj          | pplicable | • |
| Comments                                                                                                    |                 |           |   |
|                                                                                                    |                 |           |   |

Select Next and continue to the next section.

# STEP 5: CERTIFICATION

This objection request must be signed by an organization official specifically authorized to certify the document as being accurate and complete.

The undersigned certifies that the information herein supplied in response to this questionnaire is complete and correct to the best of his/her knowledge. All fields with marked with an \* are required.

| It is a criminal offense to willfully make a false statemen<br>United States Government as to any matter within its ju | nt or representation to any department or agency of the<br>irisdiction. [18 U.S.C. 1001 (1984 & SUPP. 1197)] |
|----------------------------------------------------------------------------------------------------|----------------------------------------------------------------------------------------------------|
| Company Name *                                                                                                    |                                                                                                    |
|                                                                                                    |                                                                                                    |
| Name of Authorizing Official *                                                                                         | litle of Authorizing Official *                                                                              |
| Phone Number *                                                                                                    | Email of Authorizing Official (Email address will be used<br>for submission and withdrawal verification!)    |
|                                                                                                    |                                                                                                    |
| If the Point of Contact is different from the Authorizing Offi<br>Point-of-Contact Name                                | cial provide point-of-contact information below.<br>Title                                                    |
|                                                                                                    |                                                                                                    |
| E-mail Address                                                                                                    | Phone Number                                                                                                 |
|                                                                                                    |                                                                                                    |

# SUBMITTING THE OBJECTION REQUEST

This is where any supporting documents can be attached to the objection request form. If any additional information that is business relevant, but proprietary, select 'Yes'.

In this section, supporting documents can be attached to the objection request form. If however the additional materials are proprietary or confidential, please simply note that you have such information by clicking yes. If this information is required, it will be requested. Do not submit proprietary or confidential information through the portal.

| I have additional information to provide that is proprietary or otherwise business confidential that is relevant and necessary to this submission.* | No |  |
|----------------------------------------------------------------------------------------------------|----|--|
| that is relevant and necessary to this submission.                                                                                                  |    |  |

Select

Prev

Review

After selecting 'Review', a final check will be conducted on your filing to ensure all required fields have been correctly filled. If any required fields have been left blank or are incorrectly

filled, a red exclamation point will appear, showing which section requires corrections. Once all required fields are completed, and 'Review" is selected, an additional screen will appear, allowing users to print a copy of their submission for their records.

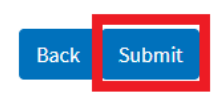

To submit the request, select

After, an additional screen will appear, indicating the **Objection Filing number**. This number will allow you to search for the specific filing and allow rebutters to find and respond to the objection. Please retain this number for your records.

To upload supporting documents to the **objection** request, it must be in the form of a PDF. Select 'Choose File', Click on the documents you wish to upload from your folder and select 'Ok'. Once it appears in the file bar, select 'Upload File' then select 'Done'. (Note: for an objection filing, information that is proprietary or otherwise business confidential should not be attached or emailed.)

If you do not wish to upload a document, select 'Done'.

| le U   | pload                                                                                                    |
|--------|----------------------------------------------------------------------------------------------------|
|        | • Para Chert                                                                                                    |
|        |                                                                                                    |
| Your   | submission is complete.                                                                                            |
| - [    |                                                                                                    |
| filing | xclusion Request number is 164 Retain the exclusion Request filing number to retrieve information about subsequent |
|        |                                                                                                    |
| :      | Exclusion Requests are reviewed and subsequently published for Objections, available for 30 calendar days          |
|        | Rebuttal Filings, once published, are available for Surrebuttal for 7 calendar days.                               |
|        |                                                                                                    |
| You n  | nay upload a PDF document of no more than 10 pages to support your submission.                                     |
| Pleas  | e select the file and upload the document or press "Done" to proceed without uploading.                            |
| _      |                                                                                                    |
| Cł     | noose File No file chosen                                                                                          |
| -      |                                                                                                    |
|        | Upload File Done                                                                                                   |

### CONFIRMATION

Once the objection has been submitted, it enters a pending period for review, and once posted, gives rebutters the opportunity to respond to the objection.

After submission, the objection can be found under 'My Dashboard' by the user that submitted the objection.

Once posted, the objection will appear in the details of the exclusion request it is linked to. On the homepage, to the right on the same row of an exclusion request ID, 'Details' will allow users to view the posted exclusion requests and see any posted objections.

| ID   | Company    | Produc      | HTSUSC     | Status                           | Days R            | Posted Date | Details |
|------|------------|-------------|------------|----------------------------------|-------------------|-------------|---------|
| ID 🔻 | Company    | ♦ Product ♦ | HTSUSCode  | Status \$                        | Days<br>Remaining | Posted Date | Details |
| 419  | Test 112pm | Steel       | 7302101010 | Pending-Objection Window<br>Open | 13                | 4/29/2019   | Details |

At the end of the submitted request, there is a section 'Published Objection Filings' which will have the posted objection filing. 'Details' will allow users to view the submitted objection filing and submit a rebuttal.

| ıblished Objecti | ion Filings |              |         |  |
|------------------|-------------|--------------|---------|--|
|                  |             |              |         |  |
| Company          | Product     | Created Date | Details |  |
| MP 11.8 2        | Steel       | 11/8/2018    | Details |  |

The requestor will have **7 days** to submit their rebuttals to the objection.

All Objections Filings will be reviewed for completeness. Only fully completed Objection filings will be considered and posted for public review.

PRINTING THE OBJECTION FILING

To print the Objection filing submission simply go to 'Settings' on the upper right corner of your browser and click on Print page or right click anywhere on the page and select 'Print," or right-click anywhere on the page and select Print.

| Objection Hing Item 16 × + v                                                                                       |            |                    |                      |        |                              | -      | σ | × |
|----------------------------------------------------------------------------------------------------|------------|--------------------|----------------------|--------|------------------------------|--------|---|---|
| 0 @ 8 *                                                                                                    | 1          |                    |                      |        |                              | \$1 E. | 增 |   |
|                                                                                                    |            |                    |                      |        | New window                   |        |   |   |
| ( U.S. Departme                                                                                                    | ent of Con | nmerce             |                      |        | New InPrivate window         |        |   |   |
| <b>W</b>                                                                                                    |            |                    |                      |        | Zoom -                       | 120%   | + | 2 |
| $\operatorname{Home}  \approx  \operatorname{Exclusion} \operatorname{Request}  \approx  \operatorname{Objection}$ |            |                    |                      | Help ( | Favorites                    |        |   |   |
| Objection Filing Item                                                                                              |            |                    |                      |        | Cast media to device         |        |   |   |
|                                                                                                    |            |                    |                      |        | Find on page                 |        |   |   |
| Objecting Organization Info                                                                                        | ormation   |                    |                      |        | Read aloud                   |        |   |   |
| objecting organization mo                                                                                          |            |                    |                      |        | Print                        |        |   |   |
|                                                                                                    |            |                    |                      |        | Pin this page to the taskbar |        |   |   |
| Full Organization Legal Name                                                                                       |            |                    |                      |        | F12 Developer Tools          |        |   |   |
| Nation INC - 15                                                                                                    |            |                    |                      |        | Open with Internet Explore   | 6      |   |   |
| Street Address                                                                                                    |            | City               |                      |        | Send feedback                |        |   |   |
| 12555 Ronaldon Road                                                                                                |            | Miami              |                      |        | Extensions                   |        |   |   |
| State                                                                                                    | Zip Code   |                    | Headquarters Country |        | What's new and tips          |        |   |   |
| Florida                                                                                                    | 70807      |                    | United States        |        | Settings                     |        |   |   |
| Point of Contact Name                                                                                              |            | Phone Number       |                      |        |                              |        |   |   |
| John Clark                                                                                                    |            | 444-444-4444       |                      |        |                              |        |   |   |
| E-mail Address                                                                                                    |            | Web Site Address   |                      |        |                              |        |   |   |
| jclark@steelnation.com                                                                                             |            | https://www.steeln | ation.com            |        |                              |        |   |   |

### AUTOFILL

## USING AUTOFILL TO DUPLICATE OBJECTION REQUEST ENTRIES

The autofill option found in web browsers allows you to fill out commonly entered information in a web form. This information is only remembered on your computer and will only be autofilled in forms if your browser settings permit it. For instructions on how to download or add an autofill extension to your browser please refer to the <u>Appendix</u> section of this guide.

# GENERATING OBJECTION FORM AUTOFILL RULES

The following instructions explain how to enable the 'Autofill' feature on your Chrome browser.

Step 1: Download the Autofill add-on to your browser. For instructions, please see the <u>Appendix</u> section.

Step 2: Go to the 232 Portal and complete filling out the Objection Filing form.

| U.S. Department of Comn                                                                                                    | nerce                                                                                                    |
|----------------------------------------------------------------------------------------------------|----------------------------------------------------------------------------------------------------|
| me >> Exclusion Request >> New Objection                                                                                                    |                                                                                                    |
| B Number: 0694-0138                                                                                                    | Expiration Date: 3/31/20                                                                                                    |
| ew Objection Filing Form                                                                                                    |                                                                                                    |
| Step 1 Step 2 Step 3 Step 4                                                                                                    | Step 5                                                                                                    |
|                                                                                                    |                                                                                                    |
| Instruction: This Objection Filing must be submitted by an organizati<br>accurate and complete.<br>The undersigned certifies that the information herein supplied in res<br>best of his/her knowledge. It is a criminal offense to willfully make a                                                                                                    | on official authorized to certify the document as being<br>ponse to this questionnaire is complete and correct to the<br>false statement or representation to any department or                                                                                                    |
| Instruction: This Objection Filing must be submitted by an organizati<br>accurate and complete.<br>The undersigned certifies that the information herein supplied in res<br>best of his/her knowledge. It is a criminal offense to willfully make a<br>agency of the United States Government as to any matter within its ju                                                                                                    | ion official authorized to certify the document as being<br>ponse to this questionnaire is complete and correct to the<br>false statement or representation to any department or<br>urisdiction. [18 U.S.C. 1001 (1984 & SUPP. 1197)]                                                                                                    |
| Instruction: This Objection Filing must be submitted by an organizati<br>accurate and complete.<br>The undersigned certifies that the information herein supplied in res<br>best of his/her knowledge. It is a criminal offense to willfully make a<br>agency of the United States Government as to any matter within its ju<br>Company Name *                                                                                                    | ion official authorized to certify the document as being<br>ponse to this questionnaire is complete and correct to the<br>false statement or representation to any department or<br>urisdiction. [18 U.S.C. 1001 (1984 & SUPP. 1197)]                                                                                                    |
| Instruction: This Objection Filing must be submitted by an organizati<br>accurate and complete.<br>The undersigned certifies that the information herein supplied in res<br>best of his/her knowledge. It is a criminal offense to willfully make a<br>agency of the United States Government as to any matter within its ju<br>Company Name *<br>ABC Global                                                                                                    | ion official authorized to certify the document as being<br>ponse to this questionnaire is complete and correct to the<br>false statement or representation to any department or<br>urisdiction. [18 U.S.C. 1001 (1984 & SUPP. 1197)]                                                                                                    |
| Instruction: This Objection Filing must be submitted by an organizati<br>accurate and complete.<br>The undersigned certifies that the information herein supplied in res<br>best of his/her knowledge. It is a criminal offense to willfully make a<br>agency of the United States Government as to any matter within its ju<br>Company Name *<br>ABC Global<br>Name of Authorizing Official *                                                                                                    | ion official authorized to certify the document as being<br>ponse to this questionnaire is complete and correct to the<br>false statement or representation to any department or<br>urisdiction. [18 U.S.C. 1001 (1984 & SUPP. 1197)]<br>itle of Authorizing Official *                                                                                                    |
| Instruction: This Objection Filing must be submitted by an organizati<br>accurate and complete.<br>The undersigned certifies that the information herein supplied in res<br>best of his/her knowledge. It is a criminal offense to willfully make a f<br>agency of the United States Government as to any matter within its ju<br>Company Name *<br>ABC Global<br>Name of Authorizing Official *<br>RTO                                                                                                    | ion official authorized to certify the document as being<br>ponse to this questionnaire is complete and correct to the<br>false statement or representation to any department or<br>urisdiction. [18 U.S.C. 1001 (1984 & SUPP. 1197)]<br>itle of Authorizing Official *<br>CEO                                                                                                  |
| Instruction: This Objection Filing must be submitted by an organizati<br>accurate and complete.<br>The undersigned certifies that the information herein supplied in res<br>best of his/her knowledge. It is a criminal offense to willfully make a<br>agency of the United States Government as to any matter within its ju<br>Company Name *<br>ABC Global<br>Name of Authorizing Official *<br>RTO<br>Phone Number *                                                                                               | ion official authorized to certify the document as being<br>ponse to this questionnaire is complete and correct to the<br>false statement or representation to any department or<br>urisdiction. [18 U.S.C. 1001 (1984 & SUPP. 1197)]<br>itle of Authorizing Official *<br>CEO<br>mail of Authorizing Official *                                                                |
| Instruction: This Objection Filing must be submitted by an organizati<br>accurate and complete.<br>The undersigned certifies that the information herein supplied in res<br>best of his/her knowledge. It is a criminal offense to willfully make a<br>agency of the United States Government as to any matter within its ju<br>Company Name *<br>ABC Global<br>Name of Authorizing Official * Ti<br>RTO<br>Phone Number * Er<br>123-456-7890                                                                         | ion official authorized to certify the document as being<br>ponse to this questionnaire is complete and correct to the<br>false statement or representation to any department or<br>urisdiction. [18 U.S.C. 1001 (1984 & SUPP. 1197)]<br>itle of Authorizing Official *<br>CEO<br>mail of Authorizing Official *<br>rto@abcglobal.com                                           |
| Instruction: This Objection Filing must be submitted by an organizati<br>accurate and complete.<br>The undersigned certifies that the information herein supplied in res<br>best of his/her knowledge. It is a criminal offense to willfully make a<br>agency of the United States Government as to any matter within its ju<br>Company Name *<br>ABC Global<br>Name of Authorizing Official *<br>RTO<br>Phone Number *<br>123-456-7890<br>If the Point of Contact is different from the Authorizing Official provide | ion official authorized to certify the document as being<br>ponse to this questionnaire is complete and correct to the<br>false statement or representation to any department or<br>urisdiction. [18 U.S.C. 1001 (1984 & SUPP. 1197)]<br>itle of Authorizing Official *<br>CEO<br>mail of Authorizing Official *<br>rto@abcglobal.com<br>le point-of-contact information below. |

2a. Once you have completed all of the steps of the objection filing form, click on the 'Autofill' logo on the Chrome menu, located on the right-hand upper corner of your browser.

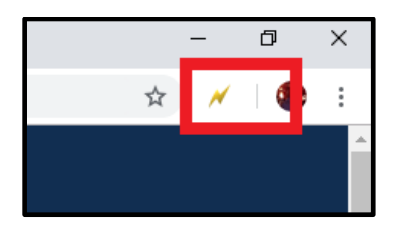

2b. Complete the steps below displayed on the Autofill task bar. This option allows you to quickly save all the form data that you've entered into a new profile that you can use at a later time to autofill form fields.

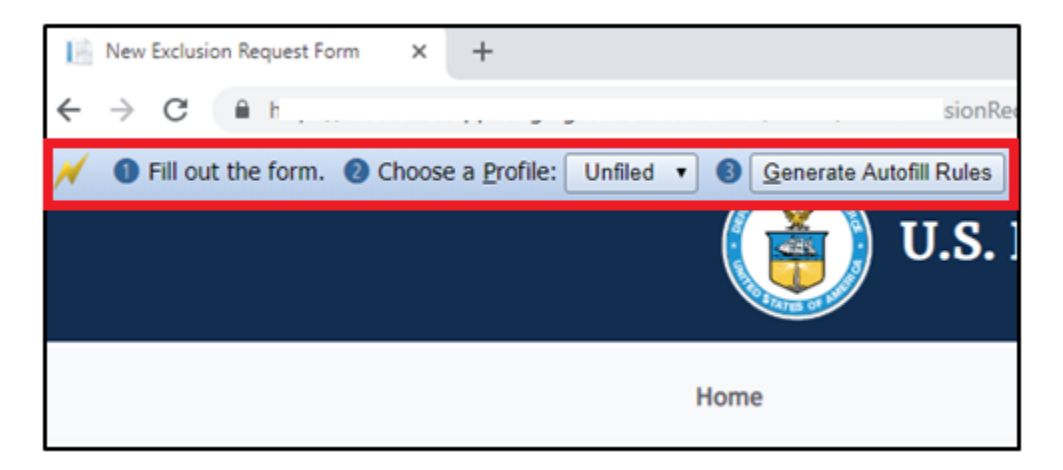

2c. Create a New Profile by selecting 'New' from the dropdown menu on 2) Choose a Profile:

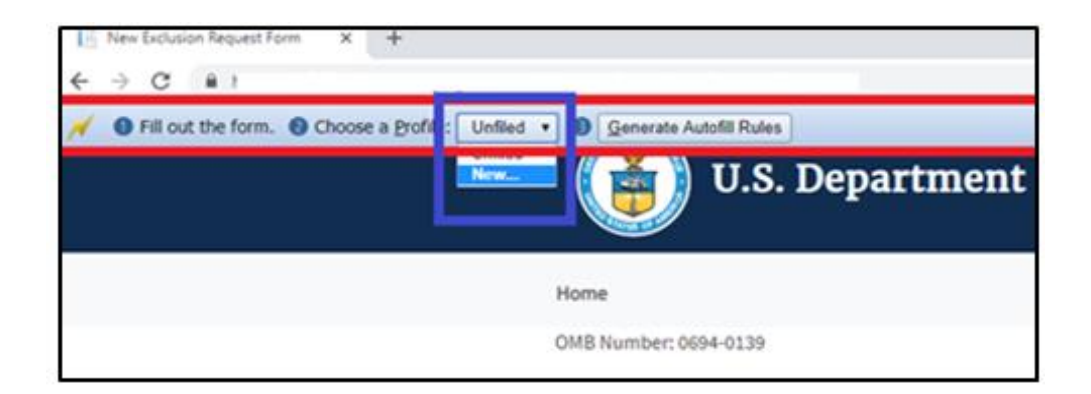

2d. Save New Profile name. For example: "ABC Global – Steel – Objection Request" and click OK.

| 2weba,                                                                   | × +                          |      |
|--------------------------------------------------------------------------|------------------------------|------|
| Unfiled   Gene Says Profile name: ABC Global - Steel - Objection Request | weba,                        | 2NYr |
| U.S. De<br>Profile name:<br>ABC Global - Steel - Objection Request       | Infiled 🔹 🔍 🧕 Gener          |      |
| ABC Global - Steel - Objection Request                                   | U.S. De                      |      |
| Home >> Exclusion Request >>                                             | Home >> Exclusion Request >> |      |
| OMB Number: 0694-0138 OK Cancel 2019                                     | OMB Number: 0694-0138        | 019  |
| New Objection Fi                                                         | New Objection Fi             |      |
| Step 1         Step 2         Step 3         Step 4         Step 5       | Step 1 Step 2                |      |

2e. Click on 'Generate Autofill Rules'. You will see a confirmation message that reads "Done!"

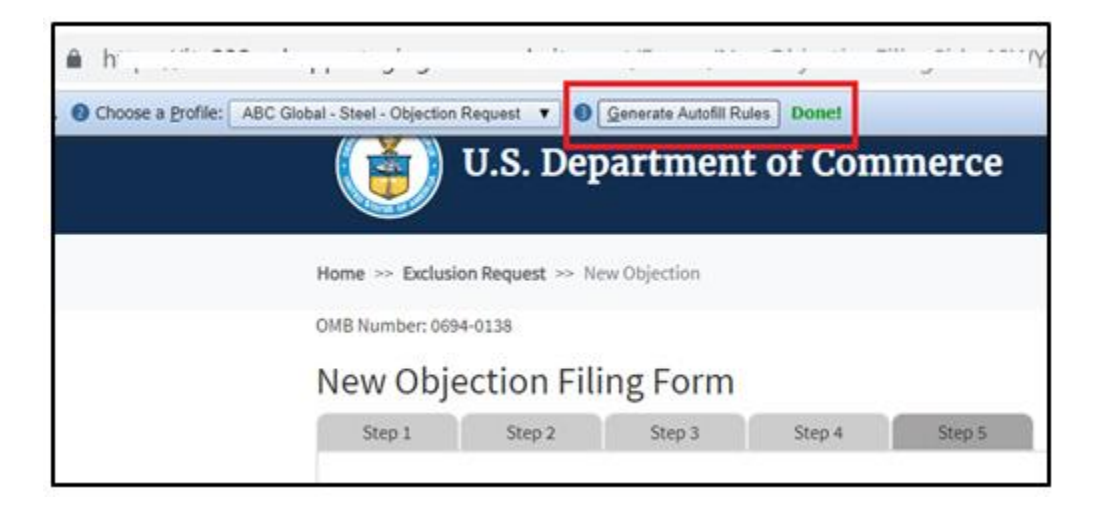

Note: Alternatively, after you have completed filling out the form you can right-click anywhere at the page, go to Autofill and select "Add rules for this page "then follow the instructions above from 2d. on how to create a New Profile.

|   | Inspect element      | Ctrl+Shift+I    | Add rules for this page |
|---|----------------------|-----------------|-------------------------|
| N | Autofill             | •               | Execute profile         |
|   | View page info       |                 |                         |
|   | View page source     | Ctrl+U          |                         |
|   | Translate to English |                 |                         |
|   | Print                | Ctrl+P          |                         |
|   | Save as              | Ctrl+S          |                         |
|   | Reload               | Ctrl+R          |                         |
|   | Forward              | Alt+Right Arrow |                         |
|   | Back                 | Alt+Left Arrow  |                         |

Now that you have created an Autofill Profile, you can use this profile to auto-populate other Exclusion Request forms.

USING AN AUTOFILL PROFILE TO FILL IN OBJECTION FORM FIELDS AUTOMATICALLY

3a. Create a New Objection Filing Form.

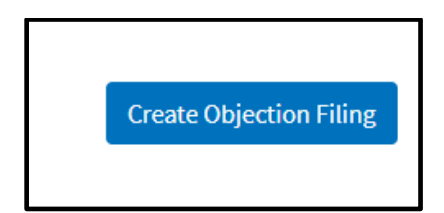

3b. Right-click anywhere on the New Objection Filing Form and select 'Autofill', then 'Execute Profile', and select the profile you want to use to autofill the form. For example: "ABC Global – Steel – Objection Request."

|        | U.S. Dep                                                                      | artment of Co                                                   | ommerce                                                                       |                                                                                                    |             |
|--------|-------------------------------------------------------------------------------|-----------------------------------------------------------------|-------------------------------------------------------------------------------|----------------------------------------------------------------------------------------------------|-------------|
| Home > | >> Exclusion Request >> Ne                                                    | w Objection                                                     |                                                                               |                                                                                                    | Help Guides |
| OMB Nu | mber: 0694-0138                                                               |                                                                 |                                                                               | Expiration Date: 3/31/2019                                                                                                    |             |
| New    | / Objection Fili                                                              | ng Form                                                         |                                                                               |                                                                                                    |             |
| Ste    | ep 1 Step 2                                                                   | Step 3 Step 4                                                   | Step 5                                                                        |                                                                                                    |             |
| Oł     | Back<br>Forward<br>Reload<br>Save as<br>Print<br>Cast<br>Translate to English | Alt+Left Arrow<br>Alt+Right Arrow<br>Ctrl+R<br>Ctrl+S<br>Ctrl+P | City *                                                                        | Q All                                                                                                    |             |
| E      | Autofill View page source Inspect -mail Address •                             | Ctrl+U<br>Ctrl+Shift+I                                          | Execute profile Add rules for this page<br>Autofill Options<br>Phone Number * | <ul> <li>Unfiled</li> <li>Test</li> <li>Tube</li> <li>Testing</li> <li>Exclusion Request - Steel</li> <li>Objection - Steel</li> <li>Rebuttal</li> <li>Test for Austin</li> </ul> | el Flat     |

The fields on the form will automatically populate with the data from the profile selected:

| New Obje                                | ction Fili             | ng Form    |                |                  |                                         |
|-----------------------------------------|------------------------|------------|----------------|------------------|-----------------------------------------|
| Step 1                                  | Step 2                 | Step 3     | Step 4         | Step 5           |                                         |
| Objecting                               | g Organizat            | ion Inform | nation         |                  |                                         |
| Full Organiz<br>ABC Glob<br>Street Addr | ation Legal Name<br>al | *          |                | City *           |                                         |
| 1234 Sout                               | hwest                  |            |                | Dallas           |                                         |
| State<br>Texas                          |                        | Zip<br>7   | Code *<br>4171 |                  | Headquarters Country *<br>United States |
| Point of Cor                            | ntact Name *           |            |                | Phone Number *   |                                         |
| RTO                                     |                        |            |                | 202-345-6572     |                                         |
| E-mail Addr                             | ess *                  |            |                | Web Site Address |                                         |
| rto@abcg                                | lobal.com              |            |                | abcglobal.com    |                                         |
|                                         |                        |            |                |                  |                                         |

Step 2 through 5 of the form will be auto-filled too.

# **REBUTTAL REQUESTS**

#### CREATING A REBUTTAL

Rebuttals to objections will be allowed only from individuals or organizations that have submitted an exclusion request. Rebuttal periods will last for **seven (7) days**, and the Commerce Department will open rebuttal periods once it has posted all the complete objections received on an exclusion request.

## STEP 1: SEARCH FOR THE OBJECTION

After the objection comment period closes for your exclusion request, use the search box to find the exclusion request<sup>15</sup>. Have the search criteria available to locate the specific exclusion request.

To begin creating the rebuttal objection request, search for the exclusion request using the search box and entering the **EXCLUSION REQUEST NUMBER** – or sorting by criteria, or manually searching for the exclusion request.

| •                       |           |            |                                    | Challendenkon   |         |
|-------------------------|-----------|------------|------------------------------------|-----------------|---------|
| Show 50 • entries       |           |            | Sea                                | rch:            |         |
| Company                 | * Product | HTSUSCode  | Status                             | Created<br>Date | Detail  |
| 2nd Tests Company       | Steel     | 7206100000 | Pending-Objection Window<br>Open   | 10/26/2018      | Details |
| Aluminium Co            | Aluminum  | 7604101000 | Pending-Objection Window<br>Closed | 10/24/2018      | Details |
| Aluminium Department    | Aluminum  | 7605110090 | Approved                           | 10/11/2018      | Details |
| Ball So Hard Steel      | Steel     | 7227100000 | Pending-Rebuttal Window<br>Open    | 10/24/2018      | Details |
| BAO win steel llc       | Steel     | 7304191020 | Pending-Rebuttal Window<br>Open    | 10/24/2018      | Details |
| Chen manufactures       | Aluminum  | 7604293010 | Pending-Objection Window<br>Open   | 10/26/2018      | Details |
| ESA                     | Steel     | 7227100000 | Pending-Objection Window<br>Open   | 10/24/2018      | Details |
| Fake Steel Co           | Steel     | 7601103000 | Pending-Objection Window<br>Open   | 10/25/2018      | Details |
| Floturn Inc. New Case 1 | Aluminum  | 7608200090 | Approved                           | 10/24/2018      | Details |

<sup>&</sup>lt;sup>15</sup> As a courtesy, the Commerce Department maintains an Excel spreadsheet available on www.commerce.gov that identifies all rebuttals filed against your objections. Please note, however, that these instructions are not meant to be considered binding and are only suggested guidance. While this spreadsheet is updated daily, parties should rely on the documents from www.regulatons.gov to identify the universe of exclusion requests, objections, and comments.

On the home screen, enter the Company in the search box and then under status 'Pending-Rebuttal Window Open' should be shown.

To the right on the same row, 'Details' will allow users to view the original exclusion request and view the objection.

| blished Object | tion Filings |              |         |  |
|----------------|--------------|--------------|---------|--|
|                |              |              |         |  |
|                |              |              |         |  |
| Company        | Product      | Created Date | Details |  |
| MP11.82        | Steel        | 11/8/2018    | Details |  |

At the bottom of the submitted request, there is a section 'Published Objection Filings' which will have the submitted objection request. 'Details' will allow users to view the submitted objection request and submit a rebuttal.

Scroll to the bottom of the objection request to the attachment section and select 'Create Objection Rebuttal'.

| Attachment           |                           |
|----------------------|---------------------------|
| View attachment file |                           |
|                      | Create Objection Rebuttal |

## **STEP 2: ENTER REBUTTING ORGANIZATION INFORMATION**

2a. The rebutting organization would be the requestors of the original exclusion request and should match previously submitted information. The requesting organization is a required field.

All fields marked with an \* are required. For any required field, do not write N/A.

| Rebutting Organizati          | on Information |                  |                      |   |
|-------------------------------|----------------|------------------|----------------------|---|
| Full Organization Legal Name* |                |                  |                      |   |
| Street Address*               |                | City*            |                      |   |
| State*                        | Zip Code*      |                  | Headquarters Country | - |
| Point of Contact Name*        |                | Phone Number*    | Please Select        | • |
| E-mail Address*               |                | Web Site Address |                      |   |
|                               |                |                  |                      |   |

2b. The rebuttal form will include the request identification number and the objection to the exclusion request number. These identification numbers can be used in the search feature.

| Rebuttal of Objections Filed                                                                                                    | d Against An Exclusion Request |  |
|----------------------------------------------------------------------------------------------------|--------------------------------|--|
|                                                                                                    |                                |  |
| Regulations.Gov Exclusion Request<br>Identification #                                                                                   | 96                             |  |
| Objection to Exclusion Request<br>Identifier #                                                                                          | 64                             |  |
| Does this rebuttal address a substitute or an identical product?                                                                        | Please Select                  |  |
| Are you submitting confidential business ir<br>232rebuttals@doc.gov and submit the pub<br>information related to this rebuttal will not | No                             |  |

\*Note the <u>exclusion request identification # (Page 38)</u> and the <u>objection to the exclusion</u> <u>request identifier # (Page 48)</u>. These are unique identifiers that can be used to search for the related cases and can be used to create rebuttals and surrebuttals.

The rebuttal request should pertain to a substitute product or identical product.

To include CBI information with the rebuttal request, see <u>CBI</u>.

2c. The basis of the rebuttal should challenge the objector's ability to:

- i. make the substitute/identical product in a reasonable amount of time
- ii. manufacture a product that is of sufficient quality standards as mentioned in the original exclusion request
- iii. can supply the requested amount as specified in exclusion request
- iv. can deliver the product from the manufacturing facility to its destination in a timely manner

If the rebuttal is challenging manufacturing time, quality, available quantity, and/or delivery time, select 'Yes' and continue to Step 3.

If the rebuttal is challenging the objector on the basis other than the above factors, explain the rebuttal basis under 'Other' and provide the rebuttal basis in detail in Step 3.

|                               | _  |   |
|-------------------------------|----|---|
| Manufacturing Time            | No | • |
| Quality                       | No | T |
| Available Quantity            | No | Ŧ |
| DeliveryTime                  |    |   |
| Delivery Time                 | No | * |
| Other (limit: 100 characters) |    |   |
|                               |    |   |

Select Next and continue to the next section.

### **STEP 3: BASIS FOR REBUTTAL OF OBJECTION FILINGS**

The rebutters will have the ability to identify the specific challenge they are refuting. Each section manufacturing time, quality, available quantity, and delivery time must have 'Yes' or 'No' responses.

Example: If 'Yes' is selected under 'Manufacturing Time', the corresponding section 'Manufacturing Time challenging the objector's assertion that' must have one of its subcategories with an answer of 'Yes'.

If a 'Yes' answer for the statement is selected, you must provide your reasoning to why the point(s) are invalid for each statement and section.

If the product cannot be made in a suffienct time frame, select 'Yes' to appropriate claim and provide reasoning in the comment section.

| ANUFACTURING TIME Challenging the Objector's assertion that:                                                                                                    |     |   |
|----------------------------------------------------------------------------------------------------|-----|---|
| The product is currently made in the U.S. or can be manufactured at U.S. facilities within approximately<br>eight weeks                                                                        | No  | ٠ |
| The Objector does not currently manufacture the identified product at U.S. facilities, but states the time<br>period within which they can do so                                               | No  | ٠ |
| The Objector can currently manufacture an acceptable substitute product at U.S. facilities within<br>approximately eight weeks.                                                                | No  | ٠ |
| The Objector does not currently manufacture an acceptable substitute product at U.S. facilities, but states<br>the time period within which they can produce an acceptable substitute product. | No  | • |
| The Objector can manufacture the product within the time frame stated in their Objection filing.                                                                                               | No  | • |
| Please provide a brief explanation of your challenge to the product manufacturing time (limit: 1,000 character                                                                                 | rs) |   |

Manufacturing time in the objection may be found in the spaces below, but not limited to comment or other documents throughout the objection.

| State the number of days required by your organization to ship from its U.S. manufacturing plant the<br>product covered by this Exclusion Request from the time the purchase order is received: |  |
|----------------------------------------------------------------------------------------------------|--|
| State the number of days required to manufacture the product covered by this Exclusion Request from the time a binding purchase order is received:                                              |  |

If a product in the objection request is not of identical, substitute, or adequate (interchangeable) quality, under the quality factor, select 'Yes' and provide a detailed description on why the product does not meet quality requirements.

| QUALITY Challenging the Objector's assertion that their product is interchangeable with respect to its: |    |   |
|----------------------------------------------------------------------------------------------------|----|---|
| Chemical composition                                                                                    | No | * |
| Dimensional specifications                                                                              | No | * |
| Strength                                                                                                | No | ۲ |

Please provide a brief explanation of your challenge to the product manufacturing time (limit: 1,000 characters)

If the quantity in the objection is not a sufficient amount necessary to meet the capacity as mentioned in the exclusion request, select 'Yes' where appropriate and detail the reasoning in the comment section.

| AVAILABLE QUANTITY Challenging the Objector's assertion that:                                                    |    |   |
|----------------------------------------------------------------------------------------------------|----|---|
| Domestic product is available in sufficient quantity.                                                            | No | • |
| The Objector can supply the percentage of product stated in their Objection filing.                              | No | ۲ |
| U.S. manufacturers have the capability to manufacture the identified product.                                    | No | • |
| The Objector has sold or has attempted to sell the product described in the Exclusion Request.                   | No | • |
| Please provide a brief explanation of your challenge to the product manufacturing time (limit: 1,000 characters) |    |   |

If the product at the subject of the request cannot be delivered in a timely manner, select 'Yes' where appropriate and detail the reasoning in the comment section.

| ELIVERY TIME Challenging the Objector's assertion that:                                                                               |       |   |
|----------------------------------------------------------------------------------------------------|-------|---|
| Domestic product is available for timely delivery from the time the purchase order is received until the<br>product is ready to ship. | No    | • |
| Domestic product is available for timely delivery from manufacturing plant to loading dock.                                           | No    | • |
| Please provide a brief explanation of your challenge to the product manufacturing time (limit: 1,000 charact                          | ters) |   |

Delivery time in the objection may be found in the space below, but not limited to comment or other documents throughout the objection.

Select and continue to the next section.

## SUBMITTING THE REBUTTAL FILING

## **STEP 4: CERTIFICATION**

This rebuttal objection must be signed by an organization official specifically authorized to certify the document as being accurate and complete.

The organization information must match the organization submitting the rebuttal request.

| It is a criminal offense to willfully make a false statement or representation to any department or agency of the<br>United States Government as to any matter within its jurisdiction. [18 U.S.C. 1001 (1984 & SUPP. 1197)] |                                                           |  |  |  |  |  |  |  |
|----------------------------------------------------------------------------------------------------|-----------------------------------------------------------|--|--|--|--|--|--|--|
| Company Name *                                                                                                    |                                                           |  |  |  |  |  |  |  |
|                                                                                                    |                                                           |  |  |  |  |  |  |  |
| Name of Authorizing Official *                                                                                                    | Title of Authorizing Official *                           |  |  |  |  |  |  |  |
|                                                                                                    |                                                           |  |  |  |  |  |  |  |
| Phone Number *                                                                                                    | Email of Authorizing Official (Email address will be used |  |  |  |  |  |  |  |
|                                                                                                    | for submission and withdrawal verification!)              |  |  |  |  |  |  |  |
|                                                                                                    |                                                           |  |  |  |  |  |  |  |
| If the Point of Contact is different from the Authorizing Offici                                                                                                    | al provide point-of-contact information below.            |  |  |  |  |  |  |  |
| Point-of-Contact Name                                                                                                    | Title                                                     |  |  |  |  |  |  |  |
|                                                                                                    |                                                           |  |  |  |  |  |  |  |
| E-mail Address                                                                                                    | Phone Number                                              |  |  |  |  |  |  |  |
|                                                                                                    |                                                           |  |  |  |  |  |  |  |
|                                                                                                    |                                                           |  |  |  |  |  |  |  |

The undersigned certifies that the information herein supplied in response to this questionnaire is complete and correct to the best of his/her knowledge. All fields with marked with an \* are required. For any required field, do not write N/A.

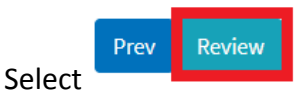

After selecting 'Review', a final check will be conducted on your filing to ensure all required fields have been correctly filled. If any required fields have been left blank or are incorrectly

filled, a red exclamation point will appear, showing which section requires corrections. Once all required fields are completed, and 'Review" is selected, an additional screen will appear, allowing users to print a copy of their submission for their records.

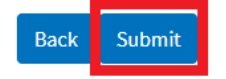

To submit the request, select

After, an additional screen will appear, indicating the **Objection Rebuttal number**. This number will allow you to search for the specific filing and allow surrebutters to find and respond to the rebuttal. Please retain this number for your records.

To upload supporting documents to the **rebuttal** request, it must be in the form of a PDF. Select 'Choose File', Click on the documents you wish to upload from your folder and select 'Ok'. Once it appears in the file bar, select 'Upload File' then select 'Done'. (Note: for CBI information with the rebuttal request, see <u>CBI</u>.)

If you do not wish to upload a document, select 'Done'.

| e U    | pload                                                                                                    |
|--------|----------------------------------------------------------------------------------------------------|
|        |                                                                                                    |
|        |                                                                                                    |
| Your   | submission is complete.                                                                                             |
| The    | Exclusion Request number is 164 Retain the Exclusion Request filing number to retrieve information about subsequent |
| filing | 5.                                                                                                    |
|        | Exclusion Requests are reviewed and subsequently published for Objections, available for 30 calendar days           |
| •      | Objection Filings, once published, are available for Rebuttal for 7 calendar days.                                  |
| •      | Rebuttal Filings, once published, are available for Surrebuttal for 7 calendar days.                                |
| You n  | nay upload a PDF document of no more than 10 pages to support your submission.                                      |
| Pleas  | se select the file and upload the document or press "Done" to proceed without uploading.                            |
| Cł     | hoose File No file chosen                                                                                           |
| C      |                                                                                                    |
|        | Upload File D                                                                                                    |

## CONFIRMATION

Once the objection rebuttal has been submitted, it enters a pending period for review, and once posted, gives surrebutters the opportunity to rebut the objection rebuttal.

After submission, the objection rebuttal can be found under 'My Dashboard' by the user that submitted the objection.

Once posted, the objection rebuttal will appear in the details of the exclusion request and objection filing it is linked to. On the homepage, to the right on the same row of an exclusion request ID, 'Details' will allow users to view the posted exclusion requests and see any posted objections and objection rebuttals.

| Aluminum | 7601203000 | Pending-Objection Window Closed | 11/8/2018 | Details |
|----------|------------|---------------------------------|-----------|---------|
| Aluminum | 7606113030 | Pending-Surrebuttal Window Open | 11/8/2018 | Details |
| Steel    | 7206100000 | Pending-Objection Window Closed | 11/8/2018 | Details |

At the end of the submitted request, there is a section 'Published Objection Filings' which will have the posted objection filing and posted objection rebuttal. 'Details' will allow users to view the posted objection filing, posted objection rebuttal, and submit a surrebuttal.

| Created Date | Details                   |
|--------------|---------------------------|
| 11/8/2018    | Details                   |
|              | Created Date<br>11/8/2018 |

The surrebutters will have **seven (7) days** to submit their surrebuttals to the objection rebuttal.

All rebuttal filings will be reviewed for completeness. Only fully completed objection rebuttal filings will be considered and posted for public review.

# PRINTING THE REBUTTAL FILING

To print the Rebuttal filing submission. Simply go to 'Settings' on the upper right corner of your browser and click on Print page or right click anywhere on the page and select "Print."

| I = Objection Rebuttal 109 × + ∨                                     |                                                                |                      |                                                                     |                        |                             |      | -      | ø         | х |  |  |  |
|----------------------------------------------------------------------|----------------------------------------------------------------|----------------------|---------------------------------------------------------------------|------------------------|-----------------------------|------|--------|-----------|---|--|--|--|
| Vita232webapp-staging.acurewebsites.net.forms,Objection/lubutaition, | 109                                                            |                      |                                                                     |                        | □ ☆                         | 1    | L      | ê         |   |  |  |  |
|                                                                      |                                                                |                      |                                                                     |                        | New window                  |      |        |           |   |  |  |  |
| [ 👔 U.S. Departme                                                    | ent of Con                                                     | nmerce               |                                                                     |                        | New InPrivate window        |      |        |           |   |  |  |  |
|                                                                      |                                                                |                      |                                                                     |                        | 7                           | _ 13 |        |           | 2 |  |  |  |
|                                                                      |                                                                |                      |                                                                     |                        |                             | 10   | V.6 -1 |           | _ |  |  |  |
| $Home  \approx  Exclusion  Request  \approx  Objection  \gg $        | tome >> Exclusion Request >> Objection >> Rebuttal Help C Face |                      |                                                                     |                        |                             |      |        | Favorites |   |  |  |  |
| Objection Rebuttal                                                   | Cast media to device                                           | Cast media to device |                                                                     |                        |                             |      |        |           |   |  |  |  |
| ,                                                                    |                                                                |                      |                                                                     |                        | Find on page                |      |        |           |   |  |  |  |
|                                                                      |                                                                |                      |                                                                     |                        | Read aloud                  |      |        |           |   |  |  |  |
| Rebutting Organization Info                                          | ormation                                                       |                      | Print                                                               |                        |                             |      |        |           |   |  |  |  |
|                                                                      |                                                                |                      |                                                                     |                        | Pin this page to the taskba | r    |        |           |   |  |  |  |
| Full Organization Legal Name                                         |                                                                |                      |                                                                     | Pin this page to Start |                             |      |        |           |   |  |  |  |
| UAT Iron Ore Inc                                                     |                                                                |                      | F12 Developer Tools<br>Open with Internet Explorer<br>Send feedback |                        |                             |      |        |           |   |  |  |  |
| Street & data                                                        |                                                                | <i>ett.</i>          |                                                                     |                        |                             |      |        |           |   |  |  |  |
| Street Address                                                       |                                                                | City                 |                                                                     |                        |                             |      |        |           |   |  |  |  |
| 12330 Dest way                                                       |                                                                | Madison              |                                                                     |                        | Extensions                  |      |        |           |   |  |  |  |
| State                                                                | Zip Code                                                       |                      | Headquarters Country                                                |                        | What's new and tips         |      |        |           |   |  |  |  |
| Wisconsin                                                            | 22332                                                          |                      | United States                                                       |                        | Settings                    |      |        |           |   |  |  |  |
| Point of Contact Name                                                |                                                                | Phone Number         |                                                                     |                        |                             |      |        |           |   |  |  |  |
| Josh Hold                                                            |                                                                | 234-488-4444         |                                                                     |                        |                             |      |        |           |   |  |  |  |
| E-mail Address                                                       |                                                                | Web Site Address     |                                                                     |                        |                             |      |        |           |   |  |  |  |
| josh@gmail.com                                                       |                                                                | https://www.uatiro   |                                                                     |                        |                             |      |        |           |   |  |  |  |

# AUTOFILL

### USING AUTOFILL TO DUPLICATE REBUTTAL FILING ENTRIES

The autofill option found in web browsers allows you to fill out commonly entered information in a web form. This information is only remembered on your computer and will only be autofilled in forms if your browser settings permit it. For instructions on how to download or add an autofill extension to your browser please refer to the <u>Appendix</u> section of this guide.

## **GENERATING REBUTTAL FORM AUTOFILL RULES**

The following instructions explain how to enable the 'Autofill' feature on your Chrome browser.

Step 1: Download the Autofill add-on to your browser. For instructions, please see the <u>Appendix</u> section.

Step 2: Go to the 232 Portal and complete filling out the Objection Rebuttal form.

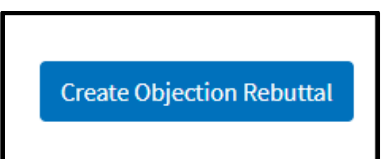

| New Obj    | ection Reb                                                                                                    | outtal For          | m       |        |  |  |  |  |  |
|------------|----------------------------------------------------------------------------------------------------|---------------------|---------|--------|--|--|--|--|--|
| Step 1     | Step 2                                                                                                    | Step 3              | Step 4  | Step 5 |  |  |  |  |  |
|            |                                                                                                    |                     |         |        |  |  |  |  |  |
|            |                                                                                                    |                     |         |        |  |  |  |  |  |
|            |                                                                                                    |                     |         |        |  |  |  |  |  |
| DELIVERY T | ME Challenging the (                                                                                             | Objector's assertio | n that: |        |  |  |  |  |  |
| Domestic   | Domestic product is available for timely delivery from the time the purchase order is received until the Yes 🔹   |                     |         |        |  |  |  |  |  |
| product is | product is ready to ship.                                                                                        |                     |         |        |  |  |  |  |  |
| Domestic   | Domestic product is available for timely delivery from manufacturing plant to loading dock.                      |                     |         |        |  |  |  |  |  |
| Please pr  | Please provide a brief explanation of your challenge to the product manufacturing time (limit: 1,000 characters) |                     |         |        |  |  |  |  |  |
| TEST       |                                                                                                    |                     |         |        |  |  |  |  |  |

| Certification                                                                                                    |                                                                                                    |
|----------------------------------------------------------------------------------------------------|----------------------------------------------------------------------------------------------------|
| Instruction: This Objection Rebuttal must be submitted by an o<br>accurate and complete.<br>The undersigned certifies that the information herein supplied<br>best of his/her knowledge. It is a criminal offense to willfully m<br>agency of the United States Government as to any matter with<br>Company Name *<br>ABCD International | organization official authorized to certify the document as being<br>I in response to this questionnaire is complete and correct to the<br>nake a false statement or representation to any department or<br>in its jurisdiction. [18 U.S.C. 1001 (1984 & SUPP. 1197)] |
| Name of Authorizing Official *                                                                                                    | Title of Authorizing Official *                                                                                                    |
| RTO                                                                                                    | CEO                                                                                                    |
| Phone Number *                                                                                                    | Email of Authorizing Official (Email address will be used for                                                                                                    |
| 123-456-7890                                                                                                    | submission and withdrawal verification!)                                                                                                    |
|                                                                                                    | rowabcumernationation                                                                                                    |

2a. Once you have completed Steps 1-5 of the Objection Rebuttal form, Click on the 'Autofill' logo on the Chrome menu, located on the right-hand upper corner of your browser.

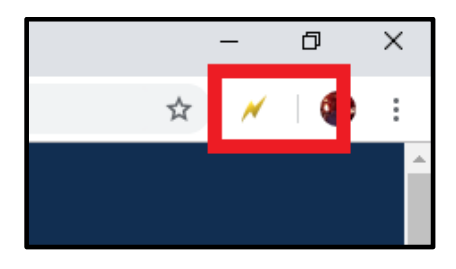

2b. Complete the steps below displayed on the Autofill task bar. This option allows you to quickly save all the form data that you've entered into a new profile that you can use at a later time to autofill form fields.

| ß | New           | Exclus | ion Re | quest Fo | orm | ×     | +               |        |         |   |                         |     |
|---|---------------|--------|--------|----------|-----|-------|-----------------|--------|---------|---|-------------------------|-----|
| ← | $\rightarrow$ | С      |        |          |     |       |                 |        |         |   |                         | lee |
| ~ | 0             | Fill o | ut the | form.    | 0   | Choos | e a <u>P</u> ro | ofile: | Unfiled | • | Generate Autofill Rules |     |
|   |               |        |        |          |     |       |                 |        |         |   | <b>U.S</b> .            | . ] |
|   |               |        |        |          |     |       |                 |        |         | н | lome                    |     |

2c. Create a New Profile by selecting 'New' from the dropdown menu on 2) Choose a Profile:

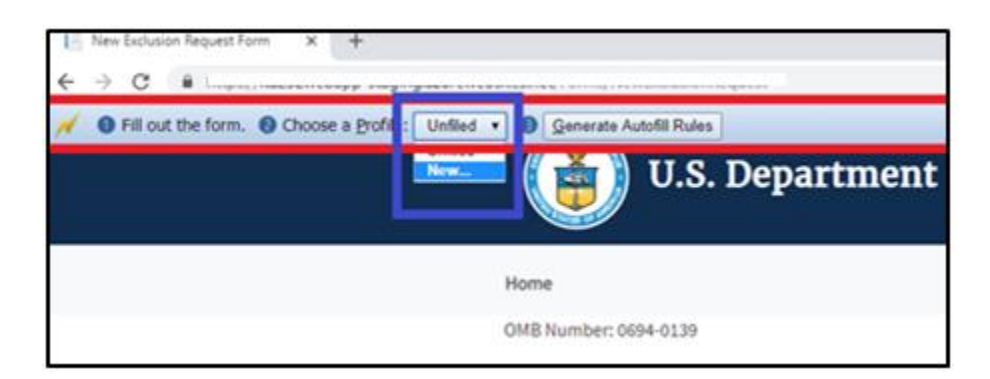

2d. Save New Profile name. For example: "ABCD International – Objection Rebuttal" and click OK.

| Rebuttal                                              | says<br>Profile name:                   |        |
|-------------------------------------------------------|-----------------------------------------|--------|
| Home >> Exclusion Request >><br>OMB Number: 0694-0141 | ABCD International - Objection Rebuttal | -<br>- |
| Step 1 Step 2                                         | Step 3 Step 4 Step 5                    |        |
| Rebutting Organi                                      | zation Information                      |        |

2e. Click on 'Generate Autofill Rules'. You will see a confirmation message that reads "Done!"

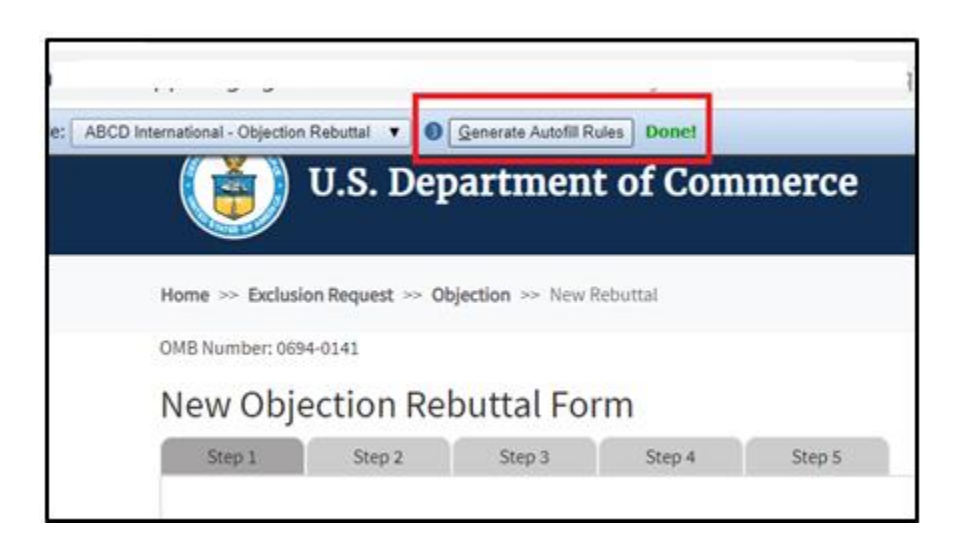

Note: Alternatively, after you have completed filling out the form you can right-click anywhere at the page, go to Autofill and select "Add rules for this page "then follow the instructions above from 2d. on how to create a New Profile.
| Save as Ctrl+S<br>Print Ctrl+P<br>Translate to English<br>View page source Ctrl+U<br>View page info<br>Autofill Execute profile | R       | orward<br>eload                        | Alt+Right Arrow<br>Ctrl+R |   |                  |       |
|----------------------------------------------------------------------------------------------------|---------|----------------------------------------|---------------------------|---|------------------|-------|
| Translate to English<br>View page source Ctrl+U<br>View page info<br>Autofill Execute profile                                   | Si      | ave as<br>rint                         | Ctrl+S<br>Ctrl+P          |   |                  |       |
| View page info  Autofill  Execute profile                                                                                       | Ti<br>V | ranslate to English<br>iew page source | Ctrl+U                    |   |                  |       |
| X Autofill Execute profile                                                                                                    | V       | iew page info                          |                           | L |                  | <br>_ |
|                                                                                                    | 📈 А     | utofill                                | )                         |   | Execute profile  | F     |
|                                                                                                    | _       |                                        |                           | 1 | Autofill Options | -0    |

Now that you have created an Autofill Profile, you can use this profile to auto-populate other Exclusion Request forms.

USING AN AUTOFILL PROFILE TO FILL IN OBJECTION REBUTTAL FORM FIELDS AUTOMATICALLY

Step 1: Create a New Objection Filing Form.

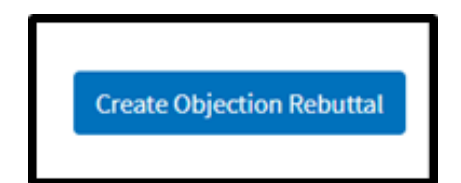

Step 2: Right-click anywhere on the New Objection Rebuttal Form and select 'Autofill', then 'Execute Profile', and select the profile you want to use to autofill the form. For example: "ABCD International – Objection Rebuttal."

| <b>U.S</b> .                                  | Departme                                   | nt of Co            | mmerce                           |                                             |                                                                     |
|-----------------------------------------------|--------------------------------------------|---------------------|----------------------------------|---------------------------------------------|---------------------------------------------------------------------|
| Home >> Exclusion Reque                       | Back<br>Forward<br>Reload                  | Alt+L<br>Alt+Rig    | eft Arrow<br>ght Arrow<br>Ctrl+R |                                             | Help Guides                                                         |
| OMB Number: 0694-0141 New Objectio Step 1 Ste | Save as<br>Print<br>Cast<br>Translate to F | nglish              | Ctrl+S<br>Ctrl+P                 | Expiration Da                               | te: 3/31/2019                                                       |
| Rebutting Org                                 | 🗡 Autofill                                 | 5                   | •                                | Execute profile                             | O All                                                               |
| Full Organization Le                          | View page so<br>Inspect                    | urce<br>Ct          | Ctrl+U<br>rl+Shift+I             | Add rules for this page<br>Autofill Options | O Unfiled<br>O Test                                                 |
| ABCD Internationa                             | al                                         |                     |                                  |                                             | O Testing                                                           |
| Street Address *<br>1600 Ohio Avenue          | :                                          |                     | City *<br>Washingtor             | 1                                           | O Exclusion Request - Steel Flat<br>O Objection - Steel             |
| State<br>District Of Colum                    | bia 🔻                                      | Zip Code *<br>20006 |                                  | Headquarters Country *<br>United States     | Rebuttal     Test for Austin     APC Clobal Steel Objection Request |
| Point of Contact Nat<br>RTO                   | me *                                       |                     | Phone Numb<br>123-456-78         | er *<br>90                                  | ABC Global - Steel - Objection Rebuttal                             |

The fields on the form will automatically populate with the data from the profile selected:

| Step 1      | Step 2             | Step 3      | Step 4 | Step 5           |                        |
|-------------|--------------------|-------------|--------|------------------|------------------------|
|             |                    |             |        |                  |                        |
| Rebuttin    | g Organizat        | tion Inforn | nation |                  |                        |
|             | 0 0                |             |        |                  |                        |
|             |                    |             |        |                  |                        |
| Full Organi | zation Legal Name  | *           |        |                  |                        |
| ABCD Int    | ernational         |             |        |                  |                        |
| Street Add  | ress *             |             |        | City *           |                        |
| 1600 Ohi    | o Avenue           |             |        | Washington       |                        |
| State       |                    | Ziŗ         | Code * |                  | Headquarters Country * |
| District (  | Of Columbia        | • 2         | 20006  |                  | United States          |
| Point of Co | ntact Name *       |             |        | Phone Number *   |                        |
| RTO         |                    |             |        | 123-456-7890     |                        |
| F-mail Add  | ress*              |             |        | Web Site Address |                        |
| rto@abc     | dinternational.com | 1           |        | abcdinternation  | nal.com                |
|             |                    |             |        |                  |                        |
|             |                    |             |        |                  |                        |
| U           |                    |             |        |                  |                        |

Step 2 through 5 of the form will be auto-filled too.

## SURREBUTTAL REQUESTS

### CREATING A SURREBUTTAL

SURREBUTTALS TO REBUTTALS WILL BE ALLOWED ONLY FROM INDIVIDUALS OR ORGANIZATIONS THAT HAVE SUBMITTED AN OBJECTION REQUEST. SURREBUTTAL PERIODS WILL LAST FOR SEVEN DAYS, AND THE COMMERCE DEPARTMENT WILL OPEN SURREBUTTAL PERIODS ONCE IT HAS POSTED ALL THE COMPLETED REBUTTALS RECEIVED ON AN EXCLUSION REQUEST.

### **STEP 1: SEARCH FOR THE REBUTTAL**

After the objection comment period closes for the rebuttal, use the search box to find the exclusion request that pertains to the rebuttal you want to surrebut. Have the search criteria available to locate the specific exclusion request.

To begin creating the surrebuttal, search for the exclusion request using the search box and entering the **EXCLUSION REQUEST NUMBER** – or sorting by criteria, or manually searching for the exclusion request.

| Iblished Exc  | clusio | on Requests       |                |   |                  |                                    | Create New Exclu   | sion Request   |     |
|---------------|--------|-------------------|----------------|---|------------------|------------------------------------|--------------------|----------------|-----|
| how 25 • entr | ries   | Search Company    | Search Product | ] | Search HTSUSCode | surrebuttal windov                 | Search Created Dat | Search Details | ]   |
| ID            | *      | Company           | Product        | 0 | HTSUSCode        | Status                             | Created Date       | Details        | . 0 |
| 115           |        | Buy Steel Inc     | Steel          |   | 7206100000       | Pending-Surrebuttal<br>Window Open | 11/13/2018         | Details        |     |
| 128           |        | KK Aluminum 11.14 | Aluminum       |   | 7604293010       | Pending-Surrebuttal<br>Window Open | 11/14/2018         | Details        |     |

On the home screen, enter the Company in the search box and then under status 'Pending-Surrebuttal Window Open' should be shown.

To the right on the same row, 'Details' will allow users to view the original exclusion request view the objection.

\*Note the search criteria can include the exclusion request number, the objection to the exclusion request identifier, as well as company criteria:

| Exclusion Request number                       | 416 |
|------------------------------------------------|-----|
| Objection to Exclusion Request<br>Identifier # | 267 |

| distied Objection Reb                       | uttat                           |                                        |                         |
|---------------------------------------------|---------------------------------|----------------------------------------|-------------------------|
|                                             |                                 |                                        |                         |
|                                             |                                 |                                        |                         |
|                                             |                                 |                                        |                         |
| Company                                     | Product                         | Created Date                           | Details                 |
| Company<br>ABC Legal advisiors              | Product                         | Created Date 11/8/2018                 | Details<br>Details      |
| Company<br>ABC Legal advisiors<br>Chen & co | Product<br>Aluminum<br>Aluminum | Created Date<br>11/8/2018<br>11/8/2018 | Details Details Details |

At the bottom of the submitted request, there is a section 'Published Objection Filings' which will have the submitted objection request. 'Details' will allow users to view the submitted objection request, the submitted rebuttal and submit a surrebuttal.

Scroll to the bottom of the objection rebuttal request to the attachment section and select 'Create Surrebuttal'.

| Attachment                                          |                    |
|-----------------------------------------------------|--------------------|
| There are no attachments for this objection filling |                    |
|                                                     | Create SurRebuttal |

### **STEP 2: ENTER REBUTTING ORGANIZATION INFORMATION**

2a. The rebutting organization would be the objectors of the original exclusion request and should match previously submitted information. The requesting organization is a required field. All fields with marked with an \* are required. For any required field, do not write N/A.

| Surrebutting Organization     | Information | )                |                      |
|-------------------------------|-------------|------------------|----------------------|
| Full Organization Legal Name* |             |                  |                      |
| Street Address*               |             | City*            |                      |
| State*                        | Zip Code*   |                  | Headquarters Country |
| Point of Contact Name*        |             | Phone Number*    | Please Select *      |
| E-mail Address*               |             | Web Site Address |                      |
|                               |             |                  |                      |

2b. The surrebuttal form will include the exclusion request identification number and the objection to the exclusion request number. These identification numbers can be used in the search feature.

| Regulations.Gov Exclusion Request | 100           |   |  |
|-----------------------------------|---------------|---|--|
| Identification #                  |               |   |  |
| Objection to Exclusion Request    | 67            |   |  |
| Identifier #                      |               |   |  |
| Rebuttal Identification #         | 51            |   |  |
| Does this surrebuttal address a   | Please Select | • |  |

\*Note the <u>exclusion request identification # (Page 38)</u> and the <u>objection to the exclusion</u> <u>request identifier # (Page 48)</u>. These are unique identifiers that can be used to search for the related cases and can be used to create rebuttals and surrebuttals.

The surrebuttal request should pertain to a substitute product or identical product.

To include CBI information with the surrebuttal, see <u>CBI</u>.

2c. The basis of the surrebuttal should challenge the rebutter's ability to:

- i. make the substitute/identical product in a reasonable amount of time
- ii. manufacture a product that is of sufficient quality standards as mentioned in the original exclusion request
- iii. can supply the requested amount as specified in exclusion request
- iv. can deliver the product from the manufacturing facility to its destination in a timely manner

If the surrebuttal is challenging manufacturing time, quality, available quantity, and/or delivery time, select 'Yes' and continue to Step 3.

If the surrebuttal is challenging the rebutter on the basis other than the above factors, explain the rebuttal basis under 'Other' and provide the rebuttal basis in detail in Step 3.

| The basis of your surrebutta  | l is for t | the following reason(s): |
|-------------------------------|------------|--------------------------|
|                               |            |                          |
| Manufacturing Time            | No         | •                        |
| Quality                       | No         | •                        |
| Available Quantity            | No         | •                        |
| Delivery Time                 | No         | •                        |
| Other (limit: 100 characters) |            |                          |
|                               |            |                          |

Select and continue to the next section.

### **STEP 3: BASIS FOR REBUTTAL OF OBJECTION FILINGS**

The surrebutters will have the ability to identify the specific challenge they are refuting. Each section manufacturing time, quality, available quantity, and delivery time must have 'Yes' or 'No' responses.

Example: If 'Yes' is selected under 'Manufacturing Time', the corresponding section 'Manufacturing Time challenging the objector's assertion that' must have one of its subcategories with an answer of 'Yes'.

If a 'Yes' answer for the statement is selected, you must provide your reasoning to why the point(s) are invalid for each statement and section.

If the product cannot be made in a suffienct time frame, select 'Yes' to appropriate claim and provide reasoning in the comment section.

| The product is currently made in the U.S. or can be manufactured at U.S. facilities within approximately<br>eight weeks                                                                        | No | , |
|----------------------------------------------------------------------------------------------------|----|---|
| The Objector does not currently manufacture the identified product at U.S. facilities, but states the time<br>period within which they can do so                                               | No | , |
| The Objector can currently manufacture an acceptable substitute product at U.S. facilities within<br>approximately eight weeks.                                                                | No | , |
| The Objector does not currently manufacture an acceptable substitute product at U.S. facilities, but states<br>the time period within which they can produce an acceptable substitute product. | No | , |
| The Objector can manufacture the product within the time frame stated in their Objection filing.                                                                                               | No | , |
| Please provide a brief explanation of your challenge to the product manufacturing time (limit: 1,000 character                                                                                 | s) |   |

Manufacturing time in the surrebuttal may be found in the spaces below, but not limited to comment or other documents throughout the objection.

| State the number of days required by your organization to ship from its U.S. manufacturing plant the<br>product covered by this Exclusion Request from the time the purchase order is received: |  |
|----------------------------------------------------------------------------------------------------|--|
| State the number of days required to manufacture the product covered by this Exclusion Request from the<br>time a binding purchase order is received:                                           |  |

If a product in the surrebuttal is not of identical, substitute, or adequate (interchangeable) quality, under the quality factor, select 'Yes' and provide a detailed description on why the product does not meet quality requirements.

| QUALITY Challenging the Objector's assertion that their product is interchangeable with respect to its:         |    |   |
|----------------------------------------------------------------------------------------------------|----|---|
| Chemical composition                                                                                            | No | ۲ |
| Dimensional specifications                                                                                      | No | ۲ |
| Strength                                                                                                    | No | ۲ |
| Please provide a brief explanation of your challenge to the product manufacturing time (limit: 1,000 characters | )  |   |

If the quantity in the surrebuttal is not a sufficient amount necessary to meet the capacity as mentioned in the exclusion request, select 'Yes' where appropriate and detail the reasoning in the comment section.

| AVAILABLE QUANTITY Challenging the Objector's assertion that:                                                    |    |   |
|----------------------------------------------------------------------------------------------------|----|---|
| Domestic product is available in sufficient quantity.                                                            | No | ٠ |
| The Objector can supply the percentage of product stated in their Objection filing.                              | No | ٣ |
| U.S. manufacturers have the capability to manufacture the identified product.                                    | No | ۲ |
| The Objector has sold or has attempted to sell the product described in the Exclusion Request.                   | No | ٠ |
| Please provide a brief explanation of your challenge to the product manufacturing time (limit: 1,000 characters) |    |   |
|                                                                                                    |    |   |

If the product at the subject of the request cannot be delivered in a timely manner, select 'Yes' where appropriate and detail the reasoning in the comment section.

| Domestic product is available for timely delivery from the time the purchase order is received until the<br>product is ready to ship. | No    | * |
|----------------------------------------------------------------------------------------------------|-------|---|
| Domestic product is available for timely delivery from manufacturing plant to loading dock.                                           | No    | , |
| Please provide a brief explanation of your challenge to the product manufacturing time (limit: 1,000 charac                           | ters) |   |

Delivery time in the objection may be found in the space below, but not limited to comment or other documents throughout the surrebuttal.

State the delivery time in days for the product covered under this Exclusion Request from the time it is shipped from your manufacturing plant to the Exclusion Requestor's loading dock:

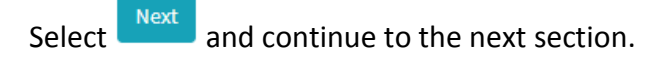

## **STEP 4: CERTIFICATION**

This surrebuttal must be signed by an organization official specifically authorized to certify the document as being accurate and complete.

The undersigned certifies that the information herein supplied in response to this questionnaire is complete and correct to the best of his/her knowledge. All fields with marked with an \* are required.

| Company Name *                                                            |                                                                                                    |
|---------------------------------------------------------------------------|----------------------------------------------------------------------------------------------------|
| Name of Authorizing Official *                                            | Title of Authorizing Official *                                                                           |
| Phone Number *                                                            | Email of Authorizing Official (Email address will be used<br>for submission and withdrawal verification!) |
| If the Point of Contact is different from the Au<br>Point-of-Contact Name | thorizing Official provide point-of-contact information below.<br>Title                                   |
|                                                                           |                                                                                                    |

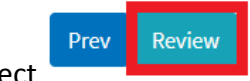

Select

After selecting 'Review', a final check will be conducted on your filing to ensure all required fields have been correctly filled. If any required fields have been left blank or are incorrectly

filled, a red exclamation point will appear, showing which section requires corrections. Once all required fields are completed, and 'Review" is selected, an additional screen will appear, allowing users to print a copy of their submission for their records.

|--|

To submit the request, select

After, an additional screen will appear, indicating the **Surrebuttal number**. This number will allow you to search for the specific filing. Please retain this number for your records.

To upload supporting documents to the **surrebuttal** request, it must be in the form of a PDF. Select 'Choose File', Click on the documents you wish to upload from your folder and select 'Ok'. Once it appears in the file bar, select 'Upload File' then select 'Done'. (Note: for CBI information with the rebuttal request, see <u>CBI</u>.)

If you do not wish to upload a document, select 'Done'.

| eup     | bload                                                                                                    |
|---------|----------------------------------------------------------------------------------------------------|
|         |                                                                                                    |
|         |                                                                                                    |
| Your s  | ubmission is complete.                                                                                             |
| The E   | xclusion Request number is 164 Retain the Exclusion Request filing number to retrieve information about subsequent |
| filings | •                                                                                                    |
|         | Exclusion Requests are reviewed and subsequently published for Objections, available for 30 calendar days          |
|         | Objection Filings, once published, are available for Rebuttal for 7 calendar days.                                 |
| •       | Rebuttal Filings, once published, are available for Surrebuttal for 7 calendar days.                               |
| You m   | ay upload a PDF document of no more than 10 pages to support your submission.                                      |
| Please  | e select the file and upload the document or press "Done" to proceed without uploading.                            |
| Ch      | oose File No file chosen                                                                                           |
| -       |                                                                                                    |
|         |                                                                                                    |

## SUBMITTING A SURREBUTTAL FILING

### CONFIRMATION

Once the surrebuttal request has been submitted, it enters a pending period for review.

All surrebuttal filings will be reviewed for completeness. Only fully completed objection filings will be considered and posted for public review.

### PRINTING THE SURREBUTTAL FILING

To print a Surrebuttal filing submission. Simply go to 'Settings' on the upper right corner of your browser and click on Print page or right click anywhere on the page and select "Print."

| Clipaction Reloctal 100   Sumbortal 40                | × + ×                                                                                                    |              |                      |        | - 0 X                                                  |
|-------------------------------------------------------|----------------------------------------------------------------------------------------------------|--------------|----------------------|--------|--------------------------------------------------------|
| tallownep staping assessments in the second           | and second second second second second second second second second second second second second second second s |              |                      |        | □☆ ☆ L @                                               |
| 😭 U.S. Dep                                            | artment of C                                                                                                   | ommerc       | e                    |        | New window<br>New InProvate window                     |
|                                                       |                                                                                                    |              |                      |        | 200m — 120% + 🖌                                        |
| Home $\Rightarrow$ Exclusion Request $\Rightarrow$ Ob | jection >> Rebuttal >> Sur                                                                                     | rebuttal     |                      | Help ( | favorites                                              |
| Surrebuttal                                           |                                                                                                    |              |                      | 9      | Cast media to device                                   |
| Surrebutting Organi                                   | zation Informatio                                                                                              | n            |                      |        | Find on page<br>Read aloud<br>Print                    |
| Full Organization Legal Name                          |                                                                                                    |              |                      |        | Pin this page to the taskbar<br>Pin this page to Start |
| Tast tron Ove Inc.                                    |                                                                                                    |              |                      |        | /12 Developer Tools                                    |
| Street Address                                        |                                                                                                    | City         |                      |        | Open with internet suplorer                            |
| 1797 Best Way                                         |                                                                                                    | Verall       |                      |        | Intersions                                             |
| State                                                 | Zip Code                                                                                                    |              | Headquarters Country |        | What's new and tips                                    |
| New Hampshire                                         | 79709                                                                                                    |              | United States        |        | Settings                                               |
| Point of Contact Name                                 |                                                                                                    | Phone Numb   | er                   |        |                                                        |
| George Owen                                           |                                                                                                    | 686-797-899  | •                    |        |                                                        |
| E-mail Address                                        |                                                                                                    | Web Site Add | ress                 |        |                                                        |
| peter@gmail.com                                       |                                                                                                    | https://www  | v.paulyam.com        |        |                                                        |

### AUTOFILL

## USING AUTOFILL TO DUPLICATE SURREBUTTAL FILING ENTRIES

The autofill option found in web browsers allows you to fill out commonly entered information in a web form. This information is only remembered on your computer and will only be autofilled in forms if your browser settings permit it. For instructions on how to download or add an autofill extension to your browser please refer to the <u>Appendix</u> section of this guide.

## GENERATING SURREBUTTAL FORM AUTOFILL RULES

The following instructions explain how to enable the 'Autofill' feature on your Chrome browser.

Step 1: Download the Autofill add-on to your browser. For instructions, please see the <u>Appendix</u> section.

Step 2: Go to the 232 Portal and complete filling out the Objection Surrebuttal form.

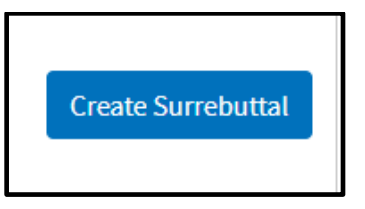

| New Objection Surrebu          | uttal Form     |                |                        |
|--------------------------------|----------------|----------------|------------------------|
| Step 1 Step 2 Ste              | ep 3 Step 4    | Step 5         |                        |
| Surrebutting Organizatio       | on Information |                |                        |
| Full Organization Legal Name * |                |                |                        |
| ABC United                     |                |                |                        |
| Street Address *               |                | City *         |                        |
| 1234 1st St NW                 |                | New York City  |                        |
| State                          | Zip Code *     |                | Headquarters Country * |
| New York                       | 12345          |                | United States          |
| Point of Contact Name *        |                | Phone Number * |                        |
| RTO                            |                | 123-123-1234   |                        |

2b. Once you have completed Steps 1-5 of the Objection Surrebuttal form, click on the 'Autofill' logo on the Chrome menu, located on the right-hand upper corner of your browser.

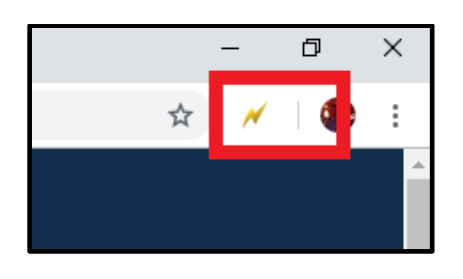

2c. Complete the steps below displayed on the Autofill task bar. This option allows you to quickly save all the form data that you've entered into a new profile that you can use at a later time to autofill form fields.

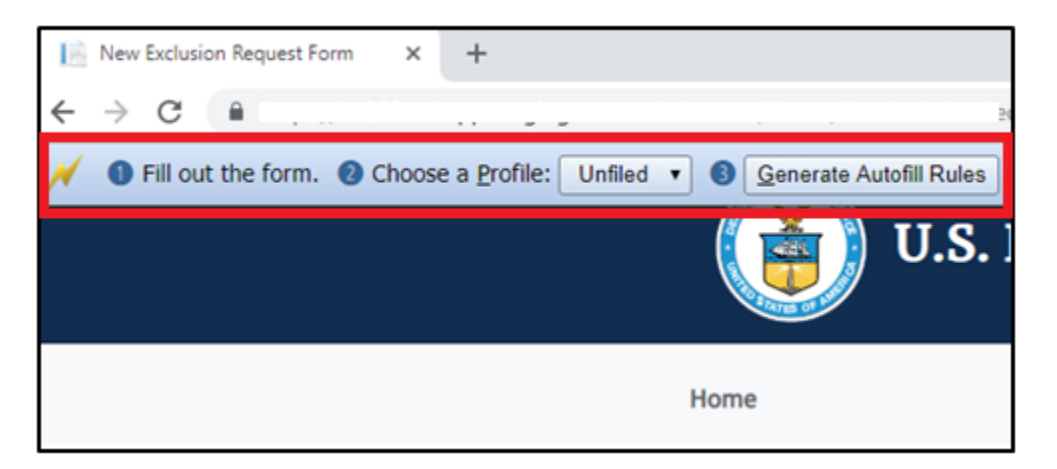

2d. Create a New Profile by selecting 'New' from the dropdown menu on 2) Choose a Profile:

| ← → C ■                                      |                        |
|----------------------------------------------|------------------------|
| Hill out the form.  Choose a Profit: Unfiled | Qenerate Autofil Rules |
| New                                          | U.S. Department        |
|                                              | Home                   |
|                                              | OMB Number: 0694-0139  |

2e. Save New Profile name. For example: "ABC United – Surrebuttal Filing" and click OK.

| Surrebuttal   General OMB Number: 0694-0141 | says                            | 203 |
|---------------------------------------------|---------------------------------|-----|
| New Objection Su                            | Profile name:                   |     |
| Step 1 Step 2                               | ABC United - Surrebuttal Filing |     |
| Surrebutting Orga                           | OK Cancel                       |     |
| Full Organization Legal Name                | •                               |     |
| ABC United                                  |                                 |     |

2f. Click on 'Generate Autofill Rules'. You will see a confirmation message that reads "Done!"

| 2 Choose a <u>P</u> rofile: ABC United | d - Surrebuttal Filing | 3 <u>G</u> enerat | e Autofill Rules | one!                     |        |  |
|----------------------------------------|------------------------|-------------------|------------------|--------------------------|--------|--|
|                                        | U                      | l.S. Dep          | artmen           | t of Com                 | merce  |  |
| 1                                      | Home >> Exclusion I    | Request >> Ob     | jection >> Rebut | <b>tal</b> >> New Surreb | outtal |  |
| (                                      | OMB Number: 0694-0     | 141               |                  |                          |        |  |
|                                        | New Objec              | tion Su           | rrebuttal        | Form                     |        |  |
|                                        | Step 1                 | Step 2            | Step 3           | Step 4                   | Step 5 |  |
|                                        |                        |                   |                  |                          |        |  |
|                                        | Surrebuttir            | ng Organ          | ization Info     | ormation                 |        |  |

Note: Alternatively, after you have completed filling out the form you can right-click anywhere at the page, go to Autofill and select "Add rules for this page "then follow the instructions above from 2d. on how to create a New Profile.

| Translate to English<br>View page source Ctrl+U                                                     | Print<br>Translate to English<br>View page source | Ctrl+P<br>Ctrl+U |  |
|----------------------------------------------------------------------------------------------------|---------------------------------------------------|------------------|--|
| View page source Ctrl+U                                                                             | View page source<br>View page info                | Ctrl+U           |  |
| Translate to English                                                                                | Print<br>Translate to English                     | Ctrl+P           |  |
| Print Ctrl+P                                                                                        | Save as                                           | Ctrl+S           |  |
| Save as Ctrl+S Print Ctrl+P                                                                         | Reload                                            | Ctrl+R           |  |
| Reload     Ctrl+R       Save as     Ctrl+S       Print     Ctrl+P                                   | Forward                                           | Alt+Right Arrow  |  |
| Forward     Alt+Right Arrow       Reload     Ctrl+R       Save as     Ctrl+S       Print     Ctrl+P | Back                                              | Alt+Left Arrow   |  |

Now that you have created an Autofill Profile, you can use this profile to auto-populate other Exclusion Request forms.

## USING AN AUTOFILL PROFILE TO FILL IN SURREBUTTAL FORM FIELDS AUTOMATICALLY

Step 3: Create a new Surrebuttal Filing Form.

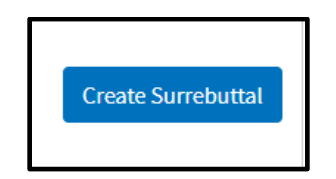

3a. Right-click anywhere on the New Objection Rebuttal Form and select 'Autofill', then 'Execute Profile', and select the profile you want to use to autofill the form. For example: "ABC United – Surrebuttal Filing."

| OMB Number: 0694-0141<br>New Objection<br>Step 1 Step | Back<br>Forward<br>Reload | Alt+Left Arrow<br>Alt+Right Arrow<br>Ctrl+R | Expiration Date                                             | :: 3/31/2019                                                                                                    |
|-------------------------------------------------------|---------------------------|---------------------------------------------|-------------------------------------------------------------|----------------------------------------------------------------------------------------------------|
| Surrebutting Or                                       | Save as<br>Print<br>Cast  | Ctrl+S<br>Ctrl+P                            |                                                             |                                                                                                    |
| Full Organization Lega                                | View page<br>Inspect      | e source Ctrl+U<br>Ctrl+Shift+I             | Execute profile Add rules for this page<br>Autofill Options | <ul> <li>All</li> <li>Unfiled</li> <li>Test</li> <li>Tube</li> </ul>                                             |
| State<br>Please Select<br>Point of Contact Name       | •                         | Zip Code *                                  | Headquarters Country *<br>United States                     | <ul> <li>Testing</li> <li>Exclusion Request - Steel Flat</li> <li>Objection - Steel</li> <li>Rebuttal</li> </ul> |
| E-mail Address *                                      |                           | Web Site Addre                              | 255                                                         | <ul> <li>Iest for Austin</li> <li>Surrebuttal</li> <li>TEST</li> <li>ABC United - Surrebuttal Filing</li> </ul>  |

The fields on the form will automatically populate with the data from the profile selected:

| U.S. Department of Cor                                                    | nmerce                  |                            |
|---------------------------------------------------------------------------|-------------------------|----------------------------|
| Home >> Exclusion Request >> Objection >> Rebuttal >> New Sur             | rebuttal                |                            |
| OMB Number: 0694-0141                                                     |                         | Expiration Date: 3/31/2019 |
| New Objection Surrebuttal Form                                            |                         |                            |
| Step 1         Step 2         Step 3         Step 4                       | Step 5                  |                            |
| Full Organization Legal Name * ABC United Street Address * 1234 1st St NW | City *<br>New York City |                            |
| State Zip Code *                                                          |                         | Headquarters Country *     |
| New York T 12345                                                          |                         | United States              |
| Point of Contact Name *                                                   | Phone Number *          |                            |
| RTO                                                                       | 123-123-1234            |                            |
| E-mail Address *                                                          | Web Site Address        |                            |
| rto@abcunited.org                                                         | abcunited.org           |                            |
|                                                                           |                         |                            |

Step 2 through 5 of the form will be auto-filled too.

# SUPPORTING DOCUMENTS

Your supporting documentation should

- i. Be no more than ten pages, and,
- ii. Include public documents and public versions of your confidential business information (CBI) documentation.

If confidential business information (CBI) is part of your requests, you must mark the appropriate sections by selecting 'Yes' where appropriate.

I have additional information to provide that is proprietary or otherwise business confidential that is relevant and necessary to this submission:"

| Are you submitting confidential business information with this form ?(If yes, please email it to  |
|---------------------------------------------------------------------------------------------------|
| 232rebuttals@doc.gov and submit the public version along with this form.Confidential business     |
| information related to this rebuttal will not be made available to the public on Regulations.gov) |

| No |     |   |
|----|-----|---|
|    | No  |   |
|    | 140 | _ |

# CONFIDENTIAL BUSINESS INFORMATION (CBI) SUBMITTING CONFIDENTIAL BUSINESS INFORMATION (CBI)

Only as an alternate submission, you may email your CBI Rebuttal document to <u>232rebuttals@doc.gov</u> or CBI Surrebuttal <u>232surrebuttals@doc.gov</u> on the same day you submit your request on the 232 submission portal.

a) The email subject line must include the original 232 Exclusions Portal Exclusion Request
 (ER) ID # and the body of the email must include the 232 Exclusions Portal Rebuttal (RB) ID
 #, or Surrebuttal (SR) ID # you received from the 232 Exclusions Portal when you
 successfully submitted your rebuttal or surrebuttal.

b) An adequate public version, adhering to the requirements outlined in the regulation, must simultaneously accompany the submission of each surrebuttal form. If the submitting person claims that summarization is not possible, the claim must be accompanied by a full explanation of the reasons supporting that claim. Generally, numerical data will be considered adequately summarized if grouped or presented in terms of indices or figures within 10 percent of the actual figure. If an individual portion of the numerical data is voluminous (e.g., 5 pages of numerical data), at least one percent of the numerical data, representative of that portion must be summarized. Submit no more than 5 pages of supporting CBI documentation. Any information that is attached to the rebuttal/surrebuttal forms rather than submitted in the manner specified above will be made public.

c) If you do not file a public version of the CBI, Commerce will not consider your request to be properly submitted and will exclude it from the analysis.

## **MY DASHBOARD**

### VIEWING MY DASHBOARD

The user dashboard tracks the filings of individual user login profiles. Here, users will be able to view only exclusion requests, objection filings, objection rebuttals, and surrebuttals they have filed, even before they have been posted publicly. 'My Dashboard' allows users to verify their filings based on various criteria including ID, company, product, HTSUS code, status, days remaining, and posted date.

### STEP 1: NAVIGATE TO MY DASHBOARD

1a. After a successful login, users can navigate to My Dashboard anytime by selecting 'My Dashboard'.

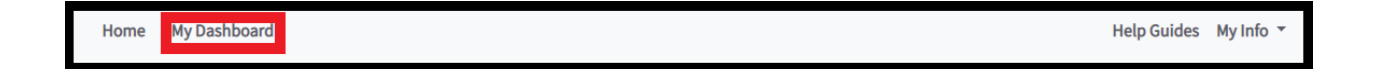

1b. After selecting 'My Dashboard', users will be taken to the My Dashboard page.

| Home | My Dashboard        | Help Guides | My Info 🔻 |
|------|---------------------|-------------|-----------|
| My C | ashboard            |             |           |
| :    | Exclusion Requests  |             |           |
| :    | Objection Filings   |             |           |
| :    | Objection Rebuttals |             |           |
| :    | Surrebuttals        |             |           |

#### USING MY DASHBOARD

### STEP 1: VIEW EXCLUSION REQUEST FILINGS

1a. For a user to view any of their submitted exclusion request filings, select 'Exclusion Requests'.

| Home | My Dashboard        | Help Guides | My Info 🔻 |  |
|------|---------------------|-------------|-----------|--|
| My C | Dashboard           |             |           |  |
|      | Exclusion Requests  |             |           |  |
| :    | Objection Filings   |             |           |  |
| :    | Objection Rebuttals |             |           |  |
|      | Surrebuttals        |             |           |  |

1b. After selecting the filing type, a dashboard dropdown will appear, showing any filing of that type that a user has submitted. (Note: if a user has not filed any exclusion requests, no documents will appear in the dashboard dropdown for that respective filing type.)

| ✓ Excl   | usion Requests              |         |            |                                  |           |              |                |
|----------|-----------------------------|---------|------------|----------------------------------|-----------|--------------|----------------|
|          |                             |         |            |                                  | Deur      | Create New E | cclusion Reque |
| ID       | <ul> <li>Company</li> </ul> | Product | HTSUSCode  | Status                           | Remaining | Posted Date  | Details        |
| 424      | RTO                         | Steel   | 7211130000 |                                  |           |              | Details        |
| 423      | RTO                         | Steel   | 7211130000 |                                  |           |              | Details        |
| 417      | RTO                         | Steel   | 7211130000 | Pending-Objection<br>Window Open | 13        | 4/29/2019    | Details        |
| 384      | RTO                         | Steel   | 7211130000 |                                  |           |              | Details        |
| 374      | ABC Global                  | Steel   | 7217108010 |                                  |           |              | Details        |
| Showing  | 1 to 5 of 5 entries         |         |            |                                  |           | Previous     | 1 Next         |
| > Obje   | oction Filings              |         |            |                                  |           |              |                |
| , , ,,,, |                             |         |            |                                  |           |              |                |
| > Obje   | ection Rebuttals            |         |            |                                  |           |              |                |
|          |                             |         |            |                                  |           |              |                |

1c. Under the 'Exclusion Requests' dashboard dropdown, the 'Status' column will only show a status if the request has been posted, rejected, or withdrawn.

1d. To view the actual requests, select 'Details' for the request you would like to view.

|      |            |       |               |                                  |                  | Create New  | Exclusion Requ |
|------|------------|-------|---------------|----------------------------------|------------------|-------------|----------------|
| ID , | Company    |       | ♦ HTSUSCode ♦ | Status                           | Days<br>Remainin | Posted Date | Details        |
| 424  | RTO        | Steel | 7211130000    | Withdrawn                        |                  |             | Details        |
| 423  | RTO        | Steel | 7211130000    | Rejected                         |                  |             | Details        |
| 417  | RTO        | Steel | 7211130000    | Pending-Objection<br>Window Open | 13               | 4/29/2019   | Details        |
| 384  | RTO        | Steel | 7211130000    |                                  |                  |             | Details        |
| 374  | ABC Global | Steel | 7217108010    |                                  |                  |             | Details        |

## STEP 2: VIEW OBJECTION FILINGS

2a. For a user to view any of their submitted objection filings, select 'Objection Filings'.

| Home | My Dashboard        | Help Guides | My Info 🔻 |
|------|---------------------|-------------|-----------|
| My C | Dashboard           |             |           |
| ;    | Exclusion Requests  |             |           |
|      | > Objection Filings |             |           |
|      | Objection Rebuttals |             |           |
|      | Surrebuttals        |             |           |

2b. After selecting the filing type, a dashboard dropdown will appear, showing any filing of that type that a user has submitted. (Note: if a user has not filed any objection filings, no documents will appear in the dashboard dropdown for that respective filing type.)

| <b>∨</b> <u>Ob</u> | ij <u>ection Filings</u>    |           |                     |                |             |                 |
|--------------------|-----------------------------|-----------|---------------------|----------------|-------------|-----------------|
| ID                 | <ul> <li>Company</li> </ul> | ♦ Product | ♦ ERID <sup>4</sup> | Days Remaining | Posted Date | Details         |
| 278                | ABC Global                  | Steel     | 419                 |                |             | Details         |
| 277                | ABC Global                  | Steel     | 419                 |                |             | Details         |
| 276                | ABC Global                  | Steel     | 419                 |                |             | Details         |
| 272                | ABC Global                  | Aluminum  | 408                 |                |             | Details         |
| 246                | ABC Global                  | Aluminum  | 203                 |                |             | Details         |
| 245                | ABC Global                  | Steel     | 380                 |                | 4/18/2019   | Details         |
| 241                | ABC Global                  | Aluminum  | 373                 |                | 4/5/2019    | Details         |
| Showing            | g 1 to 7 of 7 entries       |           |                     |                | 1           | Previous 1 Next |

1c. Under the 'Objection Filings' dashboard dropdown, the 'ERID' column will show the exclusion request ID number that the objection filing is linked to, with a link to that request.

| ✓ <u>Obje</u> | ection Filings              |          |        |                |             |                 |
|---------------|-----------------------------|----------|--------|----------------|-------------|-----------------|
| ID            | <ul> <li>Company</li> </ul> |          | ♦ ERID | Days Remaining | Posted Date | Details         |
| 278           | ABC Global                  | Steel    | 419    |                |             | Details         |
| 277           | ABC Global                  | Steel    | 419    |                |             | Details         |
| 276           | ABC Global                  | Steel    | 419    |                |             | Details         |
| 272           | ABC Global                  | Aluminum | 408    |                |             | Details         |
| 246           | ABC Global                  | Aluminum | 203    |                |             | Details         |
| 245           | ABC Global                  | Steel    | 380    |                | 4/18/2019   | Details         |
| 241           | ABC Global                  | Aluminum | 373    |                | 4/5/2019    | Details         |
| Showing       | 1 to 7 of 7 entries         |          |        |                | F           | Previous 1 Next |

1d. To view the actual objection, select 'Details' for the objection filing you would like to view.

| ID  |            | Product  | ≜ ERID | Days Remaining | Posted Date | Details |
|-----|------------|----------|--------|----------------|-------------|---------|
| 278 | ABC Global | Steel    | 419    |                |             | Details |
| 210 | ABC Global | Steer    | 415    |                |             | Details |
| 277 | ABC Global | Steel    | 419    |                |             | Details |
| 276 | ABC Global | Steel    | 419    |                |             | Details |
| 272 | ABC Global | Aluminum | 408    |                |             | Details |
| 246 | ABC Global | Aluminum | 203    |                |             | Details |
| 245 | ABC Global | Steel    | 380    |                | 4/18/2019   | Details |
| 241 | ABC Global | Aluminum | 373    |                | 4/5/2019    | Details |

## STEP 3: VIEW OBJECTION REBUTTALS FILINGS

2a. For a user to view any of their submitted objection rebuttal filings, select 'Objection Rebuttals'.

| Home | My Dashboard        | Help Guides | My Info 🔻 |
|------|---------------------|-------------|-----------|
| My D | ashboard            |             |           |
| :    | Exclusion Requests  |             |           |
|      | Objection Filings   |             |           |
|      | Objection Rebuttals |             |           |
|      | Surrebuttals        |             |           |

2b. After selecting the filing type, a dashboard dropdown will appear, showing any filing of that type that a user has submitted. (Note: if a user has not filed any objection rebuttal filings, no documents will appear in the dashboard dropdown for that respective filing type.)

| ♥ <u>Obj</u> | j <u>ec</u> | tion Rebuttals     |         |          |   |      |   |      |   |                |   |             |    |         |
|--------------|-------------|--------------------|---------|----------|---|------|---|------|---|----------------|---|-------------|----|---------|
| ID           | •           | Company            | .≜<br>⊽ | Product  | ÷ | ERID | ÷ | OFID | ÷ | Days Remaining | ¢ | Posted Date | ÷  | Details |
| 181          |             | ABCD International |         | Aluminum |   | 413  |   | 271  |   |                |   |             |    | Details |
| 177          |             | ABCD International |         | Aluminum |   | 413  |   | 271  |   |                |   |             |    | Details |
| Showing      | g 1         | to 2 of 2 entries  |         |          |   |      |   |      |   |                |   | Previou     | IS | 1 Next  |

1c. Under the 'Objection Rebuttals' dashboard dropdown, the 'ERID' and 'OFID' columns will show the exclusion request ID number and objection filing ID number that the objection rebuttal is linked to, with links to those filings.

|   | ✓ <u>Objection Rebuttals</u> |      |                    |          |        |      |                |             |            |  |  |  |
|---|------------------------------|------|--------------------|----------|--------|------|----------------|-------------|------------|--|--|--|
|   | ID                           | •    | Company            | Product  | ♦ ERID | OFID | Days Remaining | Posted Date | Details    |  |  |  |
|   | 181                          |      | ABCD International | Aluminum | 413    | 271  |                |             | Details    |  |  |  |
|   | 177                          |      | ABCD International | Aluminum | 413    | 271  |                |             | Details    |  |  |  |
| 5 | howir                        | ng 1 | to 2 of 2 entries  |          |        |      |                | Previ       | ous 1 Next |  |  |  |

1d. To view the actual objection rebuttal, select 'Details' for the objection rebuttal filing you would like to view.

| ♥ 0   | <u>bjec</u> | tion Rebuttals     |          |        |        |                |             |         |
|-------|-------------|--------------------|----------|--------|--------|----------------|-------------|---------|
| ID    | •           | Company            | Product  | ♦ ERID | ♦ OFID | Days Remaining | Posted Date | Details |
| 181   |             | ABCD International | Aluminum | 413    | 271    |                |             | Details |
| 177   |             | ABCD International | Aluminum | 413    | 271    |                |             | Details |
| Showi | ng 1        | to 2 of 2 entries  |          |        |        |                | Previous    | 1 Next  |

## STEP 4: VIEW SURREBUTTALS FILINGS

2a. For a user to view any of their submitted surrebuttal filings, select 'Surrebuttals'.

| Home | My Dashboard        | Help Guides | My Info 🔻 |
|------|---------------------|-------------|-----------|
| My C | ashboard            |             |           |
| :    | Exclusion Requests  |             |           |
| :    | Objection Filings   |             |           |
| :    | Objection Rebuttals |             |           |
|      | Surrebuttals        |             |           |

2b. After selecting the filing type, a dashboard dropdown will appear, showing any filing of that type that a user has submitted. (Note: if a user has not filed any surrebuttal filings, no documents will appear in the dashboard dropdown for that respective filing type.)

| ❤ Sur   | rebuttals          |         |        |        |        |               |                 |          |
|---------|--------------------|---------|--------|--------|--------|---------------|-----------------|----------|
| ID .    | Company            | Product | ♦ ERID | ♦ OFID | ♦ ORID | Days Remainin | g 🔶 Posted Date | Details  |
| 97      | ABC United         | Steel   | 416    | 267    | 174    |               |                 | Details  |
| 92      | ABC United         | Steel   | 411    | 265    | 176    |               | 5/7/2019        | Details  |
| 84      | ABC United         | Steel   | 380    | 245    | 162    |               |                 | Details  |
| Showing | 1 to 3 of 3 entrie | s       |        |        |        |               | Previou         | s 1 Next |

1c. Under the 'Surrebuttals' dashboard dropdown, the 'ERID', 'OFID', and 'ORID' columns will show the exclusion request ID number, the objection filing ID number, and objection rebuttal ID number that the surrebuttal is linked to, with links to those filings.

| ID 🔻 | Company    | Product | ERID | OFID | ORID | Days Remaining | \$<br>Posted Date | \$<br>Details |
|------|------------|---------|------|------|------|----------------|-------------------|---------------|
| 7    | ABC United | Steel   | 416  | 267  | 174  |                |                   | Details       |
| 2    | ABC United | Steel   | 411  | 265  | 176  |                | 5/7/2019          | Details       |
| 4    | ABC United | Steel   | 380  | 245  | 162  |                |                   | Details       |

1d. To view the actual surrebuttal, select 'Details' for the surrebuttal filing you would like to view.

| ✓ Surre  | ebuttals            |         |        |      |      |                |             |         |
|----------|---------------------|---------|--------|------|------|----------------|-------------|---------|
| ID 🔻     | Company             | Product | ♦ ERID | OFID | ORID | Days Remaining | Posted Date | Details |
| 97       | ABC United          | Steel   | 416    | 267  | 174  |                |             | Details |
| 92       | ABC United          | Steel   | 411    | 265  | 176  |                | 5/7/2019    | Details |
| 84       | ABC United          | Steel   | 380    | 245  | 162  |                |             | Details |
| howing 1 | 1 to 3 of 3 entrie: | S       |        |      |      |                | Previous    | 1 Next  |

# APPENDIX

# USING AUTOFILL EXTENTSIONS ON YOUR BROWSER

The following instructions explain how to enable the 'Autofill' feature on your Chrome browser.

The autofill option found in web browsers allows you to fill out commonly entered information in a web form. This information is only remembered on your computer and will only be autofilled in forms if your browser settings permit it.

Different browsers offer different types of 'Autofill' features or extensions. The following instructions explain how to download and install the 'Autofill' feature on Chrome.

**STEP 1: DOWNLOAD AUTOFILL** 

1a. Go to Chrome Web Store and search for "Autofill"

| 🚡 Chrome Web S   | Store - Extensions × +                         |  |
|------------------|------------------------------------------------|--|
| oogle.com/websto | ore/category/extensions                        |  |
|                  | chrome web store                               |  |
|                  | Q Autofill ×                                   |  |
|                  | <ul> <li>Extensions</li> <li>Themes</li> </ul> |  |
|                  | Categories                                     |  |
|                  | All •                                          |  |
|                  | Runs Offline     By Google                     |  |

1b. Under Extensions, select Autofill:

| Constant of the series of the series of      | Q      | 1000000                 |                               |                                                                                |                 |
|----------------------------------------------------------------------------------------------------|--------|-------------------------|-------------------------------|--------------------------------------------------------------------------------|-----------------|
| • Home • Extensions • Themes Features • Runs Offline • Runs offline • By Google • Free • Available for Android • Works with Google Drive • Ratings • ***** & up • ***** & up • ***** & up • ***** & up • ***** & up • ***** & up • ***** & up • ****** & up • ****** & up • ****** & up • ****** & up • ****** & up • ****** & up • ****** & up • ************************************                                                                                                    |        | Autofill ×              | Extensions                    |                                                                                | More extensions |
| <ul> <li>Extensions</li> <li>Themes</li> <li>Features</li> <li>Runs offline</li> <li>By Google</li> <li>Free</li> <li>Available for Android</li> <li>Works with Google Drive</li> <li>Ratings</li> <li>***** 1,357 Productivity</li> <li>Autofill for Chrome by Fillr</li> <li>Offered by: https://www.fills.com</li> <li>Autofill for Chrome by Fillr</li> <li>Offered by: https://www.fills.com</li> <li>The world's most intelligent autofill. Fillr is so good, it will change the will change the will ***** \$ 337 Productivity</li> <li>***** \$ 307 Productivity</li> </ul>                                                                                                    | « Horr | ne                      |                               |                                                                                |                 |
| Offered by: tobado.com       Add to Chrom         Features       Form autofill on steroids.         By Google       Free         Available for Android       Autofill for Chrome by Fillr         Offered by: https://www.filk.com       Add to Chrom         Autofill for Chrome by Fillr       Offered by: https://www.filk.com         Mathematication       The world's most intelligent autofill. Fillr is so good, it will change the with ***** \$ 307         ****** \$ \$ \$ \$ \$ \$ \$ \$ \$ \$ \$ \$ \$ \$ \$ \$                                                                                                    | 0      | Extensions              | 12                            | Autofill                                                                       |                 |
| Features       Form autofill on steroids.         Runs Offline       Form autofill on steroids.         By Google       Free         Available for Android       Autofill for Chrome by Fillr         Offered by: https://www.fills.com       Add to Chrome by Fillr         Offered by: https://www.fills.com       The world's most intelligent autofill. Fillr is so good, it will change the will the start is a up         ****** & & up       myRailinfo IRCTC Tatkal Ticket Autofill         Ordered by: https://myrailinfo.in       Download IRCTC Tatkal Ticket Autofill plugin extension and book your tatkal b         Privacy Policy       Terms of Service                                                                                                    | 0      | Themes                  |                               | Offered by: tohodo.com                                                         |                 |
| Runs Offline       A truly subtrained from filler       ★ ★ ★ ★ ★ 1.357 Productivity         By Google       Free         Available for Android       Autofill for Chrome by Fillr         Offered by: https://www.fills.com       Add to Chrome by Fillr         ★ ★ ★ ★ ★ aup       The world's most intelligent autofill. Fillr is so good, it will change the will the world's most intelligent autofill. Fillr is so good, it will change the will the world's most intellis will the will                                                                                                    | Featur | res                     | Autofill                      | Form autofill on steroids.                                                     | Add to Chrome   |
| By Google Free Available for Android Wons with Google Drive Ratings Autofill for Chrome by Fillr Offered by: https://www.fillc.com The world's most intelligent autofill. Fillr is so good, it will change the wather with the world's most intelligent autofill. Fillr is so good, it will change the wather with the world's most intelligent autofill. Fillr Add to Chrome by Fillr Offered by: https://myrailinfo.in Privacy Policy Terms of Service Add to Chrome by Fillr Add to Chrome by Fillr Fillr Add to Chrome by Fillr Add to Chrome by Fillr Add to Chrome by Fillr Add to Chrome by Fillr Add to Chrome by Fillr Add to Chrome by Fillr Add to Chrome by Fillr Add to Chrome by Fillr Add to Chrome by Fillr Add to Chrome by Fillr Add to Chrome by Fillr Add                                                                                                    |        | Runs Offline            | A truly automatic form filler | ★★★★ 1,357 Productivity                                                        |                 |
|                                                                                                    |        | By Google               |                               |                                                                                |                 |
| <ul> <li>Available for Android</li> <li>Works with Google Drive<br/>Ratings</li> <li>★★★★★</li> <li>★★★★★</li> <li>★★★★★</li> <li>★★★★★</li> <li>★★★★</li> <li>★★★★</li> <li>★★★★</li> <li>★★★★</li> <li>★★★★</li> <li>★</li> <li>Works with Google Drive<br/>Ratings</li> <li>★★★★</li> <li>★★★★</li> <li>★</li> <li>★★★</li> <li>★</li> <li>Add to Chrometer</li> <li>★</li> <li>★</li> <li>★</li> <li>Add to Chrometer</li> <li>★</li> <li>★</li> <li>★</li> <li>★</li> <li>★</li> <li>★</li> <li>★</li> <li>★</li> <li>★</li> <li>★</li> <li>★</li> <li>★</li> <li>★</li> <li>★</li> <li>★</li> <li>★</li> <li>★</li> <li>Add to Chrometer</li> <li>★</li> <li>★</li> <li>Add to C</li></ul>                                                                                                    |        | Free                    |                               |                                                                                |                 |
| Works with Google Drive<br>Ratings       Autofill<br>Provend by CFiller       Offered by: https://www.file.com       Add to Chrom            ★★★★★<br>★★★★★<br>★★★★★                                                                                                    |        | Available for Android   | X                             | Autofill for Chromo by Fillr                                                   |                 |
| Ratings     Fouriers of Service     Fouriers of Service     Fouriers of Service     Fouriers of Service     Add to Chrome                                                                                                    | 0      | Works with Google Drive | Autofill                      | Offered by: https://www.file.com                                               |                 |
| <ul> <li>★★★★★</li> <li>★★★★★ \$ 337 Productivity</li> <li>★★★★★ \$ 340</li> <li>★★★★★ \$ 340</li> <li>★★★★★ \$ 340</li> <li>★★★★★ \$ 340</li> <li>★★★★★ \$ 340</li> <li>★★★★★ \$ 340</li> <li>★★★★ \$ 340</li> <li>★★★★ \$ 340</li> <li>★★★★ \$ 357 Productivity</li> <li>★★★★ \$ 360</li> <li>★★★★ \$ 360</li> <li>★★★★ \$ 360</li> <li>★★★★ \$ 370 Productivity</li> <li>★★★★ \$ 370 Productivity</li> <li>★★★★ \$ 370 Productivity</li> <li>★★★★ \$ 370 Productivity</li> <li>★★★★ \$ 370 Productivity</li> <li>★★★★ \$ 370 Productivity</li> <li>★★★ \$ 370 Productivity</li> <li>★★★ \$ 370 Productivity</li> <li>★★★ \$ 370 Productivity</li> <li>★★★ \$ 370 Productivity</li> <li>★★ \$ 370 Productivity</li> </ul>                                                                                                    | Rating | js                      | Powered by D Fillr            | The world's most intelligent autofill. Fillr is so good, it will change the wi | Add to Chrome   |
| <ul> <li>★★★★★★ \$ up</li> <li>★★★★★ \$ up</li> <li>★★★★★ \$ up</li> <li>★★★★★ \$ up</li> <li>Mark \$ a = 0</li> <li>Mark \$ a = 0</li> <li>Mark \$ a =</li></ul>                                                                                                    | 0      | ****                    |                               | ★★★★ 337 Productivity                                                          |                 |
| ★★★★★ \$\$ up       myRailinfo IRCTC Tatkal Ticket Autofill         Privacy Policy       Offered by: https://myrailinfo.in         Privacy Policy       Offered by: https://myrailinfo.in         Download IRCTC Tatkal Autofili plugin extension and book your tatkal to       Add to Chrom         ★★★★★ \$\$ "Privacutivity       ************************************                                                                                                    | 0      | ★ ★ ★ ★ ★ & up          |                               |                                                                                |                 |
| ★★★★★★ & up     myRailinfo IRCTC Tatkal Ticket Autofill       Privacy Policy     Offered by: https://myrailinfo.in       Terms of Service     Download IRCTC Tatkal Autofili plugin extension and book your tatkal to Chrom                                                                                                    | 0      | <b>★ ★ ★</b> ☆ ☆ & up   |                               |                                                                                |                 |
| Privacy Policy Privacy Policy Privac | 0      | ★ ★ ☆ ☆ ☆ & up          |                               |                                                                                |                 |
| Privacy Potcy Privacy Potcy Pr |        |                         | 100                           | myRailinfo IRCTC Tatkal Ticket Autofill                                        |                 |
| Terms of Service Download IRCTC Tatkal Autoful plugin extension and book your tatkal to<br>******* 819 Productivity                                                                                                    | Privac | y Policy                |                               | Offered by: https://myrailinfo.in                                              | Add to Chrome   |
| ★★★★ 819 Productivity                                                                                                    | Terms  | of Service              |                               | Download IRCTC Tatkal Autofill plugin extension and book your tatkal ti        |                 |
| About Chrome Web Store                                                                                                    | About  | Chrome Web Store        |                               | ★★★★ 819 Productivity                                                          |                 |

1c. Click on the blue box where it says "Add to Chrome"

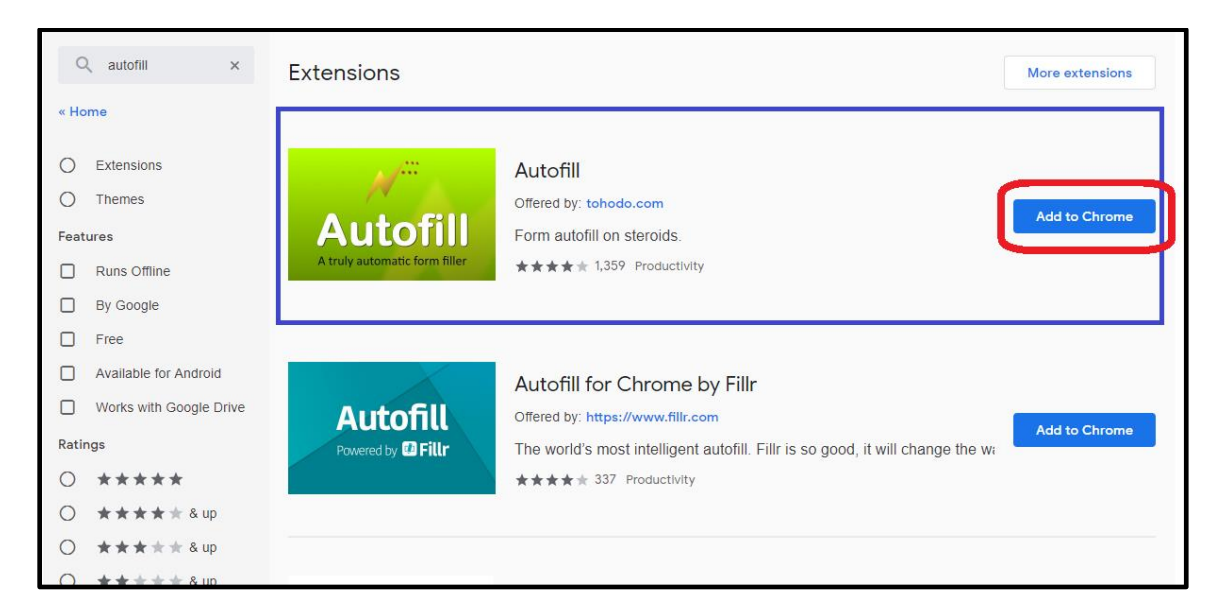

1d. Verify the Autofill extension has been added to your browser by finding the following logo on your Chrome menu:

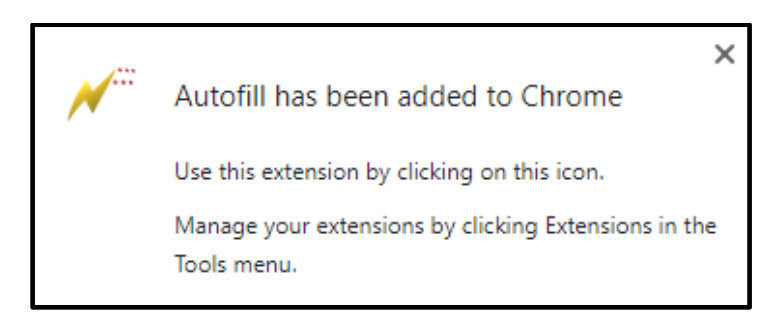

## **STEP 2: GENERATE AUTOFILL RULES**

2a. Go to the 232 Portal and choose the form you want to file (Exclusion Request; Objection request, rebuttals, and surrebuttals.)

2b. Complete filling out all steps of the form. In this example, we will use an Exclusion Request form:

| ⇒ C (a) | U.S. Department of Comme                                                                                                    | rce                                                                                                    |
|---------|----------------------------------------------------------------------------------------------------|----------------------------------------------------------------------------------------------------|
|         | Home                                                                                                    |                                                                                                    |
|         | OM8 Number: 0694-0139                                                                                                    | Expiration Date: 3/31/2019                                                                                                    |
|         | New Exclusion Request           Step 1         Step 2         Step 3         Step 4         Step 4                                                                                                    | tep 5                                                                                                    |
|         | Certification                                                                                                    |                                                                                                    |
|         | Instruction: This Exclusion Request must be signed by an organization off                                                                                                    | icial specifically authorized to certify the document as                                                                                                    |
|         | Instruction: This Exclusion Request must be signed by an organization off<br>being accurate and complete. The undersigned certifies that the informat<br>complete and correct to the best of his/her knowledge.<br>It is a criminal offense to willfully make a false statement or representatio<br>Government as to any matter within its jurisdiction. [18 U.S.C. 1001 (1984 /<br>Company Name *                                                                                                    | icial specifically authorized to certify the document as<br>ion herein supplied in response to this questionnaire is<br>in to any department or agency of the United States<br>& SUPP. 1197]                                                                                                    |
|         | Instruction: This Exclusion Request must be signed by an organization off<br>being accurate and complete. The undersigned certifies that the informat<br>complete and correct to the best of his/her knowledge.<br>It is a criminal offense to willfully make a false statement or representatio<br>Government as to any matter within its jurisdiction.[18 U.S.C. 1001 (1984)<br>Company Name *                                                                                                    | icial specifically authorized to certify the document as<br>ion herein supplied in response to this questionnaire is<br>in to any department or agency of the United States<br>& SUPP. 1197]                                                                                                    |
|         | Instruction: This Exclusion Request must be signed by an organization of<br>being accurate and complete. The undersigned certifies that the informat<br>complete and correct to the best of his/her knowledge.<br>It is a criminal offense to willfully make a false statement or representatio<br>Government as to any matter within its jurisdiction. [18 U.S.C. 1001 (1984)<br>Company Name *<br>RTO<br>Name of Authorizing Official *                                                                                                    | icial specifically authorized to certify the document as<br>ion herein supplied in response to this questionnaire is<br>n to any department or agency of the United States<br>& SUPP. 1197]<br>{ Authorizing Official *                                                                                                    |
|         | Instruction: This Exclusion Request must be signed by an organization off<br>being accurate and complete. The undersigned certifies that the informat<br>complete and correct to the best of his/her knowledge.<br>It is a criminal offense to willfully make a false statement or representatio<br>Government as to any matter within its jurisdiction.[18 U.S.C. 1001 (1984)<br>Company Name *<br>RTO<br>Name of Authorizing Official *<br>RTO<br>CEO                                                                                                    | icial specifically authorized to certify the document as<br>ion herein supplied in response to this questionnaire is<br>n to any department or agency of the United States<br>& SUPP. 1197]<br>I Authorizing Official *                                                                                                    |
|         | Instruction: This Exclusion Request must be signed by an organization of<br>being accurate and complete. The undersigned certifies that the informat<br>complete and correct to the best of his/her knowledge.<br>It is a criminal offense to willfully make a false statement or representatio<br>Government as to any matter within its jurisdiction.[18 U.S.C. 1001 (1984)<br>Company Name *<br>RTO<br>Name of Authorizing Official *<br>RTO<br>Phone Number *                                                                                                    | icial specifically authorized to certify the document as<br>ion herein supplied in response to this questionnaire is<br>n to any department or agency of the United States<br>& SUPP. 1197]]<br>If Authorizing Official *                                                                                                    |
|         | Instruction: This Exclusion Request must be signed by an organization of<br>being accurate and complete. The undersigned certifies that the informat<br>complete and correct to the best of his/her knowledge.<br>It is a criminal offense to willfully make a false statement or representatio<br>Government as to any matter within its jurisdiction.[18 U.S.C. 1001 (1984)<br>Company Name *<br>RTO<br>Name of Authorizing Official *<br>RTO<br>Phone Number *<br>Email.<br>111-111-1234                                                                                                    | icial specifically authorized to certify the document as<br>ion herein supplied in response to this questionnaire is<br><b>n to any department or agency of the United States</b><br>& SUPP. 1197]]<br>If Authorizing Official *                                                                                             |
|         | Instruction: This Exclusion Request must be signed by an organization of<br>being accurate and complete. The undersigned certifies that the informat<br>complete and correct to the best of his/her knowledge.<br>It is a criminal offense to willfully make a false statement or representatio<br>Government as to any matter within its jurisdiction.[18 U.S.C. 1001 (1984)<br>Company Name *<br>RTO<br>Name of Authorizing Official *<br>RTO<br>Name of Authorizing Official *<br>CEO<br>Phone Number *<br>Email:<br>111-111-1234<br>If the Point of Contact is different from the Authorizing Official provide po<br>Point-of-Contact Name                            | icial specifically authorized to certify the document as<br>ion herein supplied in response to this questionnaire is<br><b>n to any department or agency of the United States</b><br>& SUPP. 1197]]<br>If Authorizing Official *<br>of Authorizing Official *<br>int-of-contact information below.                           |
|         | Instruction: This Exclusion Request must be signed by an organization of<br>being accurate and complete. The undersigned certifies that the informat<br>complete and correct to the best of his/her knowledge.<br>It is a criminal offense to willfully make a false statement or representatio<br>Government as to any matter within its jurisdiction.[18 U.S.C. 1001 (1984)<br>Company Name *<br>RTO<br>Name of Authorizing Official *<br>RTO<br>Name of Authorizing Official *<br>RTO<br>Phone Number *<br>Email.<br>111-111-1234<br>If the Point of Contact is different from the Authorizing Official provide po<br>Point-of-Contact Name<br>E-mail Address<br>Phone | icial specifically authorized to certify the document as<br>ion herein supplied in response to this questionnaire is<br><b>n to any department or agency of the United States</b><br>& SUPP. 1197]]<br>f Authorizing Official *<br>of Authorizing Official *<br>Into-official official *<br>Into-official information below. |

2b. After completing the form, click on the 'Autofill' logo on the Chrome menu, located on the right-hand upper corner of your browser.

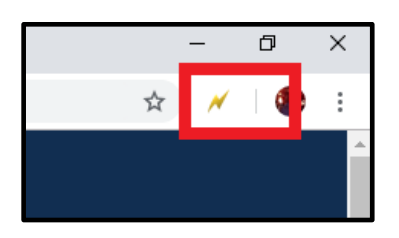

2c. Complete the steps below displayed on the Autofill task bar. This option allows you to quickly save all the form data that you've entered into a new profile that you can use at a later time to autofill form fields.

| 膳 | New           | Exclus | ion Re | quest Fo | orm        | ×     | +                 |      |         |   |            |       |               |
|---|---------------|--------|--------|----------|------------|-------|-------------------|------|---------|---|------------|-------|---------------|
| ← | $\rightarrow$ | С      |        |          |            |       |                   |      |         |   |            |       | lee           |
| V | 0             | Fill o | ut the | form.    | <b>2</b> C | hoose | e a <u>P</u> rofi | ile: | Unfiled | • | 3 Generate | e Aut | tofill Rules  |
|   |               |        |        |          |            |       |                   |      |         |   |            |       | <b>U.S.</b> ] |
|   |               |        |        |          |            |       |                   |      |         | H | ome        |       |               |

2d. Create a New Profile by selecting 'New' from the dropdown menu on 2) Choose a Profile:

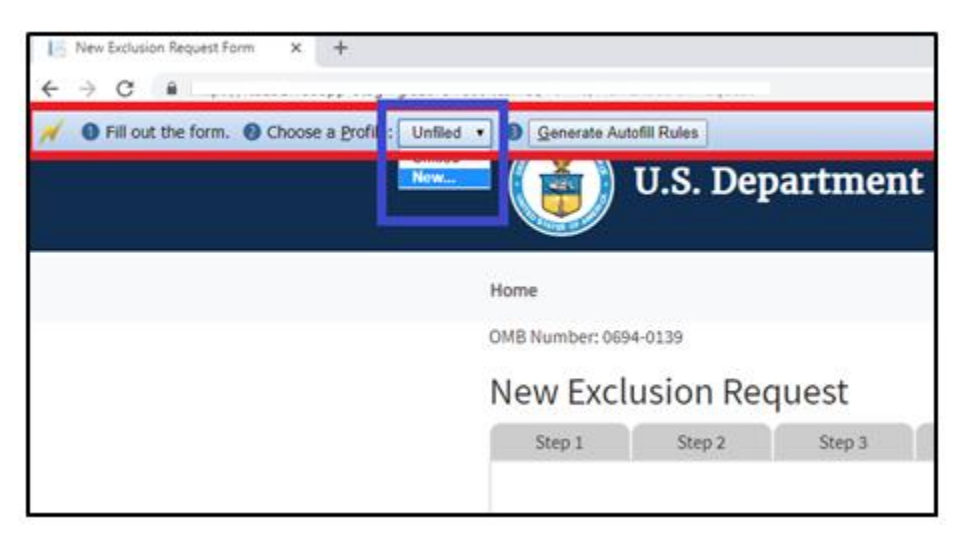

2e. Save New Profile name. For example: "RTO Steel – Exclusion Request" and click OK.

| et/Forms/NewExclusionRequest |                               |                        |  |  |  |  |
|------------------------------|-------------------------------|------------------------|--|--|--|--|
| Generate Autofil Rules       | Says<br>Profile name:         |                        |  |  |  |  |
| <b>9</b> .                   | RTO Steel - Exclusion Request |                        |  |  |  |  |
| ne                           | OK Cancel                     |                        |  |  |  |  |
| 3 Number: 0694-0139          |                               | ration Date: 3/31/2019 |  |  |  |  |
| ew Exclusion Request         |                               |                        |  |  |  |  |
| Step 1 Step 2 Step 3         | Step 4 Step 5                 |                        |  |  |  |  |
|                              |                               |                        |  |  |  |  |

2f. Click on 'Generate Autofill Rules'. You will see a confirmation message that reads "Done!"

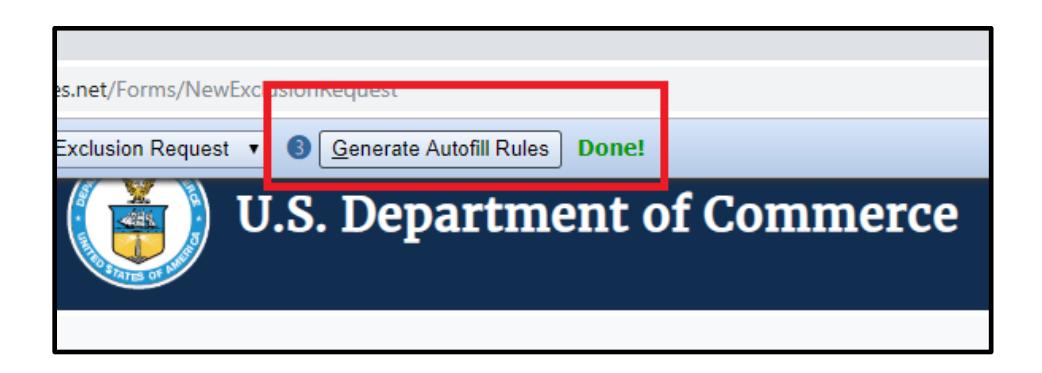

Note: Alternatively, after you have completed filling out the form you can right-click anywhere at the page, go to Autofill and select "Add rules for this page "then follow the instructions above from 2d. on how to create a New Profile.

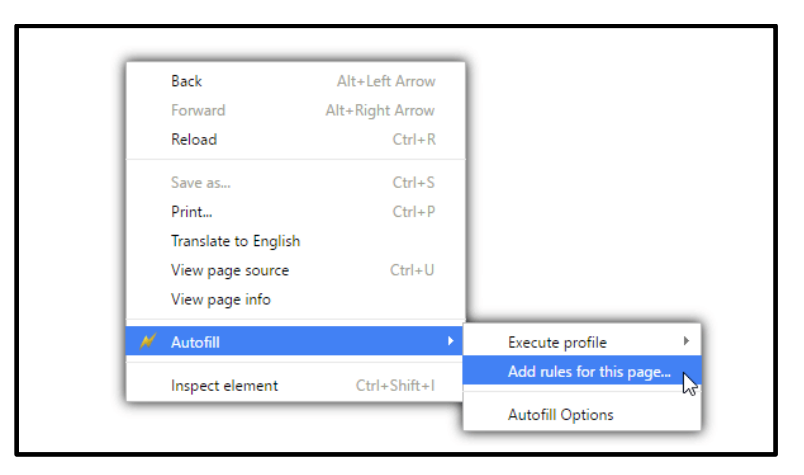

Now that you have created an Autofill Profile, you can use this profile to auto-populate other Exclusion Request forms.

STEP 3: USING AN AUTOFILL PROFILE TO FILL IN FIELDS AUTOMATICALLY

3a. Create a new submission form. In this example, an Exclusion Request. First, on the main page select 'Create New Exclusion Request' icon.

| blished Exclusion Requests |          |            |          | Create New Exclusion Req |
|----------------------------|----------|------------|----------|--------------------------|
| Show 50 • entries          | Product  | HTSUSCode  | Status   | Search:<br>Created Data  |
| UAT2 - Copper Inc          | Aluminum | 7206100000 | Approved | 10/23/2018 Details       |
| SPFX Test Company          | Aluminum | 7601103000 | Approved | 10/11/2018 Details       |
| SPFX Test TEst             | Aluminum | 7601103000 | Approved | 10/18/2018 Details       |
| SPFX Manufacturing Company | Aluminum | 7601103000 | Approved | 10/19/2018 Details       |

3b. Right-click anywhere on the *Exclusion Request* form, and select 'Autofill', then 'Execute Profile', and select the profile you want to use to autofill the form. For example: "RTO Steel – Exclusion Request."

| U.S. Department of Commerce                                                                                                    |                                                                                                    |                                                                                            |       |  |  |  |
|----------------------------------------------------------------------------------------------------|----------------------------------------------------------------------------------------------------|--------------------------------------------------------------------------------------------|-------|--|--|--|
| Home                                                                                                    |                                                                                                    |                                                                                            |       |  |  |  |
| OMB Number: 0694-0139                                                                                                    |                                                                                                    | Expiration Date: 3/31/2019                                                                 |       |  |  |  |
| New Exclusion Request                                                                                                    |                                                                                                    |                                                                                            |       |  |  |  |
| Step 1 Step 2 Step 3                                                                                                    | Step 4 Step 5                                                                                                    |                                                                                            |       |  |  |  |
| Product Information Please select product type * Ide Steel 10-Digit Harmonized Tariff Schedule Code of th product covered by this request * | Back         Alt-Left Arrow           Forward         Alt-Right Arrow           Relead         Ctrl-R           Swe as         Ctrl-R           Print         Ctrl-R           Cast         Ctrl-R           Translate to Foolich         V           View page source         Ctrl-VI           Inspect         Ctrl-Shift+I |                                                                                            |       |  |  |  |
| Requesting Organization Inform                                                                                                    | mation                                                                                                    | Testing     Tostel - Eccusion Req     Objection - Steel     Objection - Steel     Febuttal | quest |  |  |  |
| Full Organization Legal Name *                                                                                                    |                                                                                                    |                                                                                            |       |  |  |  |

The fields on the form will automatically populate with the data from the profile selected.

| New Exclusion Request Form X +                                   |                                             |
|------------------------------------------------------------------|---------------------------------------------|
| pp-                                                              |                                             |
| New Exclusion Request                                            |                                             |
| Step 1 Step 2 Step 3 Step 4                                      | Step 5                                      |
|                                                                  |                                             |
| Product Information                                              |                                             |
|                                                                  |                                             |
| Please select product type * Identify the class of               | product for which the Exclusion is sought * |
| Steel Carbon and Alloy                                           | Flat •                                      |
| 10-Digit Harmonized Tariff Schedule Code of the United States (H | TSUS) for the single                        |
| product covered by this request                                  | 721130000                                   |
| • 0                                                              |                                             |
|                                                                  |                                             |
|                                                                  |                                             |
| Requesting Organization Information                              |                                             |
|                                                                  |                                             |
| Full Organization Legal Name *                                   |                                             |
| RTO                                                              |                                             |
| Street Address *                                                 | City *                                      |
| 1111 15th St NW                                                  | Washington                                  |
| State * Zip Code *                                               |                                             |
| District Of Columbia   20005                                     |                                             |
| Point of Contact Name *                                          | Phone Number *                              |
| RTO                                                              | 111-111-1234                                |
| E-mail Address *                                                 | Web Site Address                            |
| rto@rto.com                                                      | rto.com                                     |
|                                                                  |                                             |

Step 2 through 5 of the form will be auto-filled too.

### EXPORTING AUTOFILL RULES FROM AN AUTOFILL PROFILE

Step 1: On your Chrome bar menu, Right-click on 'Autofill' logo and click on Options

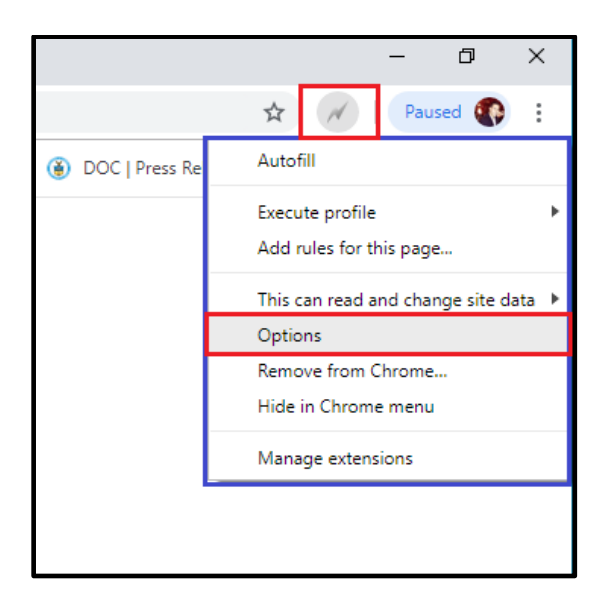

1a. The following window will be displayed:

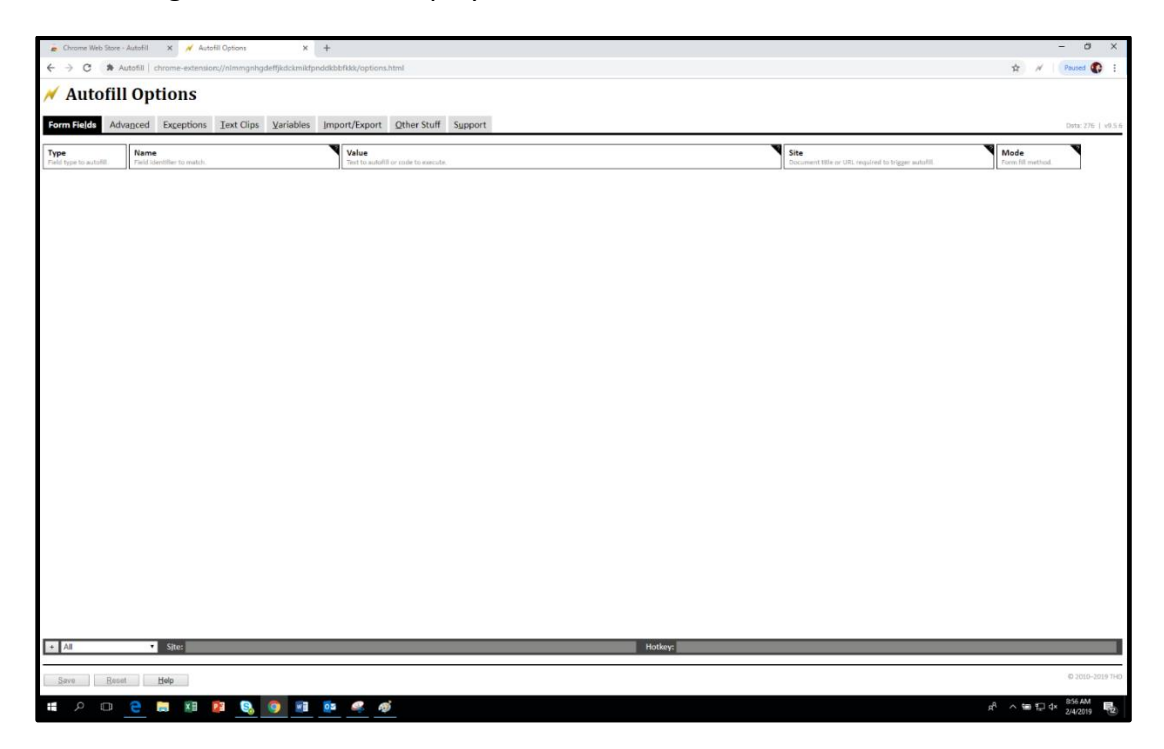

- 1b. Click the "Import/Export" tab.
- 1c. To Export the current settings to a CSV file, click Export.

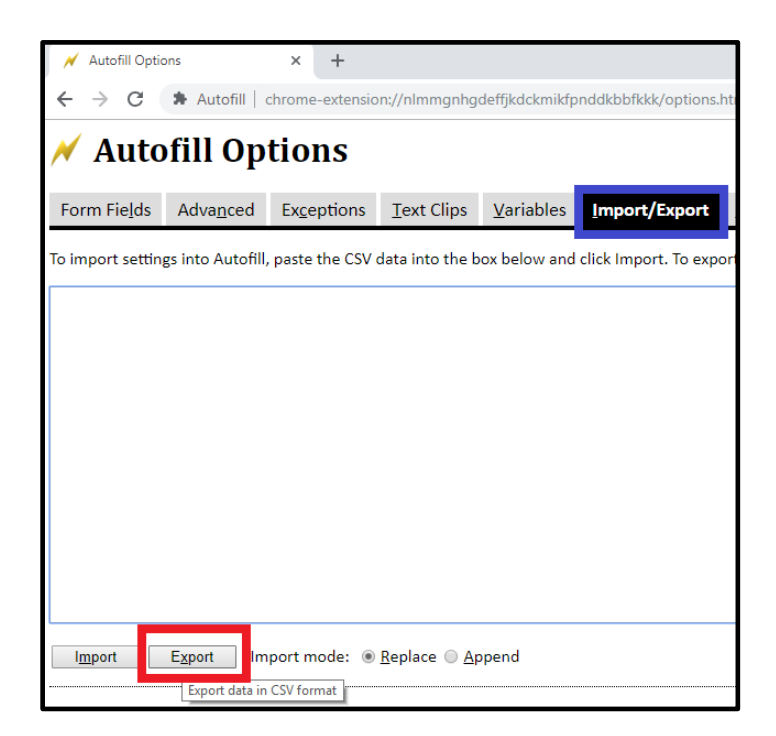

1d. Copy the generated data, paste it into a text editor, and save the file with extension .csv.

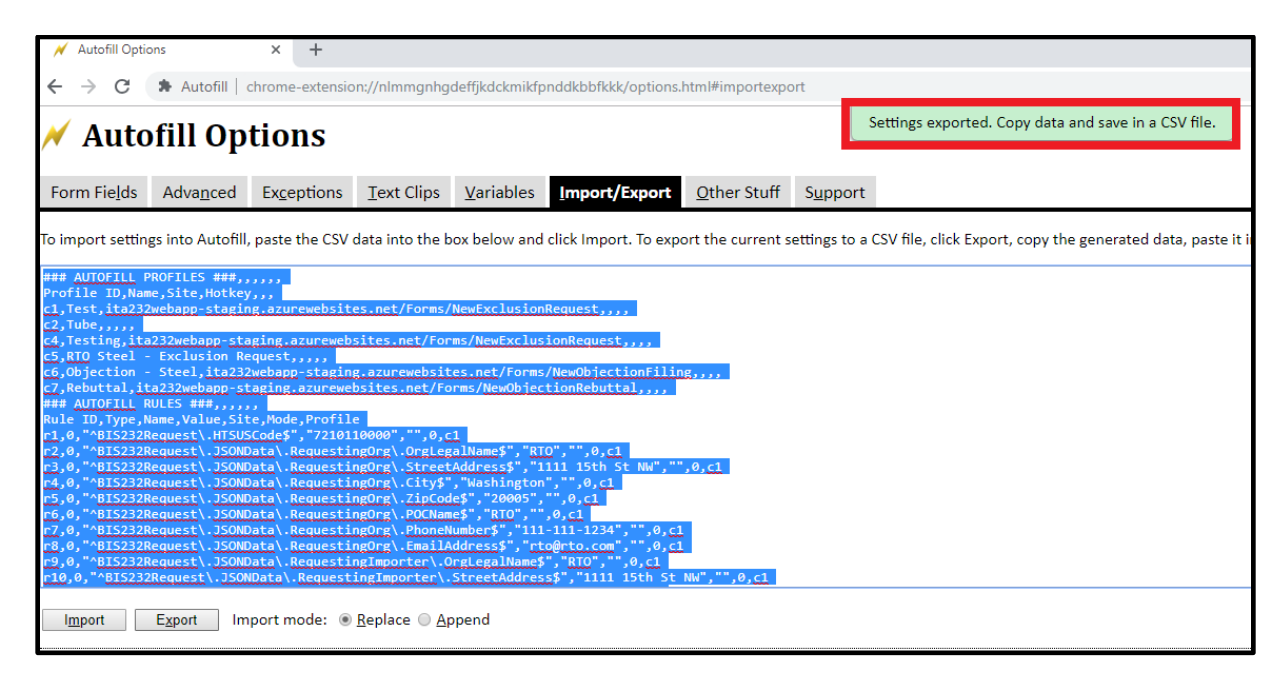
## IMPORTING AUTOFILL RULES INOT AN AUTOFILL PROFILE

Step 1: On your Chrome bar menu, Right-click on 'Autofill' logo and click on Options

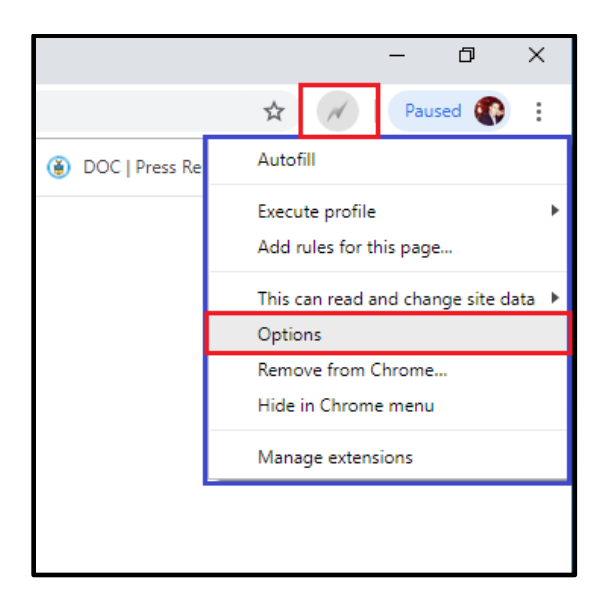

1a. The following window will be displayed:

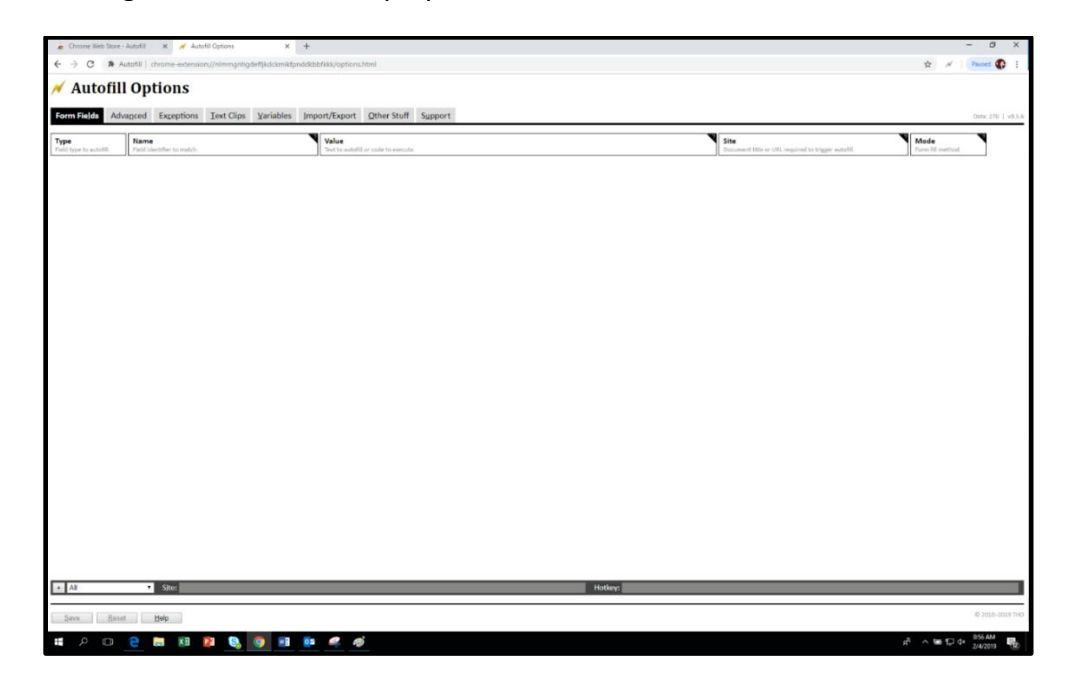

1b. Click the "Import/Export" tab and paste your desired data on the blank space.

For example:

| 💉 Autofill Options                                                                                                    | i i                                                                                                    | × +               |                    |                      |                         |                 |               |                 |  |  |
|----------------------------------------------------------------------------------------------------|----------------------------------------------------------------------------------------------------|-------------------|--------------------|----------------------|-------------------------|-----------------|---------------|-----------------|--|--|
| ← → C 🌲 Autofill   chrome-extension://nlmmgnhgdeffjkdckmikfpnddkbbflkkk/options.html#importexport                                                                                                    |                                                                                                    |                   |                    |                      |                         |                 |               |                 |  |  |
| 🗡 Autofill Options                                                                                                    |                                                                                                    |                   |                    |                      |                         |                 |               |                 |  |  |
| Form Fields                                                                                                    | Adva <u>n</u> ced                                                                                                    | Exceptions        | <u>⊺</u> ext Clips | Variables            | Import/Export           | Other Stuff     | Support       |                 |  |  |
| To import settings                                                                                                    | To import settings into Autofill, paste the CSV data into the box below and click Import. To export the current settings to a CSV file, click Ex |                   |                    |                      |                         |                 |               |                 |  |  |
| <pre>### AUTOFILE PROFILES ###,,,,,<br/>Profile ID,Name,Site,Hotkey,,,,<br/>(2,Testing,Ita2)<br/>(2,Testing,Ita2)<br/>(2,Tes</pre> |                                                                                                    |                   |                    |                      |                         |                 |               |                 |  |  |
| Import Export Import mode:  Beplace  Append                                                                                                    |                                                                                                    |                   |                    |                      |                         |                 |               |                 |  |  |
| To import settings                                                                                                    | from a remot                                                                                                    | te file, enter th | e file's URL be    | low. The file n      | nust be in plain text f | format and have | the same stru | acture as the e |  |  |
| Import .                                                                                                    | Auto-Import                                                                                                    | settings from t   | he URL above       | when the <u>b</u> ro | wser starts             |                 |               |                 |  |  |

Make sure to select 'Append' so you do not replace current rules or profiles you have saved on your Autofill account.

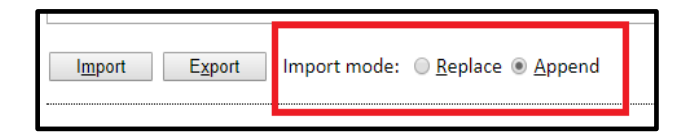

Once you are done, do not forget to save the changes you made by clicking back on "Form Fields"

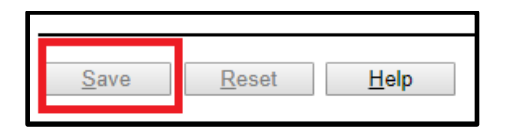

You are now ready to test it out by filling out an Exclusion Request form. If the extension is working properly, you will immediately notice the changes. Each field where you have set a predefined value will be automatically filled out on page load.

## MANUAL MODE

To trigger Autofill <u>only when you select a profile</u>, you must turn on Manual mode and save your Autofill settings.

1a. Right-click anywhere on your Chrome browser and Select Autofill, then click on Autofill Options.

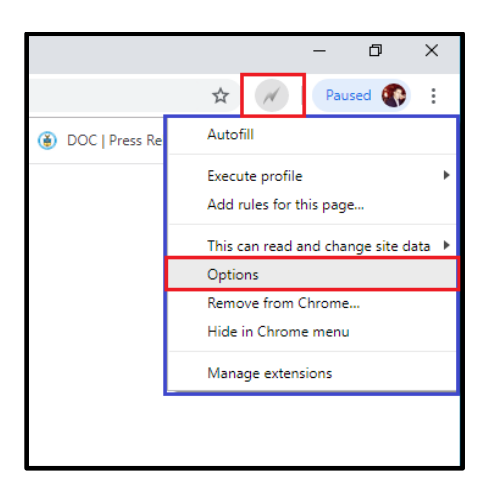

1b. Go to 'Other Stuff' on the Autofill Options bar and check the 'Manual mode' box.

| ✓ Autofill Options                                                                    |                                                                                                    |                   |            |                    |                   |               |                     |                  |  |  |  |
|---------------------------------------------------------------------------------------|----------------------------------------------------------------------------------------------------|-------------------|------------|--------------------|-------------------|---------------|---------------------|------------------|--|--|--|
| Form Fi                                                                               | e <u>l</u> ds                                                                                       | Adva <u>n</u> ced | Exceptions | <u>T</u> ext Clips | <u>V</u> ariables | Import/Export | <u>O</u> ther Stuff | S <u>u</u> pport |  |  |  |
| -Operatio                                                                             | -Operation-                                                                                         |                   |            |                    |                   |               |                     |                  |  |  |  |
| B <u>a</u> ck                                                                         | Back up text fields larger than: 30 chars<br>Automatically save text fields in case Chrome crashes. |                   |            |                    |                   |               |                     |                  |  |  |  |
| ✓ <u>M</u> an<br>Trigge                                                               | ✓ Manual mode<br>Trigger Autofili only when you select a profile.                                   |                   |            |                    |                   |               |                     |                  |  |  |  |
| Auto                                                                                  | Autofill delay: 1 sec                                                                               |                   |            |                    |                   |               |                     |                  |  |  |  |
| Fuzz                                                                                  | Fuzzy label matching Try to match a text label even without the for attribute.                      |                   |            |                    |                   |               |                     |                  |  |  |  |
| Over<br>Set th                                                                        | Overwrite by default Set the default form fill method to Overwrite.                                 |                   |            |                    |                   |               |                     |                  |  |  |  |
| Expa<br>Repla                                                                         | Expand variables     Replace a (_) variable with its output. Click on Help for more info.           |                   |            |                    |                   |               |                     |                  |  |  |  |
| Sour<br>Plays                                                                         | Sound effects     Play sound effects after every autofill operation.                                |                   |            |                    |                   |               |                     |                  |  |  |  |
| Wi <u>z</u> a<br>Hear                                                                 | Wizard's voice: Jeannie •<br>Hear the Wizard speak after generating autofill rules.                 |                   |            |                    |                   |               |                     |                  |  |  |  |
| Debug mode     Show debugging messages in the Chrome console.                         |                                                                                                    |                   |            |                    |                   |               |                     |                  |  |  |  |
| — Security                                                                            | - Security                                                                                          |                   |            |                    |                   |               |                     |                  |  |  |  |
| Mask passwords<br>Replace passwords with bullets (*).                                 |                                                                                                    |                   |            |                    |                   |               |                     |                  |  |  |  |
| - Interface                                                                           |                                                                                                    |                   |            |                    |                   |               |                     |                  |  |  |  |
| Scale rules table<br>Resize the rules table to the window height to reduce scrolling. |                                                                                                    |                   |            |                    |                   |               |                     |                  |  |  |  |
| Context menu Access Autofill from the right-click context menu.                       |                                                                                                    |                   |            |                    |                   |               |                     |                  |  |  |  |
|                                                                                       |                                                                                                    |                   |            |                    |                   |               |                     |                  |  |  |  |

## EXTRACTING DATA FROM PORTAL

## The following instructions will explain how to use the Application Programming Interface (API) feature to extract data from the portal.

The API allows you to download every field from each kind of filing into an excel document. The data extract only provides data on posted filings. (Note: Data will be unavailable to extract until after the portal launches and after the first filings are publicly posted.) Further instructions on how to use the API/data download tool will be made available after the portal is launched and the first filings are posted. (We anticipate this will be at least 30 days after the launch of the portal.)